# **Programmer's Manual**

# inner range 🦛 🦳

SMART SECURITY SYSTEMS

MITER RAMON

INNER IC RANGE

PLUS

# TABLE OF CONTENTS.

|    | Programming Methods                                                                                       | 3                                                                                                    |
|----|----------------------------------------------------------------------------------------------------|----------------------------------------------------------------------------------------------------|
| 1. | Introduction<br>1.1 System Overview<br>1.2 Types of Users<br>1.3 Default Users                            | 4<br>6<br>6                                                                                                    |
| 2. | The IQ Terminal<br>2.1 Key Functions                                                                      | 7<br>7<br>8<br>8<br>9<br>10                                                                                                    |
| 3  | The Programming Key3.1 Introduction3.2 Import Data from Programming Key3.3 Export Data to Programming Key | 10<br>10<br>10                                                                                                    |
| 4  | Programming Techniques 4.1 Introduction                                                                   | 11                                                                                                    |
|    | <ul> <li>4.2 Types of Data</li></ul>                                                                      | 11<br>12<br>13<br>14<br>14<br>16                                                                                                    |
| 5  | <ul> <li>4.2 Types of Data</li></ul>                                                                      | <ol> <li>11</li> <li>12</li> <li>13</li> <li>14</li> <li>14</li> <li>16</li> <li>17</li> <li>17</li> </ol>                                                 |
| 5  | <ul> <li>4.2 Types of Data</li></ul>                                                                      | <ol> <li>11</li> <li>11</li> <li>12</li> <li>13</li> <li>14</li> <li>14</li> <li>14</li> <li>16</li> <li>17</li> <li>17</li> <li>18</li> <li>19</li> </ol> |

| 8  | Programming of Advanced Features                          |
|----|-----------------------------------------------------------|
|    | Contents and Overview                                     |
|    | Access Control Options                                    |
|    | Auto-Arm / Auto Disarm                                    |
|    | Auxiliary to Follow a TimeZone 40                         |
|    | Battery Testing                                           |
|    | Callback for Remote Connect 40                            |
|    | Call Forwarding 41                                        |
|    | Computer connection (Local) 41                            |
|    | Printer connection (Local)                                |
|    | Day Alarm                                                 |
|    | Defer Arming                                              |
|    | DTMF Remote Control (Telephone Remote Control)            |
|    | Keyswitch Arming and Disarming                            |
|    | Pulse Counting                                            |
|    | Securitel Reporting Format                                |
|    | Siren output to operate as an Auxiliary                   |
|    | Six Digit PIN Codes                                       |
|    | Smoke Detector Reset 44                                   |
|    | Sub Areas                                                 |
|    | User Auxiliaries                                          |
|    | Walk Testing                                              |
|    | Wireless Remote Control 46                                |
|    | Zone Self Testing 46                                      |
|    | ,                                                         |
| 9  | Programming Reference 47                                  |
|    | Arranged numerically by Address location.                 |
|    |                                                           |
| 10 | Tables                                                    |
|    | Auxiliary Event Types 79-81                               |
|    | Auxiliary Actions                                         |
|    | System Inputs                                             |
|    | Contact ID Event Codes                                    |
|    | Factory Default and Installer Preset Configurations 85-88 |
|    | Printer Output, Review Format                             |
|    | IQ Securitel Report Mapping                               |
|    | · · · -                                                   |
| 11 | Indexes                                                   |
|    | Alphabetical Index                                        |
|    | Numerical Index (By Address Location)                     |

# **PROGRAMMING METHODS**

The Inner Range IQ has been designed to provide a versatile system that is quick & easy to program & commission.

# THERE ARE 5 WAYS TO QUICKLY PROGRAM YOUR INNER RANGE IQ.

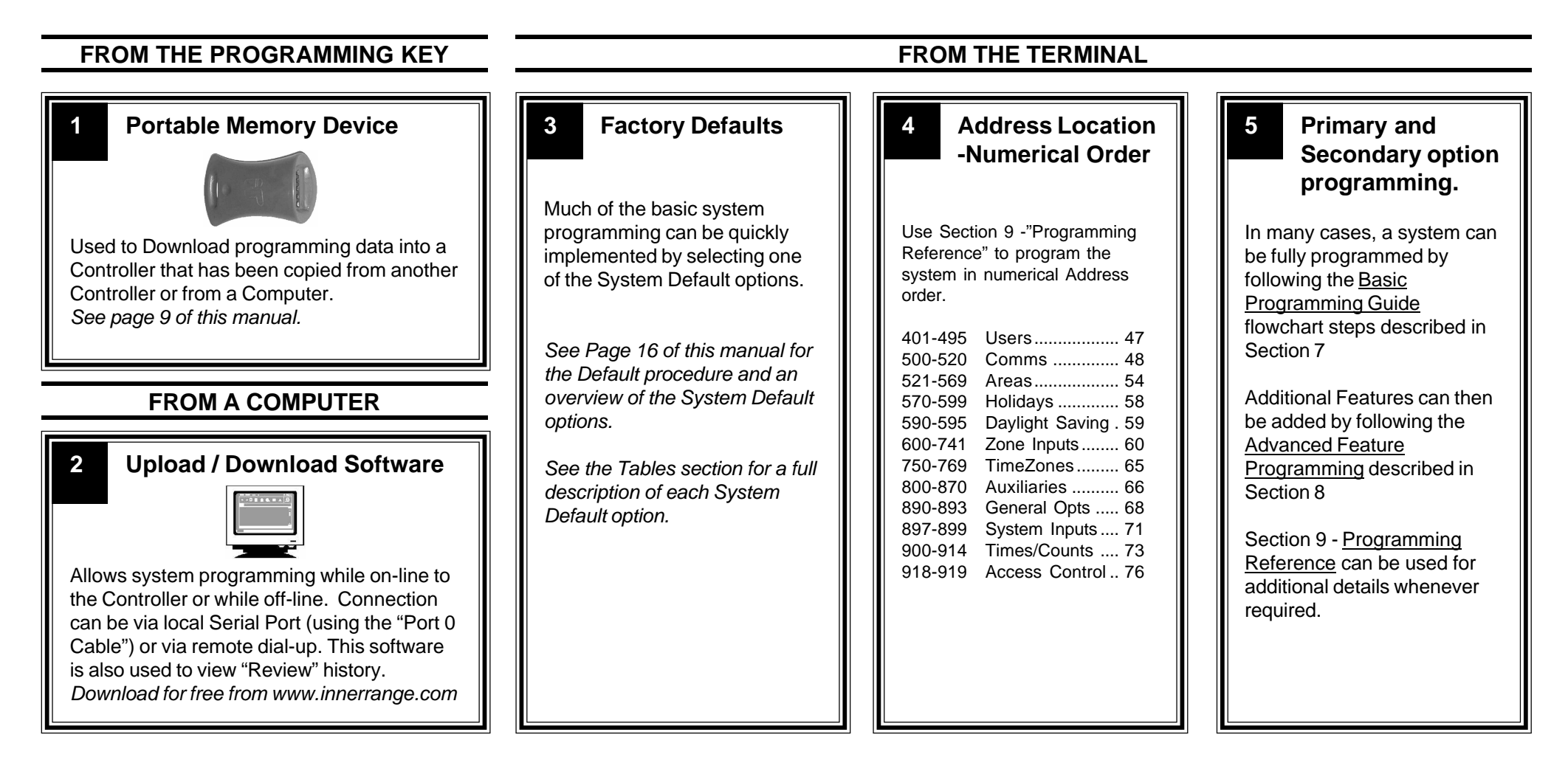

# 1. INTRODUCTION

# 1.1 SYSTEM OVERVIEW

The Inner Range IQ is an affordable, simple to use security system targeted at the domestic and small commercial markets. The system has been designed for ease of use by the Installer and the End User.

#### SYSTEM HARDWARE

The basic Control Module has the following hardware dimensions:

- Zones: 8 standard Zone Inputs or 16 doubled Zone Inputs.
- Auxiliaries: Total of 3. 1 Siren speaker / 1 Strobe / 1 General purpose.
- Serial Communications Port: RS232.
- External Device Bus.
- System LAN: Provides connectivity for up to 4 LAN Devices.
- · IO Expansion Bus.
- Separate Tamper Input.

A variety of Peripheral devices can be connected directly to the Control Module:

- Programming Key.
- · Plug-on Expansion Card options. 8 additional Auxiliaries and/or 8 additional Zones.
- DTMF communications Card.
- DTMF + Voice communications Card.
- Serial Adapter Cable for connection to PC.

The System LAN supports the following LAN Modules:

- Standard 16 Zone / 4 Area LED Terminal.
- Standard LCD Terminal.
- Enhanced Terminals that add RF Terminal providing 2 key or 4 key radio remote functionality.
- Enhanced Terminal's that add access control

# FUNCTIONAL DESCRIPTION

Zone Inputs. Zone Inputs are individually programmed to define how they are to be processed. An appropriate "Zone Type" is chosen and additional options relating to; Alarm Processing, Reporting, Siren, Pulse counting, Testing, and type of Input Device can also be defined. Global Zone options also allow system-wide parameters to be set for Pulse Counting, a choice of End-Of-Line Resistor values and Zone Self Testing.

| System Inputs are available for monitoring Faults and System Alarms |
|---------------------------------------------------------------------|
| such as; Power Problems, Cabinet & Siren Tampers, Communication     |
| Problems, LAN & Battery Fuses, Zone Self-test Status and Keypad     |
| Emergency Alarms (Panic, Fire, Medical & Duress).                   |
|                                                                     |

System Inputs are also available for monitoring Door Forced and Door Open Too Long (DOTL) alarms, allowing operation of auxiliaries and other General Options.

Automatic Battery Testing is available and triggers the Low Battery alarm if the test fails.

The Installer enables the Siren and Reporting options for each System Input as required (Reporting can be sent to Fault History and/or Review or through the dialer).

- Terminals. An IQ Terminal (keypad) is the primary human interface to the Inner Range IQ Alarm Panel, indicating the status of Zone Inputs and Areas along with "Home", "Armed" and "Fault" conditions. The keypad is used to program system parameters and user operations, an audible button press is provided for positive PIN & data entry feedback and indicator LEDs to provide Area status information. The LCD terminal in an alphanumeric display, while the LED Terminal uses LED indicators behind a silk screened lens.
- Areas.The system can be configured in Single Area or Multi Area Mode<br/>according to the site requirements. Up to 4 Areas are available and<br/>Zone Inputs can be assigned to one or more Areas. Each Area can be<br/>armed in "AWAY" or "HOME" modes.<br/>Each LED Terminal can be configured for Multi-Area mode or assigned<br/>to a Single Area.
- Review General Review is a history of events available to the Upload/ Download software or direct to a Printer in real time (IQ Plus only see Tables - Section 10). Events such as alarms, restores, tampers, open, close and system inputs are time stamped and entered into Review. General Review contains a maximum of 128 entries, once Review is full, older events are lost as new ones are entered.

#### INNER RANGE IQ. PLUS Programmer's Manual.

Unique to the IQ Plus is "Access Review" events such as REX button, Door Forced, Door Open Too Long (DOTL), valid and invalid card read and access entry are all viewable (requires an add-on to the Upload/Download software). Access Review contains a maximum of 42 entries, once Review is full, older events are lost as new ones are entered.

General Options can be set, to allow Access Review to be written to General Review, this option should be used with caution because of the limited size of the Review buffer.

- Siren. The Siren Speaker output supports a standard 8 Ohm Horn speaker and can generate 4 different siren tones for Burglary, Fire, Medical & Panic alarms. The Siren time is programmable and any System Input Alarms that are programmed to activate the Siren may be differentiated from Zone Input Alarms by a different Siren tone.
- Auxiliaries. Auxiliary outputs are extremely flexible with a range of versatile programming options for Security and Building/Home automation. A choice of over 50 "Auxiliary Types" provides for Auxiliaries to; Annunciate different types of alarms, Indicate (mimic) individual Area or Zone status, Indicate Entry, Exit, Auto-Arm & Zone Bypass conditions, Follow TimeZones, etc.

For each individual Auxiliary the output logic and On/Off actions can be tailored including an optional timer that can be programmed in Minutes or Seconds.

Communications. The system offers "Contact ID" or "Domestic" dialing options. For a higher level of Dialer integrity a Secondary telephone number can be programmed, Telephone line monitoring is provided and the maximum number of dial attempts can be specified. A "Comms Fail" alarm is activated if the line is tampered or the maximum attempts is reached. Daily, Weekly or Monthly Test reports can also be sent at a specified time of day, or triggered manually by a Master User.

The IQ Plus also provides a "Securitel" Reporting option. Zone and System Alarms, restores, tampers and openning / closeing, as well as keypad alarm (Medical, Panic etc), Door Forced and DOTL are also reported.Securitel can be used with Domestic dialing but not Contact ID.

The Installer can dial in to the system from a PC for Upload/Download when required. Security is provided by a PIN code requirement, and

Callback and Fax Bypass options are available.

With the DTMF Card fitted, a User can dial in to the system, and using their PIN code, can perform Area / Auxiliary / Isolate Zone operations. The DTMF Card also provides DTMF tone confirmation of the operation.

The IQ Plus provides two On-board Serial Ports, allowing connection of a Programming Key or PC for Upload / Download or to a Printer to print Review output.

Timers. An extensive range of Timers are provided catering for; Individual Area Exit/Entry delays, System Siren time, Keypad lockout time and AC fail delay time. Four TimeZones are provided including provision for up to 12 Holiday dates and automatic Daylight Saving adjustment is also catered for.

The TimeZones can be used to turn Auxiliaries On and/or Off and to control Areas.

User Functions. In addition to the User operations described in "Types of Users" below, the system provides a number of options to simplify and/or enhance the User operations and feedback. These include; Auto-Isolate on Arming, Quick Arming, Key-switch Arm/

Disarm and Zone activity display on LED Terminals.

# 1.2 TYPES OF USERS

The system has 3 special Users and 93 normal Users. The system can be configured for 4 digit or 6 digit PIN codes depending on the requirements of the site. The normal Users can each be assigned a "User Type" and their "User Areas" to define the items that they can control and the operations that they can perform.

#### **INSTALLER - USER 1:**

Can perform all Installer operations, and all Master operations.

#### MASTER USER - USER 2 (Primary Master):

Can perform all the Master operations and has access to all Areas. The Master operations include; Edit Users, Walk test Zones, Set Tme & Date, Siren/ Strobe/Auxiliary Testing, Fault Analysis, View Software Version, Test Battery and Door Bell Enable/Disable.

The Master User can also perform all User operations. This includes Arming / Dis-arming the system, Isolating Zones and View history.

The Master User automatically has permission to control <u>all</u> the Areas, Zones and Auxiliary outputs in the system.

#### NORMAL USERS - USER 3 TO USER 95:

Can perform a variety of operations such as Arming / Dis-arming , Isolating Zones and View History with various levels of functionality as defined by the User's "User Type".

Can also be programmed as a Master User (Secondary Master) if required. In a Multi-Area system, a normal User programmed as a Master User (Secondary Master) can only add a new User or edit existing Users who can access a subset of their own Area list.

#### **DURESS CODES.**

A User PIN's last digit + 1 will form a DURESS Code.

e.g. If a user's PIN is 1234, then 1235 will trigger a duress alarm, and if the user's PIN is 1239, then 1230 will be a duress code.

# 1.3 DEFAULT USERS:

The Default Installer PIN and Master PIN Codes should be changed as soon as possible after installation.

When choosing a new PIN Code, ensure that a PIN is chosen that will not be forgotten, while still providing security against unauthorised access.

| User Number  | Description                                                                | Factory Default PIN |
|--------------|----------------------------------------------------------------------------|---------------------|
| User 1       | Installer                                                                  | 2345 (or 234567)    |
| User 2       | Master User (Primary Master)                                               | 0123 (or 012345)    |
| User 3 to 95 | General Users<br>(Can be programmed as a Master<br>User)(Secondary Master) | None                |
| User 96      | Reserved for system functions (e.g. Reporting Auto-arming etc.)            | Not applicable      |

# 2. THE IQ TERMINAL

# 2.1 KEY FUNCTIONS.

| 54540    |                                     |                   |
|----------|-------------------------------------|-------------------|
| PANIC.   | Keys 1 & 3 pressed simultaneously.  | HOME 4 5 6        |
| FIRE.    | Keys 4 & 6 pressed simultaneously.  | (CLR) (7) (8) (9) |
| MEDICAL. | Keys 7 & 9 pressed simultaneously.  | ENTER ON OFF #    |
| REX      | Used with Access Control on Enhance | ed Terminals      |

PROG/NEXT Select a Programming Address or system information option.

ON Arms System (Single Area system) Arms Area assigned to the Terminal (Multi-Area System, Single Area Terminal mode) Arms all Areas in User's Area List (Multi-Area System, Multi- Area Terminal mode)

HOME Arms System in Home mode (Single Area system) Arms Area assigned to the Terminal in Home mode (Multi-Area System, Single Area Terminal mode) Home Arms all Areas in User's Area List in Home mode (Multi-Area System, Multi-Area Terminal mode)

OFF Disarms System (Single Area system) Disarms Areas assigned to the Terminal (Multi-Area System, Single Area Terminal mode) Disarms all Areas in User's Area List (Multi-Area System, Multi-Area Terminal mode)

CLR Logoff the Terminal. Exit the current Mode of operation)

ENTER Saves the data entered in a programming Address.

NOTE: AUTO-LOGOFF: The Terminal will automatically logoff the operator if there is no keypad activity detected for 3 Minuets. Key Combination Examples (Programmable in General Options)

- 1, ON Quick Arm (Single Area System, no pin code)
- 1, HOME Quick Arm Home Mode (Single Area System, no pin code)
- (N), ON Quick Arm Area (N = 1-8) (Multi Area System, no pin code)
- (N), OFF Quick DisArm Area (N = 1-8) (Multi Area System, no pin code)
- 0,0N Arms all Areas in User's Area List (Multi-Area System, Single Area Terminal mode)
- 0,HOME Home Arms all Areas in User's Area List (Multi-Area System, Single Area Terminal mode)
- 0,OFF Disarms all Areas in User's Area List (Multi-Area System, Single Area Terminal mode)

## 2.2 BEEPER INDICATIONS.

| 2 or 3 Short Beeps: | A User, Master or Installer function was successful.                                                                                                    |
|---------------------|----------------------------------------------------------------------------------------------------|
| 1 Long Beep:        | A User, Master or Installer function has been unsuccessful.<br>When an error is detected, the beeper tones will sound at a<br>lower pitch until a correct operation is successfully performed. |
| - · · · · ·         |                                                                                                    |

Continuous Short Beeps\*: Entry Delay Timer, Exit Delay Timer or Auto-arm Warning.

#### \*NOTE:

Single Area systems.All Terminals will beep in response to Exit delay, Entry delay or<br/>Auto-arm warnings.Multi-Area systems.Only Terminals associated with a particular Area will beep in<br/>response to that Area's warning functions.<br/>IMPORTANT NOTE: Multi-Area Terminals will beep on<br/>warning functions from all Areas.

# 2.3 LED TERMINAL INDICATIONS.

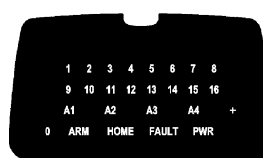

| Lamp                         | ON                                                                             | OFF                               | FLASHING                                                                                                    |
|------------------------------|--------------------------------------------------------------------------------|-----------------------------------|----------------------------------------------------------------------------------------------------|
| ZONE Lamps<br>1 to 16        | When the Zone<br>is Unsealed.<br>(If the "Zone activity"<br>option is enabled) | When the Zone is Sealed.          | FAST: *       When there has been an         Alarm / Tamper on the Zone.         SLOW: *       When the Zone has been Isolated.                                       |
| AREA Lamps<br>A1, A2, A3, A4 | Area is Armed.<br>(Multi-Area mode<br>only)                                    | Area is Dis-armed.                | Note:         Multi-Area mode only.           FAST:         *         There has been an Alarm in the Area.           SLOW:         *         Area Armed in Home Mode. |
| ARM                          | Area/s are armed<br>in Away mode.                                              | System not armed<br>in Away mode. | There has been an alarm in an Area armed in Away mode.                                                                                                    |
| HOME                         | Area/s are armed<br>in Home mode.                                              | System not armed<br>in Home mode. | There has been an alarm in an Area armed in Home mode.                                                                                                    |
| FAULT ^                      | A system input is<br>currently in alarm. ^                                     | No system inputs<br>are in alarm. | <u>SLOW:</u><br>When a System Input has been Isolated. ^                                                                                                    |
| PWR                          | AC mains OK                                                                    | AC mains problem.                 | Missing AC Mains (when battery is connected)                                                                                                    |
| ARM & HOME                   |                                                                                | -                                 | System is in "Master Operations" mode.<br>i.e. NEXT functions.                                                                                                    |
| ARM, HOME &<br>FAULT.        | -                                                                              | -                                 | System is in "User Programming" mode.                                                                                                    |
| ARM, HOME,<br>FAULT & PWR    | -                                                                              | -                                 | System is in "Installer Programming" mode.                                                                                                    |
| 0                            |                                                                                | Used to display valu              | ies in programming mode.                                                                                                    |

\* Alarm indication takes priority over Isolate or other indication.

^ See "System Inputs" in the Tables section.

# 2.4 LCD TERMINAL .

The IQ Standard LCD Terminal has the option to display Area names, Zone names and User names as text. The text is entered into the IQ Upload/Download software (available from http://www.innerrange.com.au/proddownload.cfm) which downloads the information into the IQ panel which distributes the information to the terminals. The IQ LCD Terminal holds the text in memory (EEProm), the text is not held in the IQ panel.

#### Single Area System, Status Display

Default Area name is "Area 1" . The time is displayed, and the area status; Away armed, Home armed, Off, Exit Delay and Fault.

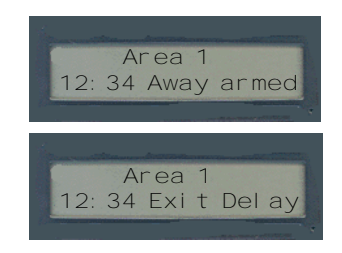

#### Multi-Area System, Status Display

The time is displayed, and the system status; Area: , system off or armed; Fault: , a system input is currently in alarm; Alarm: a zone input is in alarm.

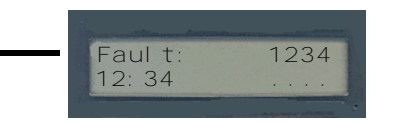

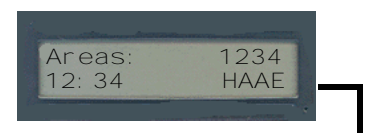

The status of each area is shown: Armed (**A**), Home Armed (**H**), Off (.), Area in exit/entry delay (**E**), and Alarm (**a**).

Good Afternoon

Installer

User Logon; after entering a valid PIN code, a user greeting is displayed, user operations and programming can now proceed.

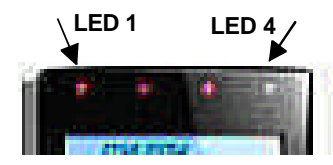

The IQ Standard LCD Terminal has 4 LED indicators which can be used to provide Area status information. Each LED can be programmed to indicate AREA Armed (LED on) and Area in Alarm (LED flashing). Any of the 4 Areas (8 Areas in the IQ Plus System) can be chosen for display.

# 2.5 ACCESS CONTROL AND THE IQ PLUS.

#### REQUIRED EQUIPMENT.

Enhanced Access Terminal V2.01 or greater; Door strike; Relay board for door strike; Wiegand reader. The Terminal installation document 635500EN contains additional information on installation.

#### DOOR OPTIONS.

The Door (door strike and door reed switch) connected to the Terminal is automatically associated with that Terminal and can be referred to by the Terminal number, for example; Terminal 1 = door 1. Terminals can be associated to areas and will only display zone activity for that Area. (Address 561-564)

All doors will use the same global lock open time (time the door strike is activated) as programmed at address 909 - Terminal Auxiliary time. This must be programmed to a value other than 0 for the door to remain open following a valid request to open. If a 0 is left at this location the lock will open but close again almost immediately, i.e. remain locked. Valid entries are from 0 to 255 seconds. (Factory default 5 Seconds).

#### **REQUEST TO EXIT BUTTON.**

A "Request to Exit" (REX), is typically a button provided to unlock a door from the inside either bypassing the need to use a reader during low security periods, or because an internal (exit) reader is not required. The "REX" device can also be a PIR or Photo-Electric beam to detect the User approaching the door. If a REX button is fitted it will activate the door for the lock open time (see above). The REX operation is enabled regardless of the state of the associated Area and is entered into Access Review.

The OFF key can also be used as a REX button if it is programmed at address 918.

#### ADDING A CARD AND USER PIN.

Once fitted and tested, learning the card (entering the card details into the panel) is done exactly the same as adding a User PIN with the exception that the card is also presented (explained in detail in Section 7, the Basic Programming Guide).

A User can have both a PIN and card, accessing the door using either method. A reader need not be fitted if PIN only access is required. The door will open for lock open time following a valid PIN + OFF key.

For higher security applications, both PIN and card can be required to open the door. This option is global and is set at Address 919. Each door will assume Area control of the Area associated with the Terminal, a Terminal MUST be associated with an Area.

The following general rules apply: (see "Access Control" in Section 8)

1) If the User is assigned to an Area that is also associated to the Terminal,

(a)If the Area is armed, presenting a credential (card) will disarm the associated Area and open the door. (The event is entered into Access Review).

(b) If the Area is disarmed, presenting a credential will open the door. (The event is entered into Access Review)

2) If the User is not assigned to the Area associated to the Terminal,

(a) If the Area is armed, presenting a credential will not open the door (The event is entered into Access Review).

(b) If the Area is disarmed, presenting a credential will open the door (The event is entered into Access Review).

#### DOOR FORCED

A Door Forced condition is activated when the reed switch goes into alarm without a valid request to open the door, this also causes the Door Forced system input to go into alarm. (The event is entered into Access Review)

An Auxiliary can be used to indicate this system input by setting the Auxiliary type; 131 (door1) -138 (door 8) as described in the Tables-Section 10. This Auxiliary will pulse on for 500ms every 5 seconds till cleared. Door Forced is an Alarm condition and is cleared by using a valid PIN+OFF key.

#### DOTL

A DOTL (Door open too long) condition is activated when the door is open for longer than a period of time equal to 4 times that of the lock open time set at Address 909. This means that once a valid request to open occurs, the lock timer starts and so does the DOTL timer. Causing the DOTL system input to go into alarm. (The event is entered into Access Review) An Auxiliary can be used to indicate this system input by setting the Auxiliary type; 141 (door 1) -148 (door 8) as described in the Tables-Section 10. This Auxiliary will pulse on for 500ms every 5 seconds till cleared. DOTL is a warning condition and is cleared by using a valid PIN + OFF key or a valid card badge.

Door Forced and DOTL system inputs will turn on the fault light on the Terminal and LEDs 15 or 16 when a NEXT 13 is performed. (Refer System Inputs)

The Zones Inputs on terminals are used for door reed switch (zone1) and REX button (zone2). Each zone must be fitted with the required device or, if not used, must be terminated with 6k8 resistors. <u>These Zones cannot be used for security zones.</u>

# 2.6 WIRELESS REMOTE AND THE IQ .

The IQ provides keyless functionality (Wireless Remote) via an RF keyfob (Transmitter) and an RF LAN Module or RF Terminal.

The Keyfob is registered in the RF module or RF Terminal and when a User is assigned to the Keyfob the IQ panel uses the registered information to match the Keyfob and User. Up to 6 Keyfobs can be programmed for each RF Module or RF Terminal (maximum of 24 Keyfobs) providing:

Arm and Disarm in the User's Area List, Turn Auxiliary 2 on the Control Module ON and OFF and activate Panic by pressing 2 keys simultaneously.

# 3. PROGRAMMING KEY

# 3.1 INTRODUCTION.

#### THE PROGRAMMING KEY.

The IQ Programming Key is a portable non-volatile memory device housed in a convenient "key tag".

The Programming Key allows system programming to be uploaded from the Control Module or downloaded to the Control Module by simply inserting the Programming Key into Serial Port 0 and performing a simple key sequence on the LED Terminal. See below.

A built-in Lamp (embedded in the plastic surface) on the Programming Key visually indicates when data transmission is active.

#### IQ PROGRAMMING KEY & FLASH INTERFACE.

This device allows the Programming Key to be connected to a PC for transferring Panel data to and from the Upload/Download software.

NOTE: The IQ Programming Key & Flash Interface can also be used to connect a PC to the "Flash" connector (JP8) on the Controller for the purpose of providing a Flash Upgrade of the Controller Firmware version.

Refer to your Inner Range IQ distributor for more details.

# 3.2 IMPORT DATA FROM THE PROGRAMMING KEY.

This Mode allows the Installer to copy the programming contents of the Programming Key into the Control Module.

IMPORTANT NOTE: The new data will override the existing contents of the Control Module memory.

Connect the Programming Key to Serial Port 0 on the Control Module.

Select the Import Data Mode:

Enter PIN; (m)(m)(m)(m)..., then (MEXT), then the Mode number; (0), (9), (6).

The Lamp on the Programming Key will flash slowly to indicate data is being copied. The Terminal beeper will sound 3 short beeps if the operation was successful, or 1 long beep if unsuccessful.

# 3.3 EXPORT DATA TO THE PROGRAMMING KEY.

This Mode allows the Installer to copy the programming contents of the Control Module into the Programming Key.

IMPORTANT NOTE: The Control Module data will override the existing contents of the Programming Key.

Connect the Programming Key to Serial Port 0 on the Control Module.

Select the Export Data Mode:

Enter PIN; (m)(m)(m)(m)..., then (MEXT), then the Mode number; (0), (9), (7).

The Lamp on the Programming Key will flash quickly to indicate data is being copied. The Terminal beeper will sound 3 short beeps if the operation was successful, or 1 long beep if unsuccessful.

# 4. PROGRAMMING TECHNIQUES

# 4.1 INTRODUCTION

User programming is stored in Memory Addresses numbered from 401 to 447. The system programming is stored in Memory Addresses numbered from 500. Programming the system involves three basic steps:

1) Logon with the Installer PIN Code.

Then for each item of Data to be programmed;

- 2) Select the Memory Address to be programmed.
- 3) Program the new Data Value or Options for that Address.

# 4.2 TYPES OF DATA

When in Programming Mode there are two types of data that are stored in the Programming Addresses. The type of Data stored in each Address will depend on the type of parameter being defined.

#### 1) "Value" data. A Numerical Data Value that:

- Selects an Option when there are more than 2 alternatives to select from. e.g. User Type.
- Defines a Value or Quantity for a specific parameter. e.g. Entry and Exit Delay times or Number of Dial attempts.
- Defines a Sequence of numbers for a specific parameter. e.g. PIN codes, Client codes and Telephone numbers.

#### 2) "Option" data.

Data field that allows the Installer to select between two alternatives (Select/De-select, Enable/Disable, Assign/Un-assign, etc.) for up to 8 Options or Items that relate to a particular feature.

e.g. Setting Dialer options, Assigning Areas to a User, Defining options for Individual Zone Inputs, etc.

Refer to Sections 4.4 and 4.5 for further explaination

# 4.3 SELECTING AND PROGRAMMING THE DATA.

# TO SELECT THE ADDRESS OF THE DATA TO BE VIEWED OR EDITED.

- 1. Key in the Installer PIN Code.
- 2. Select the Address of the data to be viewed or edited by simply pressing: (NEXT) followed by the Address number; (m), (m), (m) (3 digits).

## TO VIEW THE DATA.

#### LED TERMINAL

Flashing Area Lamps will prompt you for each digit of the Address to be entered i.e. A1 = Key in the 1st digit of the Address; A2 = Key in the 2nd digit of the Address; etc.

As each digit is entered, the corresponding Area Lamp will stop flashing and remain on.

ARM, HOME, FAULT & PWR Lamps will Flash to indicate "Programming Mode" as soon as the 1st digit of a Programming Address has been entered. When the Address has been fully entered, the A4 lamp will flash if data is already programmed in that Address while the data will be flashed on the LED's in sequence.

#### LCD TERMINAL

The description and data are displayed for the current programming location

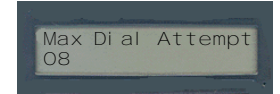

Pressing even after entering the data will save the data and automatically take you to the <u>Next</u> Programming Field or Address.

Pressing  $\bigcirc$  after entering the data will save the data and automatically take you to the <u>Previous</u> Address.

Pressing  $\bigcirc_{\text{QR}}$  to exit "Programming Mode" and will not save any changes at the current memory Address.

#### TO EDIT THE DATA.

#### LED TERMINAL

Flashing Area Lamps will prompt you for each digit of the Address to be entered i.e. A1 = Key in the 1st digit of the Address; A2 = Key in the 2nd digit of the Address; etc.

As each digit is entered, the corresponding Area Lamp will stop flashing and remain on.

ARM, HOME, FAULT & PWR Lamps will Flash to indicate "Programming Mode" as soon as the 1st digit of a Programming Address has been entered. When the Address has been fully entered, the A4 lamp will flash if data is already programmed in that Address while the data will be flashed on the LED's in sequence.

The Data Value can be changed by simply keying in the new data according to the Type of Data. Flashing Zone Lamps will prompt you for each digit of the data to be entered i.e. 1 = Key in the 1st digit of the data; 2 = Key in the 2nd digit of the data; etc.

As each digit is entered, the corresponding Zone Lamp will stop flashing and remain on.

#### LCD TERMINAL

The description and data are displayed for the current programming location and the new Data will be shown on the display as each character is entered.

display

Max Dial Attempt

Enter the new Data (Value or Option) settings in in ... (1 to 16 digits\*), then ever (To

advance to the Next Address) or  $\widehat{(*)}$  (To go to the Previous Address)

\* Depending on the type of Data required. See 4.3 following.

To clear the current field of all data and settings, ready for new data, press (HOME) . e.g. If you make a mistake while entering a value, press (HOME) and enter that value again.

Pressing entering the data will save the data and automatically take you to the <u>Next</u> Programming Field or Address.

Pressing  $\bigcirc$  after entering the data will save the data and automatically take you to the <u>Previous</u> Address.

Pressing and will not save any changes at the current memory Address.

# 4.4 "VALUE" DATA.

The range of Data values that can be stored in a Value Data Address depends on the parameter being programmed. The data can be either a single digit or a multiple-digit number.

e.g. Auxiliary Event Types: 0 to 57. Area Entry Delay (Seconds): 0 to 255. Primary Telephone No: 16 decimal digits.

#### DISPLAYING "VALUE" DATA.

#### LED TERMINAL

#### Single Digits.

These are numbers between 0 and 16 and are displayed by the Zone Lamps "1" to "16" and the "0" Lamp on the LED Terminal.

#### Multi digit / Sequential numbers.

(Data values from 17 to 255, and strings of numbers such as PINs & Phone nos.)

These numbers are displayed one digit at a time sequentially via the Zone Lamps and the "0" Lamp. A chirp will sound each time the display steps to the next digit. When the end of the value is reached, 3 short beeps will sound to indicate there are no more digits to display.

Example. If the existing value at the Address is 120.

- When the Address is entered, The "1" Lamp will flash. The flashing Lamp indicates that this value is a multi-digit number.
- After 2 seconds the "2" Lamp will flash and a chirp will sound.
- After 1 second the "0" Lamp will flash and 3 short beeps will sound.
- The "1" lamp will now flash slowly to prompt for the 1st digit of the new data.

#### LCD TERMINAL

Single Digit displayed

Multi digit number displayed

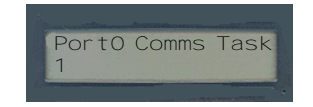

Area1 ClientCode 9999

#### PROGRAMMING MULTI-DIGIT NUMBERS.

When programming any Multi-digit number, only one Address is selected regardless of the number of digits to be entered.

Example. To program the data "9 8 7 6 5 4 3 2" as the Primary Telephone Number.

- 1) Enter Installer PIN code; (n')(n')(n')(n')...
- 2) Press [NEXT], then the Address for the Primary Telephone Number 5000. Any existing data will now be displayed as described above.
- 3) Enter the new Data string 9 8 7 6 5 4 3 2, then ENTER
- 4) Select the next Address to program, or Exit Programming Mode.

# 4.5 "OPTION" DATA.

Option data is used to allow the Installer to select between two alternatives (Select/Deselect, Enable/Disable, Assign/Un-assign, etc.) for up to 8 Options or Items that relate to a particular feature.

#### **DISPLAYING "OPTION" DATA.**

#### LED TERMINAL

Option Data is displayed on the Zone 1 to 8 Lamps on the LED Terminal. When a Zone Lamp is ON, the option is Selected. (Enabled or Assigned) When a Zone Lamp is OFF, the option is De-selected. (Disabled or Un-assigned)

LCD TERMINAL Option Data Display

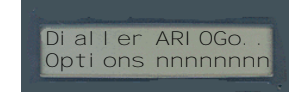

#### **EDITING OPTION DATA.**

Option Data is programmed by first selecting the Address of the Data to be edited in the normal manner.

Any number of specific options are then Selected or De-selected by the following method:

- 1) Check the current setting of the option on the Zone Lamps.
- For each option that needs to be changed, Press the option number in (1 to 8).
   This procedure toggles the setting of the selected option.

i.e. If the option was De-selected, it will be Selected. If the option was already Selected, it will be De-selected.

NOTE: On the LCD terminal the options are displayed as a series of letters, coresponding to the name of each function (refer Section 9 Programming Reference). These options are changed using the same keys as on the LED terminal, that is, keys 1-8.

| The second statement of the second second |                           |
|-------------------------------------------|---------------------------|
| Dialler                                   | ARI OGO                   |
| Opti ons                                  | YYYnnnnn                  |
| Down                                      | <b>^ ^ ^ ^ ^ ^ ^ ^ ^ </b> |
|                                           | * * * * * * * *           |
|                                           | 1 2 3 4 5 6 7 8           |

3) When all required changes have been made, press (ENTER).

To Select ALL available options:  $Press \quad g$ , then BTER.

To De-select ALL available options: Press  $\bigcirc$  , then  $\fbox{RMER}$  .

<u>Example.</u> To Enable "Alarms" (Option 1), "Alarm Restores" (Option 2) and "Open Report only after alarm" (Option 4) in "Dialer Options" (Address 506).

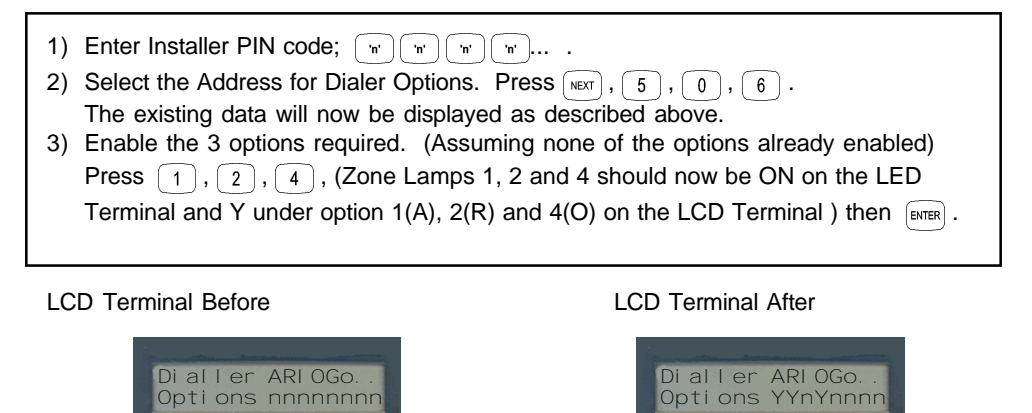

**IMPORTANT NOTE:** Remember that the same key sequence is used to Disable an option that is already Enabled.

# 4.6 PROGRAMMING FLOWCHART.

The following flowchart provides an overview of the simple steps involved in programming the system Data and Options.

- The Bold path indicates the typical sequence.
- "<CLR>" can be used at anytime to Exit programming mode without saving changes in the current data field displayed.
- "<HOME>" can be used to clear the buffer of all data, ready for a new data entry.

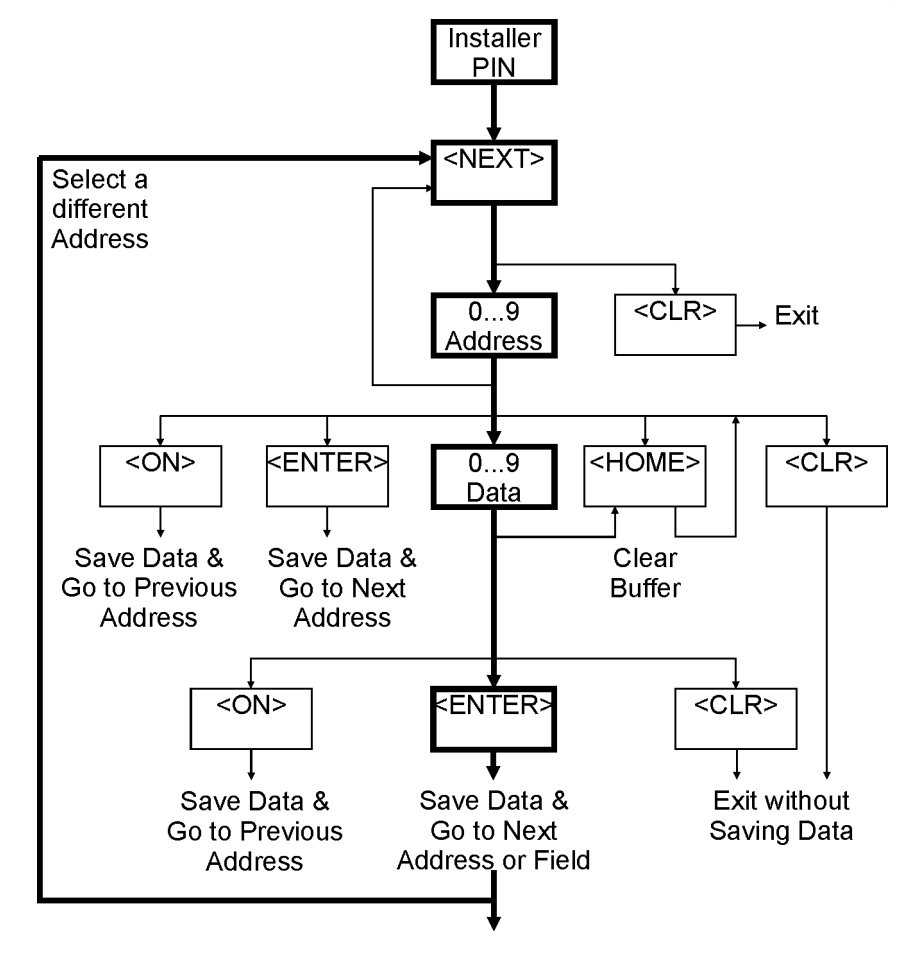

# 4.7 PROGRAMMING EXAMPLE

This example shows how Zone 1 would be changed to the "Hand-over" Input Type (2) from the default setting of "Delayed" (1).

Zone 1 Input Type is stored in Address 601.

#### STEP 1. Logon with the Installer PIN Code.

Enter Installer PIN code; (n) (n') (n') (n')...

#### STEP 2. Select the Address to be changed.

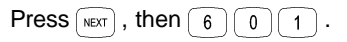

#### LED TERMINAL

Flashing Area Lamps will prompt you for each digit of the Address to be entered i.e. A1 = Key in the 1st digit of the Address; A2 = Key in the 2nd digit of the Address; etc.

As each digit is entered, the corresponding Area Lamp will stop flashing and remain on.

ARM, HOME, FAULT & PWR Lamps will Flash to indicate "Programming Mode" as soon as the 1st digit of a Programming Address has been entered. When the Address has been fully entered, the A4 lamp will flash if data is already programmed in that Address while the data will be flashed on the LED's in sequence.

(Multi-digit Value data will display sequentially on the LED's. A chirp sounds as each digit is displayed. 3 beeps indicate the end of the data sequence, then the "1" lamp will flash to prompt for the 1st digit of the new data.)

#### LCD TERMINAL

The description and data are displayed for the current programming location

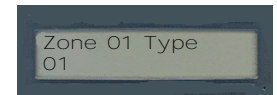

#### STEP 3. Enter the new Data Value.

Select the new Input Type; (2) (Handover), then (ENTER)

#### LED TERMINAL

LED '2' flashes then after 'Enter' is pushed LED 'A4' flashes twice.

3 beeps indicate the end of the data sequence, then the "1" lamp will flash to prompt for the 1st digit of the next programming loaction. The terminal is now at Address 602.

#### LCD TERMINAL

The description and data are displayed the data changes when '2' is pushed and 'Enter" moves to the next programming location

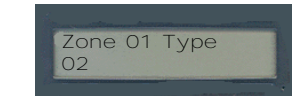

#### Keys to Remember

To clear the current field of all data and settings, ready for new data, press (HOME) . e.g. If you make a mistake while entering a value, press (HOME) and enter that value again.

Pressing EVER after entering the data will save the data and automatically take you to the <u>Next</u> Programming Field or Address.

Pressing  $\bigcirc$  after entering the data will save the data and automatically take you to the <u>Previous</u> Address.

Pressing *CR* to exit "Programming Mode" and will not save any changes at the current memory Address.

# 4.8 DEFAULTING THE SYSTEM.

There are four pre-defined settings available to the installer:

- a) The Factory Default, and
- b) Three "8 Zone / Single Area" Installer presets:

1-No Dialer 2-Contact ID Dialer 3-Domestic Dialer.

CAUTION: Defaulting the system overwrites all configuration values currently programmed in memory.

Full details of all default options are provided in the Factory Default and Installer Presets in the Tables section. The factory default settings are also shown throughout the programming reference section of this manual.

#### THE INSTALLER PRESETS

1. No Dialler. Provides the common Installer Preset features described below.

2. Contact ID Dialer. In addition to the common features, provides:

Reporting Format Contact ID, Alarms, Restores, Isolates are reported via dialler and Opening Report sent only after alarm, Maximum of 10 dial attempts to central station or domestic dialling, 7 days between automatic test reports, a test report will be sent at 1:20AM. This option also requires the programming of a primary and secondary phone number and client account code .

**3. Domestic Dialler.** In addition to the common features, provides: Reporting Format Domestic Dialler ID, Alarms only are reported via dialler, Maximum of 1 dial attempt only to domestic dialling. This option requires programming of a primary phone number.

The three "8 Zone / Single Area" Installer presets share the following common features:

- Remote connect is enabled.
- 9 rings before the system will answer an incoming call.
- Upload / download is enabled for Port 0 at 9600 Baud.
- All Area Client Codes set to 9999.
- Area 1 Entry delay Time is 30 secs and Exit delay is 60 secs.
- Holiday 1 is 1st Jan; Holiday 2 is 25th Dec; Holiday 3 is 26th Dec.
- End of Line Resistor Value is Type 3-3K3 single EOL.
- Zone 1 is Type 1-Entry/Exit Delayed; Zone 2 is Type 2-Handover.
- Zones 3 to 8 are Type 0-Instant Zones.
- Zones 1 to 8 are set for siren lockout.
- Zones 1 to 8 are in Area 1.

- Time Zone 1 is 0900 to 1700, Monday to Friday.
- Time Zone 2 is 0900 to 1300, Saturday and Sunday.
- Time Zone 3 is 0700 to 2000, Sunday to Saturday; ignore holidays.
- Time Zone 4 is 2000 to 0700, Sunday to Saturday; ignore holidays.
- Aux 0 is Siren Speaker output.
- Aux 1 set as a strobe output; Aux 2 is set as 12v output to follow the Siren.
- General Options 1 enables "Clock sync with Mains", "Zone Alarm Ind after Disarm", "Display zone activity on terminals when disarmed", "Special Siren tone for System Alarms" and "Single Exit beep in Home mode".
- General Options 2 enables "Terminal beeper for Day Alarms" and "Bell Squawk for Remote Key operations".
- General Options 3 will allow "Automatic Battery Testing" and "Pulse Count Handover".
- Siren will be triggered for Cabinet Tamper.
- Dialler will be enabled for AC fail, Low Batt, Cabinet Tamper, System Reset, Siren Monitor & LAN /Batt Fuse.
- Panic, Fire and Medical alarms will activate the Siren and the Dialer.
- Home zone entry time is 90 secs.
- Pulse Count is set to 2 pulse counts for any zone with pulse count.
- Pulse count period is set to 60 secs.
- Siren time is 5 minutes (909), AC delay time is 0 minutes (906).
- Incorrect PIN tries will lockout the keypad for 5 mins (905).
- There will be a 255 seconds warning before an Area auto arms (907).
- If no activity on a zone and auto arm is programmed, Area will re-arm in 30 mins.
- 24 Hour Fire Zone or Smoke Detector Ignore Time is 60 secs.
- Time period allowed for walk test is 30 mins.

#### **DEFAULTING PROCEDURE**

The "Default Options" function (Address 098) is used to select one of the Installer presets; "1-No Dialler", "2-Contact ID Dialer" or "3-Domestic Dialler". NOTE: The "Factory Defaults" (Option 0) can also be selected.

- 1) Enter the Installer PIN code; (n')(n')(n')(n')....
- 2) Select the Address for Defaulting the System. Press (NEXT), (0), (9), (8)
- 3) Select the default option required. Press 1 or 2 or 3 or 0 Zone Lamp 1 should be now be ON with Zone Lamp 2 flashing. Then press [INTER].

# 5. USER OPERATIONS SUMMARY.

# 5.1 GENERAL USER OPERATIONS. (NO PIN CODE REQUIRED)

#### NEXT 11 Day Alarm On/Off.

This operation will toggle the Day Alarm function On and Off.

#### NEXT 12 Alarm History.

Any Zone Inputs that had an alarm during the last Arming period will be displayed on the Zone Lamps.

#### NEXT 13 Fault History.

Any System Inputs that had an alarm during the last 5 Arming periods will be displayed on the Zone Lamps. Flashing lamp indicates Input is currently in alarm. *Refer to the "System Inputs" table on page 79 for details.* 

#### NEXT 14 Zone Self Test History.

Any Zone Inputs that have failed the Zone Self Test will be displayed on the Zone Lamps.

#### NEXT 15 Display Firmware Version.

The 4 digits of the current Controller Firmware Version will be displayed in sequence. e.g. Sequence 3, 0, 0, 0, = V3.000.

#### NEXT 16 Display Door Alarm History.

Any Door Forced or DOTL Alarm dring the last 5 Arming periods will be displayed on the Zone lamps.

#### NEXT 19 Display Module Present.

Any Module present displayed on the LED display. For example "Terminal 1" present, LED 1 illuminated

# 5.2 USER OPERATIONS REQUIRING PIN CODE ACCESS. (Installer, Master and Arm/Disarm/Isolate User Types ONLY)

#### NEXT 21 Isolate / De-Isolate Zone Inputs.

Zone Lamps indicate Zones that are currently Isolated. Entering the Zone number followed by will toggle the Zone Isolated and De-Isolated. Zones can be isolated by any User that has disarm permission for all the Areas that are assigned to the Zone. System Inputs can be isolated by any User with permission to disarm.

#### NEXT 22 Isolate / De-Isolate System Alarms.

Zone Lamps indicate System Inputs that are currently Isolated.

Entering the System Input number followed by ENTR will toggle the Input Isolated and De-Isolated.

Refer to the User's Manual for more information on these functions.

#### NEXT 23 Activate Walk Test. Puts the system into Walk Test Mode. Any Zone activation causes Siren squawk and Zone Lamp to flash. Press <CLR> to exit. The system will automatically exit from Walk Test if the "Walk Test Time" (Address 912) expires. Walk Test only monitors for the Seal and Alarm (Un-seal) conditions. No indication of Zone Input Tamper state is provided. NEXT 24 Auxiliary Control and Test. Auxiliary number followed by ENTER will toggle the Auxiliary Output On and Off. = Siren Speaker output. = Aux 2 (Gen purpose Aux on Controller) = Aux 1 (Strobe output) 3 = Aux 2 (Gen purpose Aux on Controller) 4 - 10 = Aux 4 to 10. (Gen purpose Auxiliaries on Expansion card) 0 1 NEXT 25 **Trigger Test Report.** Triggers a Test Report to the Central Monitoring Station or the nominated "Domestic Dialer" Telephone. NEXT 26 Activates the Battery Test. Switches the Battery Charger Off for 5 seconds to test Battery voltage. 3 Beeps at end of Test = Battery OK. One long tone = Battery Voltage Low. NEXT 27 Answer Call. Causes the Controller to automatically answer the next incoming call and attempt to establish Upload/Download connection. This operation will over-ride any other programming option that disables a remote Upload/Download connection. NEXT 31 Primary and Secondary Telephone Numbers. View / Program the Primary and Secondary numbers. (Installer Only with Contact ID enabled (NEXT 505)). Call Divert Telephone Numbers. NEXT 32 View / Program the Diver and Un-Divert numbers. The IQ will dial Call Divert when the system is fully armed and dial the Call Un-Divert number when Disarmed. 6. MASTER USER OPERATIONS SUMMARY.

# 6.1 MASTER USER OPERATIONS

#### NEXT 33 View and/or Set the Time and Date.

Current Time & Date will be displayed in the sequence: hh:mm:DD:MM:YY:d. (Hours, Minutes, Day, Month, Year, Day-of-week)

- 1) Enter the Time data (hh:mm) then [EVTER],
- 2) Enter the Date data (DD:MM:YY) then ENTER .
- 3) Enter the Day of Week (1=Sunday 7=Saturday) then [ENTER].

# NEXT 4xx User Programming. Refer to the following pages for details.

Refer to the User's Manual for more information on these functions.

#### 6.2 USER PROGRAMMING

#### Adding or Changing a User

1. Logon.

Enter your PIN code; 'n' 'n' 'n' 'n' ....

#### 2. Select the first User number to be added or changed.

Press (NEXT), (4), (m'), (m'). Where (m') is the User number (User 02 to User 47).

The <A1> Lamp will flash to indicate the system is ready for the PIN Code or Wireless Remote Key entry.

If a PIN code is already programmed for this User, the corresponding number of Zone Lamps (4 or 6) will be flashing.

#### 3. Enrol the User's Wireless Remote Key. (If required)

Press a button on the Remote Key within 30 seconds of selecting the User number.

Three short beeps will sound to confirm that the Remote Key has been enrolled and assigned to the selected User.

If the Remote Key is already assigned to another User, or is not recognised by the system, one long beep will sound to indicate a problem.

#### 4. Enrol the User's Card. (If required)

Present the card at the attached reader head and observe the tones. High tones indicate acceptance, low tone indicate rejection of the card.

#### 5. Enter the new PIN Code (may not be required if Wireless or Card used).

A Zone Lamp (1 to 4, OR 1 to 6) will Fast flash to indicate which digit of the PIN code is to be entered.

If the Zone Lamp flashes Slowly, it indicates that a PIN Code is already programmed for this User. If you enter a new PIN number it will replace the existing PIN number.

As each digit is entered, 3 very short beeps will sound to indicate that the entry is accepted, and the next Zone Lamp will now Fast flash for the next digit to be entered.

Enter the new PIN number (m) (m) (m) (4 or 6 digits), then press (ENTER

When complete:

-Three short beeps will sound to confirm the new PIN number has been programmed. -If the PIN is rejected, one long beep will sound to indicate a problem.

#### 6. Assign or Change the User Area or Areas.

(Only required if you have a Multi-Area System)

The <A2> Lamp will flash to indicate the system is ready for the Area assignment entry.

The corresponding Zone Lamps (1 to 4) will indicate the Area/s selected.

Press the Area number  $\begin{array}{c} $$ $$ $$ $$ $$ $$ $$ $$ $$ $$ The set of the set of the se$ 

- OPTIONS: 0 All Areas De-selected.
  - 1 General Area (Single Area Mode) or Area 1 (Multi-Area Mode) selected.
  - 2 Area 2 selected
  - 3 Area 3 selected
  - 4 Area 4 selected

When the required Areas have been Selected and/or De-selected, press EVER .

e.g. If Area 1 and Area 3 are to be assigned to the User; (And no Areas are currently assigned)

Press 1, 3, <ENTER>.

3 beeps will sound to confirm the new Area assignment data has been programmed.

#### 7. Assign the User Type.

The <A3> Lamp will flash to indicate the system is ready for User Type selection.

The corresponding Zone Lamp (0 to 9) will indicate the User Type selected.

| 0 | Arm only             | Can only Arm the system.                           |
|---|----------------------|----------------------------------------------------|
| 1 | Patrol               | Can Arm / Can Disarm only after an alarm.          |
| 2 | Arm/Dis-arm*         | Can Arm and Dis-arm the system.                    |
| 3 | Defer Arm Only       | Can only perform Timed Disarm.                     |
| 4 | User Auxiliary A     | Can only Toggle User Auxiliary A On and Off.       |
| 5 | User Auxiliary B     | Can only Toggle User Auxiliary B On and Off.       |
| 6 | Arm/Dis-arm/Isolate  | Can Arm/Dis-arm the system and Isolate Zones.      |
| 7 | Master               | Can perform all operations above & Master User     |
|   |                      | Operations.                                        |
| 8 | Access Only*         | Can access an Area associated with a disarmed door |
| 9 | Access without Dis-a | arm Can allow access to User who has arm/dis-arm   |
|   |                      |                                                    |

rights in an Area \*For further information on these user types see "Access Control" in the "Section 8"

3 very short beeps will sound to indicate that the entry is accepted and the new User Type number will be displayed on the Zone Lamps.

To confirm the selection; Press (ENTER).

3 beeps will sound to confirm the new User Type has been programmed and the system will automatically advance to the next User number.

8. Add / Change another User or Exit User Programming.

To program or change the <u>next</u> User number simply repeat Steps 3 to 6.

To select another User number to program or change, go back to Step 2.

To exit User Programming; Press (CLR).

#### **Deleting a User**

| <u>1. </u> | Logon. |
|------------|--------|
| -          |        |

Enter your PIN code; 'n' 'n' 'n' 'n'...

#### 2. Select the first User number to be Deleted.

Press (MRT), (4), (m), (m). Where (m) is the User number (User 03 to User 47).

The <A1> Lamp will flash to indicate the system is ready for the PIN Code or Wireless Remote Key/Access Card entry.

#### 3. Delete the User.

If a PIN code is already programmed for this User, the corresponding number of Zone Lamps (4 or 6) will be flashing.

Zone Lamp 1 will Fast flash to prompt for the first digit of the PIN code.

Press 0 then ENTER.

Three short beeps will sound to confirm that the PIN code and/or Keyfob/Card data has been deleted and the User Type set to "0".

#### 4. Delete another User or Exit User Programming.

To delete the <u>next</u> User number simply repeat Step 3.

To select another User number to delete, go back to Step 2.

To exit User Programming; Press (CLR).

# 7. BASIC PROGRAMMING GUIDE.

#### **1 ZONE TO 16 ZONE BURGLARY ALARM SYSTEM.**

The Programming Sequence beginning on the following page takes the Installer through the steps required to program a typical Burglary Alarm System. Programming options for Multi-Area systems, Access Control and Off-site reporting are included.

In many cases system programming can be completed by following these steps. Where more advanced programming is required, follow this Basic Programming Guide first, then refer to the programming procedures found in Section 8 -"Programming of Advanced Features".

#### **IMPORTANT NOTES:**

- 1) It is highly recommended that the system is fully defaulted to the factory presets as described in Step 1 before the rest of the programming sequence is performed.
- 2) In the database fields described, only the options relevant to basic system programming are shown. In many cases other options are available. Simply ignore any options not listed. These are not relevant to basic programming and are explained in the appropriate applications in Section 8 -"Programming Advanced Features".
- 3) Section 9 "Programming Reference" can be referred to for extra details on any option when required.

#### **INSTALLATION NOTES:**

- 1) If Siren and Strobe are to be used, it is recommended that:
  - An 8 Ohm Siren Speaker is connected between "DET+" and "SPK" on connector T5 as shown in the Installation guide. (Aux 0)
  - A 12V Strobe is connected as follows: Strobe + to "DET+", Strobe to "OUT 1" on connector T5 as shown in the Installation guide. (Aux 1)

#### If you prefer to progam the system by following the Address locations in numerical order, go to Section 9 -"Programming Reference"

How to Enter Data. Select Address: Key in the Installer PIN Code; Press (NEXT) then enter the 3 digit Address (m, m, m) (A1 to A3 Lamps will flash to prompt for each digit). The current Data will be displayed. Enter Data: Enter the new Data (m, m, ... (1-16 digits) <u>OR</u> Option/s to Select/De-select (m, then (ENTER). <u>NOTE</u>: (NOTE) clears the current field of all data or settings ready for new data.

| 1.     | DEFAULT                                             | THE S                                                                                                    | YSTEM                                                      |                              |                                            |                                             |                                   |                                                   |                                             |                                              |                                                        |                                                    |                                            |                                              |                                         |                                           |                                                                              |                                       |                    |
|--------|-----------------------------------------------------|----------------------------------------------------------------------------------------------------|------------------------------------------------------------|------------------------------|--------------------------------------------|---------------------------------------------|-----------------------------------|---------------------------------------------------|---------------------------------------------|----------------------------------------------|--------------------------------------------------------|----------------------------------------------------|--------------------------------------------|----------------------------------------------|-----------------------------------------|-------------------------------------------|------------------------------------------------------------------------------|---------------------------------------|--------------------|
| a)     | Logon to th<br>-Enter PIN                           | ne Term<br>, <nex< td=""><td>iinal usi<br/>T&gt;, 0, 9</td><td>ng the<br/>, 8.</td><td>Installe</td><td>er PIN co</td><td>ode and</td><td>d select</td><td>DEFA</td><td>JLTING</td><td>THE (</td><td>CONTR</td><td>ROL MC</td><td>DULE.</td><td></td><td></td><td>NEX</td><td>T 098</td><td></td></nex<> | iinal usi<br>T>, 0, 9                                      | ng the<br>, 8.               | Installe                                   | er PIN co                                   | ode and                           | d select                                          | DEFA                                        | JLTING                                       | THE (                                                  | CONTR                                              | ROL MC                                     | DULE.                                        |                                         |                                           | NEX                                                                          | T 098                                 |                    |
| b)     | Select the<br>- n, <ente<br>Where "n"</ente<br>     | Default<br>R>.<br>is the D                                                                                                    | Option.<br>Default c                                       | option.                      |                                            | <b>! CAUT</b><br>0:<br>1, 2 or 3<br>See pag | CON: 1<br>Co<br>3: Co<br>ge 16 "L | T <b>his op</b><br>omplete<br>omplete<br>Defaulti | tion co<br>ely rese<br>ely rese<br>ng the s | omplete<br>ets the d<br>ets the d<br>system' | <b>ely eras</b><br>atabas<br>atabas<br>' <i>and th</i> | ses all<br>se to Fa<br>se to on<br>se <i>"Fact</i> | curren<br>actory D<br>e of the<br>tory Dei | t progr<br>efault s<br>Installe<br>faults" 7 | ammin<br>ettings<br>er Pres<br>Fable of | <b>ig.</b><br>, inclu<br>ets, ir<br>n pag | uding the Installer Code a<br>ncluding the Installer Cod                     | and Master (<br>le and Mast           | Code.<br>ter Code. |
| c)     | Reset the (<br>Disc                                 | Control<br>connect                                                                                                    | Module<br>the AC                                           | Supply                       | y input                                    | and the                                     | Battery                           | / from tl                                         | ne Con                                      | trol Moc                                     | dule. W                                                | Vait 5 se                                          | econds                                     | , then R                                     | e-conr                                  | nect p                                    | ower.                                                                        |                                       |                    |
|        |                                                     |                                                                                                    |                                                            |                              |                                            |                                             |                                   |                                                   |                                             |                                              |                                                        |                                                    |                                            |                                              |                                         |                                           |                                                                              |                                       |                    |
| 2.     | SELECT TH<br>DEFAULT:                               | IE END-<br>Option                                                                                                    | OF-LIN<br>3 - 3k3                                          | E RESI<br>Single             | STOR 1<br>End-of-                          | YPE.<br>Line.                               |                                   |                                                   |                                             |                                              |                                                        |                                                    |                                            |                                              |                                         |                                           | NEXT                                                                         | T 600                                 |                    |
|        | END-OF-LIN<br>Single EOL<br>Dual EOL:<br>Zone Doube | NE RES<br>:<br>ed:                                                                                                    | ISTOR T<br><b>0</b> -1k<br><b>11</b> -2k2<br><b>15</b> -1k | TYPES:<br>2, 2k2<br>, 3k3, 6 | <b>1</b> -1k5<br><b>12</b> -2k2<br>k8 Zone | 2<br>2, 6k8 1<br>e double                   | -2k2<br><b>3</b> -3k3, (<br>d     | 3 -<br>6k8 14<br>16                               | 3k3<br>-10k, 1(<br>-1k, 3k3                 | <b>4</b> -3k<br>0k (Prov<br>3, 6k8 Zo        | (9<br>vides Ta<br>one dou                              | 5 -4k7<br>amper st<br>ibled (no                    | 7<br>tate. 1s<br>o sepera                  | <b>6</b> -5k6<br>t Value i<br>te tamp        | 7<br>s Series<br>er state)              | <b>7</b> -6k8<br>s Resi<br>) <i>See</i>   | 8 -10k 9 -12<br>istor, 2nd Value is Resistor<br>installation manual for deta | ck <b>10</b><br>across conta<br>ails. | -22k<br>acts)      |
|        |                                                     |                                                                                                    |                                                            |                              |                                            |                                             |                                   |                                                   |                                             |                                              |                                                        |                                                    |                                            |                                              |                                         |                                           |                                                                              |                                       |                    |
| 3.     | PROGRAM<br>DEFAULT:                                 | THE Z<br>Zone                                                                                                    | ONE T<br>1; Type                                           | YPE/S<br>1-Dela              | ayed.                                      | Z                                           | one 2; <sup>-</sup>               | Гуре 2-                                           | Hando                                       | over                                         | Zone                                                   | es 3 to <sup>2</sup>                               | 16; Тур                                    | e 0-Ins                                      | tant.                                   |                                           |                                                                              | NEXT 601                              | l to 616           |
| Progr  | am the new                                          | Zone T                                                                                                    | ype for                                                    | Zones                        | that ar                                    | e not "Ir                                   | nstant" Z                         | Zones.                                            |                                             |                                              |                                                        |                                                    |                                            |                                              |                                         |                                           |                                                                              |                                       |                    |
| Zone   | 1                                                   | 2                                                                                                    | 3                                                          | 4                            | 5                                          | 6                                           | 7                                 | 8                                                 | 9                                           | 10                                           | 11                                                     | 12                                                 | 13                                         | 14                                           | 15                                      | 16                                        |                                                                              |                                       |                    |
| Add    | ess 601                                             | 602                                                                                                    | 603                                                        | 604                          | 605                                        | 606                                         | 607                               | 608                                               | 609                                         | 610                                          | 611                                                    | 612                                                | 613                                        | 614                                          | 615                                     | 616                                       | 5                                                                            |                                       |                    |
| Zone   | Types:                                              |                                                                                                    |                                                            |                              |                                            |                                             |                                   |                                                   |                                             |                                              |                                                        |                                                    |                                            |                                              |                                         | _                                         |                                                                              |                                       |                    |
| 0      | Instant                                             | t / Hom                                                                                                    | Dolov                                                      |                              | 1                                          | Delayed                                     |                                   | mo look                                           | ato                                         | 2                                            | Hand                                                   |                                                    | / Homo I                                   | Dolay                                        | 3                                       |                                           | Away Instant / Home Isolate                                                  |                                       |                    |
| 4<br>8 | Away Instal                                         | over / Ho                                                                                                    | ome Isola                                                  | ate                          | 5<br>9                                     | Away De<br>Away Ha                          | andover                           | / Home                                            | Delav                                       | 0<br>10                                      | 24 Ho                                                  | our Burg                                           | larv                                       | Jelay                                        | 1                                       | 1                                         | 24 Hour Fire                                                                 |                                       |                    |
| 12     | 24 Hour Pa                                          | nic                                                                                                    |                                                            |                              | 4.2                                        | 24 Hour                                     | durass                            |                                                   | _ 0.0.y                                     | 1.4                                          | Kove                                                   |                                                    | ,                                          |                                              |                                         | _                                         |                                                                              |                                       |                    |
|        |                                                     |                                                                                                    |                                                            |                              | 13                                         | 24 HOUI                                     | uu1033                            |                                                   |                                             | 14                                           | reys                                                   | witch Ar                                           | rm                                         |                                              |                                         | 5 _                                       | KeySwitch Home                                                               |                                       |                    |
| 16     | Delay / For                                         | ce Arm                                                                                                    |                                                            |                              | 13<br>17                                   | Handove                                     | er / Forc                         | e Arm                                             |                                             | 14                                           | KeyS                                                   | witch Ar                                           | rm                                         |                                              |                                         | 5                                         | KeySwitch Home                                                               |                                       |                    |

| one<br>ddress<br>Sil | 1<br>651    | 2          | 3          | 4                   | _                    |            |           |          |          |           |            |            |            |          |           |                  |            |                      |          |
|----------------------|-------------|------------|------------|---------------------|----------------------|------------|-----------|----------|----------|-----------|------------|------------|------------|----------|-----------|------------------|------------|----------------------|----------|
| ddress<br>Sil<br>Sir | 651         |            |            | -                   | 5                    | 6          | 7         | 8        | 9        | 10        | 11         | 12         | 13         | 14       | 15        | 16               |            |                      |          |
| Sil<br>Sir           | -           | 652        | 653        | 654                 | 655                  | 656        | 657       | 658      | 659      | 660       | 661        | 662        | 663        | 664      | 665       | 666              |            |                      |          |
| Sil<br>Sir           |             |            |            |                     |                      |            |           |          |          |           |            |            |            |          |           |                  |            |                      | T        |
| SI                   | ilent       |            |            | When                | selected             | d, Siren i | is not ac | tivated  | when ar  | n alarm i | is trigger | red on th  | nis Zone   | . (NOTI  | E: "Silen | t" over-rid      | les "Siren | Lockout")            |          |
| CF                   | Iren Locko  | out        |            | Zone v              | vill only "          | trigger tr | ne Siren  | for the  | number   | of times  | s specifie | ed in the  | e "Siren a | Swinger  | Shutdo    | Nn Coun          | . (Addre   | ss 013)              | ontacto  |
| (N                   | Normally O  | pen Co     | ntacts)    | May be              | e require            | ed for sn  | noke det  | tectors, | etc.     | 50 เกลเ   | analan     | n is trigę | jereu wi   |          | pento     |                  |            |                      | Jilacis. |
|                      | •           |            |            |                     |                      |            |           |          |          |           |            |            |            |          |           |                  |            |                      |          |
|                      |             |            |            |                     |                      |            |           |          |          |           |            |            |            |          |           |                  |            |                      |          |
| PR                   |             |            |            | SWING               | EB SH                |            |           |          |          |           |            |            |            |          |           |                  |            | NEXT                 | 013      |
| DE                   | EFAULT:     | 16         |            | 500110              |                      |            |           |          |          |           |            |            |            |          |           |                  |            |                      | 315      |
| (Oi                  | nly requ    | ired if    | the "Si    | ren Lo              | ckout"               | option     | n is sele | ected f  | or any   | Zones     | in the     | Zone C     | Options    | s above  | e)        |                  |            |                      |          |
| -                    |             |            | • •        | (0                  |                      |            |           |          |          | -         |            |            |            |          |           | ۰ O <sup>.</sup> |            |                      |          |
| Prc<br>/Tk           | ogram th    | e numb     | per of tir | nes (0 <sup>-</sup> | to 255)<br>roo io ti | the Sir    | en can    | be trig  | gered b  | oy a Zor  | ne Inpu    | t in a si  | ngle Ar    | ming pe  | eriod be  | fore Sir         | en Locko   | ut occurs.           |          |
| (11                  |             |            | set whe    | n the A             | 164 15 1             | umeu c     | )         |          |          |           |            |            |            |          |           |                  |            |                      |          |
|                      |             |            |            |                     |                      |            |           |          |          |           |            |            |            |          |           |                  |            |                      |          |
|                      |             |            |            |                     |                      |            |           |          |          |           |            |            |            |          |           |                  |            |                      |          |
| EN                   | NABLE/C     | DISABL     | E THE      | SYSTE               |                      | UT ALA     | ARMST     | THAT A   | ARE RE   | QUIRE     | D TO A     | CTIVA      | TETHE      | ESIRE    | N.        |                  |            | NEXT                 | 897.     |
| AC                   | C Fail.     |            | 3          | Cabine              | et Tampe             | er. (Ena   | bled by   | default) | 5        | Corr      | nms Fail   | / Syste    | m Reset    | / Real-t | ime Clo   | ck Proble        | em. 7      | LAN Fuse / Battery F | use.     |
| Lo                   | ow Battery  | /          | 4          | Keypa               | d Locko              | ut.        |           | ,        | 6        | Sire      | n Monito   | or         |            |          |           |                  |            | -                    |          |
|                      |             |            |            |                     |                      |            |           |          |          |           |            |            |            |          |           |                  |            |                      |          |
|                      |             |            |            |                     |                      |            |           |          |          |           |            |            |            |          |           |                  |            |                      |          |
|                      |             |            |            |                     |                      |            |           |          |          |           |            |            |            |          |           |                  |            |                      |          |
| EN                   | NABLE/D     | ISABL      | ETHE       | KEYPA               | AD EME               | ERGEN      |           | ARMS     | THAT /   | ARERE     | EQUIRE     | ED TO /    | ACTIVA     | ATE TH   | E SIRE    | N.               |            | NEXT                 | 899.     |
| Pa                   | anic Alarm  | ns will ac | ctivate th | e Siren.            |                      |            |           | Ei       | nabled b | y defau   | lt         |            | 7          |          |           |                  |            |                      |          |
| Fir                  | ire Alarms  | will acti  | vate the   | Siren.              |                      |            |           | Ei       | nabled b | y defau   | lt         |            | 1          |          |           |                  |            |                      |          |
| Me                   | ledical Ala | rms will   | activate   | the Sire            | en.                  |            |           | Ei       | nabled b | y defau   | lt         |            |            |          |           |                  |            |                      |          |
|                      |             |            |            |                     |                      |            |           |          |          |           |            |            |            |          |           |                  |            |                      |          |
|                      |             |            |            |                     |                      |            |           |          |          |           |            |            |            |          |           |                  |            |                      |          |

| 8. | PROGRAM THE BASIC SYSTEM TIMERS.                                                                                                    |                                                                                                    |                                                                                                    |                       |  |  |  |  |
|----|----------------------------------------------------------------------------------------------------|----------------------------------------------------------------------------------------------------|----------------------------------------------------------------------------------------------------|-----------------------|--|--|--|--|
|    | HomeGuard Time.<br>Program a value from 0 to 255 Second                                                                                                    | ds. Sets th                                                                                                    | <b>DEFAULT: 90 Seconds.</b><br>The Home Zone Entry Delay time for the "Home Delayed" function in Zone Types 4, 6 & 3                       | <b>NEXT 900</b><br>8. |  |  |  |  |
|    | <b>Siren Time.</b><br>Program a value from 0 to 255 Minutes                                                                                                    | S.                                                                                                    | DEFAULT: 5 Minutes.                                                                                                    | NEXT 904              |  |  |  |  |
|    | <b>Keypad Lockout Time.</b><br>Program a value from 0 to 255 Second                                                                                                    | <b>DEFAULT: 5 Minutes.</b><br>The time that keypad operation will be disabled after 5 incorrect login (PIN Code) attemption | <b>NEXT 905</b><br>ts.                                                                                                    |                       |  |  |  |  |
|    | <b>AC Report Delay Time.</b><br>Program a value from 0 to 255 Minutes                                                                                                    | NEXT 906<br>rated.                                                                                                    |                                                                                                    |                       |  |  |  |  |
|    | Siren Holdoff Time. DEFAULT: 0 Seconds. NI<br>Program a value from 0 to 255 Seconds. Sets the time that the activation of the External Siren will be delayed after an alarm occurs.                                                                  |                                                                                                    |                                                                                                    |                       |  |  |  |  |
|    | Fire Zone (Smoke Detector) Ignore Time.       DEFAULT: 60 Seconds.       NEXT 911         Program a value from 0 to 255 Seconds.       Sets the time that activity on "24 Hour Fire" Zone Types will be ignored after a Smoke Detector Reset occurs. |                                                                                                    |                                                                                                    |                       |  |  |  |  |
|    |                                                                                                    |                                                                                                    |                                                                                                    |                       |  |  |  |  |
| 9. | ENABLE/DISABLE ANY BASIC GEN                                                                                                    | IERAL SY                                                                                                    | STEM OPTIONS THAT ARE REQUIRED FROM "GENERAL OPTIONS 1".                                                                                   | NEXT 890              |  |  |  |  |
|    | Option                                                                                                    | Default                                                                                                    | Description                                                                                                    |                       |  |  |  |  |
| 1  | Auto-Isolate on Arming.                                                                                                    | No                                                                                                    | If selected, unsealed Zones will automatically isolate when the Area is Armed at the end of the E                                          | Exit Delay.           |  |  |  |  |
| 2  | Quick Arming.                                                                                                    | No                                                                                                    | If selected, no PIN Code required for arming Areas.                                                                                        |                       |  |  |  |  |
| 3  | Force Arm Areas. No If selected, Area will Arm regardless of any unsealed Zones.<br>If "Auto-Isolate on Arming" is selected, any unsealed Zones will be Isolated. If not, unsealed Zones will go into alarm.                                         |                                                                                                    |                                                                                                    |                       |  |  |  |  |
| 4  | Clock Synchronized to 50Hz AC Mains. Yes Only Disable if Mains supply frequency is not stable, or if Controller is only powered by a DC supply.                                                                                                    |                                                                                                    |                                                                                                    |                       |  |  |  |  |
| 5  | Zone Alarm indication after Disarm.                                                                                                    | Yes                                                                                                    | Terminal automatically goes to Alarm History Display when Disarmed if an Alarm has occurred in                                             | n that Area.          |  |  |  |  |
| 6  | Display Zone activity when Disarmed.                                                                                                    | Yes                                                                                                    | Enables display of Zone activity via the Terminal Zone LED's when Area/System is Disarmed.                                                 |                       |  |  |  |  |
| 7  | Special Siren Tone for System Inputs                                                                                                    | Yes                                                                                                    | Special Siren Tone used for System Inputs that are programmed to activate the Siren.<br>No = Normal Burglary Siren Tone. (Default setting) |                       |  |  |  |  |

Single Exit Beep in Home Mode. Yes If selected, Exit beeps are replaced with a single beep at start of Exit Delay when Armed in Home Mode.

Yes = 1 Sec bursts for 4.25 minutes unless cancelled by PIN Code.

How to Enter Data. Select Address: Key in the Installer PIN Code; Press vert then enter the 3 digit Address vert (vert) (A1 to A3 Lamps will flash to prompt for each digit). The current Data will be displayed. Enter Data: Enter the new Data vert (vert) vert (vert) (vert) vert (vert) vert (vert

| 10. PROGRAM THE CURRENT TIME AND DATE. (Master User Operation) NEXT 33                                                                                                    |                                                  |                                                                                                    |                                          |                                                                                                    |                               |                                  |  |
|----------------------------------------------------------------------------------------------------|--------------------------------------------------|----------------------------------------------------------------------------------------------------|------------------------------------------|----------------------------------------------------------------------------------------------------|-------------------------------|----------------------------------|--|
| Set the Real-Time Clock.<br>The Time, Date and Day of Week are programmed in <u>i</u> .e. Hour, Hour; Minute, Minute; Day, Day; Month, M                                                                           | <u>3 separate fiel</u><br>onth; Year, Ye         | <u>ds</u> in the<br>ear; Day                                                                                                    | following<br>y Of Weel                   | order: hh:mm (1st Field); DD:MM:YY (2n<br>k: (Sunday=1, Monday=2, Tues=3, Wed=4,                                                           | d Field); da<br>Thurs=5, Fri= | y (3rd Field)<br>=6, Saturday=7) |  |
| <ul> <li>Key in the data for the current Field, then press <ente 07:24="" 1)="" 2003.="" 5th="" am,="" e.g.="" june,="" li="" monday.<=""> <li>2) 05:15 PM, 20th September, 2004. Thursday.</li> </ente></li></ul> | ER> to save th<br>0, 7, 2, 4, •<br>1, 7, 1, 5, • | e data in<br><enter<br><enter< td=""><td>the curren<br/>&gt;; 0, 5, 0,<br/>&gt;; 2, 0, 0,</td><td>nt Field and advance to the next Field.<br/>6, 0, 3, <enter>; 2, <enter>.<br/>9, 0, 4, <enter>; 5, <enter>.</enter></enter></enter></enter></td><td></td><td></td></enter<></enter<br> | the curren<br>>; 0, 5, 0,<br>>; 2, 0, 0, | nt Field and advance to the next Field.<br>6, 0, 3, <enter>; 2, <enter>.<br/>9, 0, 4, <enter>; 5, <enter>.</enter></enter></enter></enter> |                               |                                  |  |
|                                                                                                    |                                                  |                                                                                                    |                                          |                                                                                                    |                               |                                  |  |
| 11. PROGRAM THE DAYLIGHT SAVING START A                                                                                                    | ND END DAT                                       | ES.                                                                                                    |                                          |                                                                                                    |                               | NEXT 590 to 595                  |  |
| Address Parameter                                                                                                    | Range                                            | Default                                                                                                    | Address                                  | Parameter                                                                                                    | Range                         | Default                          |  |
| 590 Daylight Saving Start Month                                                                                                    | 0 - 12                                           | 0                                                                                                    | 593                                      | Daylight Saving End Month                                                                                                    | 0 - 12                        | 0                                |  |
| 591 Daylight Saving Start Week                                                                                                    | 1 - 5                                            | 5                                                                                                    | 594                                      | Daylight Saving End Week                                                                                                    | 1 - 5                         | 5                                |  |
| 592 Daylight Saving Day-of-week In Start Week                                                                                                    | 1 - 7                                            | 1                                                                                                    | 595                                      | Daylight Saving Day-of-week In End Week                                                                                                    | 1 - 7                         | 1                                |  |
| 1 - Sunday 2 - Monday 3 - Tuesday                                                                                                    | 4 - Wedes                                        | day                                                                                                    | 5 - Thurse                               | day 6 - Friday 7 - Saturday                                                                                                    |                               |                                  |  |
| 12. ENABLE THE STROBE. (IF A STROBE IS CONNECTED TO "OUT1") NEXT 801                                                                                                    |                                                  |                                                                                                    |                                          |                                                                                                    |                               |                                  |  |
| The Strobe output (OUT1) on the Controller is controlle                                                                                                    | d by Auxiliary                                   | 1.                                                                                                    |                                          |                                                                                                    |                               |                                  |  |
|                                                                                                    |                                                  |                                                                                                    |                                          |                                                                                                    |                               |                                  |  |
| To enable the Strobe output, assign Event Type 1 - Burglary Alarm (Strobe), to Auxiliary 1 at Address 801.                                                                                                    |                                                  |                                                                                                    |                                          |                                                                                                    |                               |                                  |  |
|                                                                                                    |                                                  |                                                                                                    |                                          |                                                                                                    |                               |                                  |  |
|                                                                                                    |                                                  |                                                                                                    |                                          |                                                                                                    |                               |                                  |  |

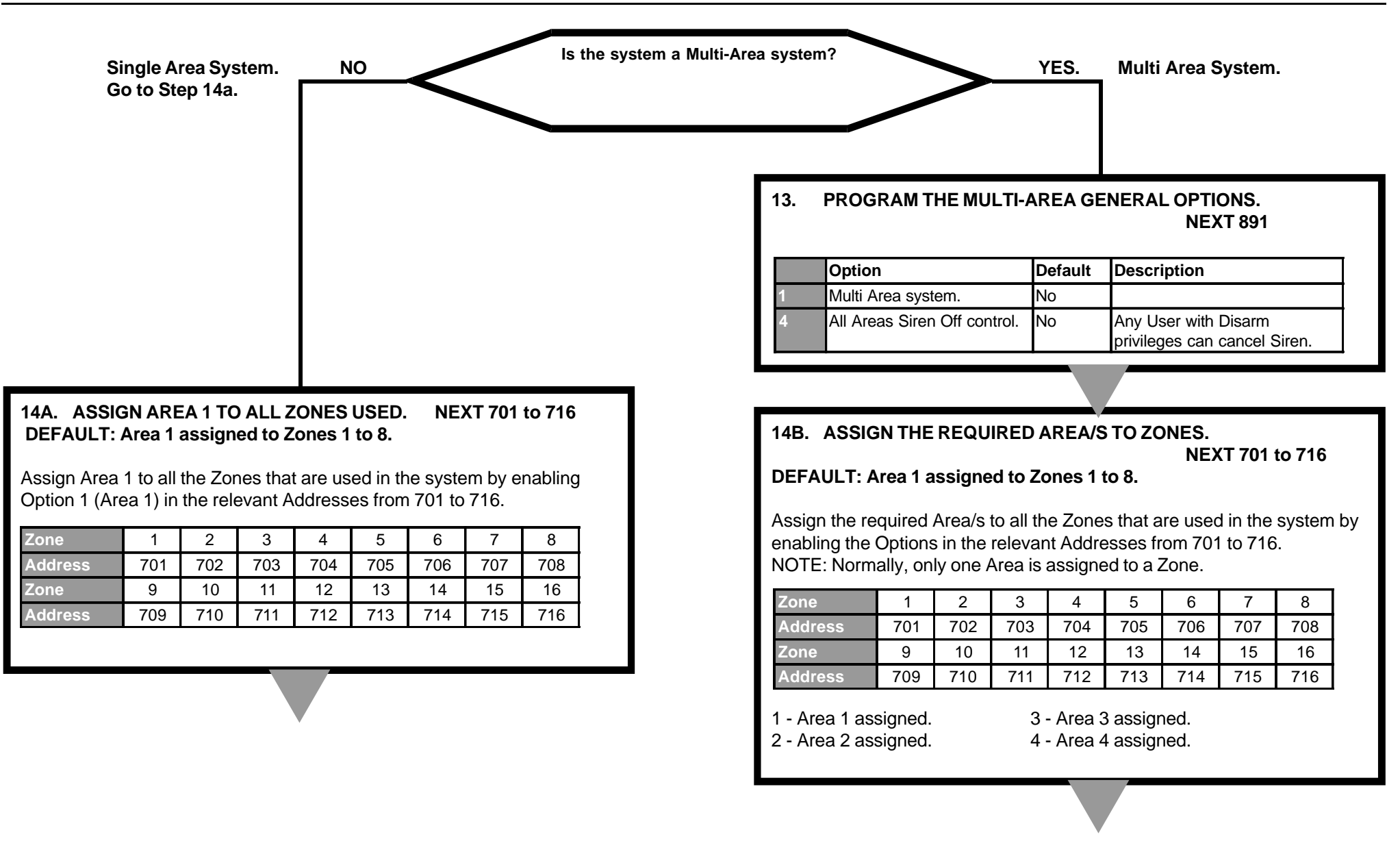

# Single Area System

| 15A. | PROGRAM AREA 1 ENTRY DELAY.<br>DEFAULT: 30 Seconds<br>Program a value from 0 to 255 Seconds.              | NEXT 531 |
|------|----------------------------------------------------------------------------------------------------|----------|
|      | <b>PROGRAM AREA 1 EXIT DELAY.</b><br><b>DEFAULT: 60 Seconds</b><br>Program a value from 0 to 255 Seconds. | NEXT 541 |

# Go to Step 17.

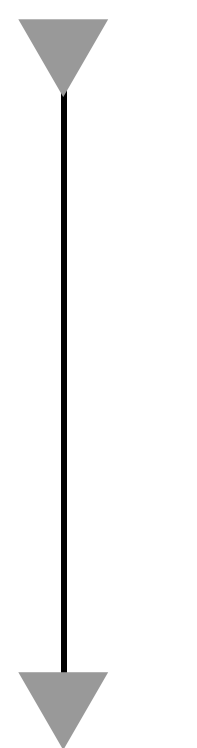

# **Multi-Area System**

# 15B.PROGRAM AREA ENTRY DELAYS AS REQUIRED.<br/>DEFAULT: 30 Seconds<br/>Area 1Area 1NEXT 531<br/>NEXT 532<br/>Area 3Area 3NEXT 533<br/>NEXT 533<br/>Area 4Area 4NEXT 534<br/>NEXT 534<br/>Program a value from 0 to 255 Seconds.

#### PROGRAM AREA EXIT DELAYS AS REQUIRED.

#### DEFAULT: 60 Seconds

| Area 1                                 | NEXT 541 |
|----------------------------------------|----------|
| Area 2                                 | NEXT 542 |
| Area 3                                 | NEXT 543 |
| Area 4                                 | NEXT 544 |
| Program a value from 0 to 255 Seconds. |          |

#### 16. PROGRAM THE TERMINAL ASSOCIATED AREA/S.

| <b>Terminal 1</b> | NEXT 561 |
|-------------------|----------|
| <b>Terminal 2</b> | NEXT 562 |
| <b>Terminal 3</b> | NEXT 563 |
| <b>Terminal 4</b> | NEXT 564 |

This determines the Area used for Arming/Disarming operations, Zone Lamp display and Entry/Exit warnings. One of the following options can be selected:

- 0 Multi-Area (All Areas are associated with the Terminal) DEFAULT.
- 1 Area 1 is associated with the Terminal.
- 2 Area 2 is associated with the Terminal.
- 3 Area 3 is associated with the Terminal.
- 4 Area 4 is associated with the Terminal.

| 17.     | ENABLE/DISABLE REMOTE CONNECT FOR<br>Select the Remote Connect Option. | UPLOAD/DOWNLOAD.                                        | DEFAULT: 1 - Remote Connect Enabled NEXT 512 |                       |                                                                      |  |  |
|---------|------------------------------------------------------------------------|---------------------------------------------------------|----------------------------------------------|-----------------------|----------------------------------------------------------------------|--|--|
|         | 0 Remote Connect not allowed.                                          |                                                         |                                              |                       |                                                                      |  |  |
|         | 1 Remote Connect Enabled. (Default)                                    |                                                         |                                              |                       |                                                                      |  |  |
|         | 2 Remote Connect Enabled with Callback.                                |                                                         |                                              |                       |                                                                      |  |  |
|         |                                                                        |                                                         |                                              |                       |                                                                      |  |  |
|         | Program the number of Rings to Answer - If                             | Option 1 or 2 selected above.                           | DEFAULT: 9                                   |                       | NEXT 513                                                             |  |  |
|         | Program the number of Rings. A value in the ra                         | inge of 3 to 16 Rings may be prog                       | rammed.                                      |                       |                                                                      |  |  |
|         | Enable an Answering Machine (Fax) Bypass                               | option if required.                                     | DEFAULT: 0 - Disabled                        |                       | NEXT 514                                                             |  |  |
|         | 0 Disabled.                                                            | 2 Follow-on time = 30 Seconds                           |                                              |                       |                                                                      |  |  |
|         | 1 Follow-on time = 10 Seconds.                                         | 3 Follow-on time = 60 Seconds                           |                                              |                       |                                                                      |  |  |
|         |                                                                        |                                                         |                                              |                       |                                                                      |  |  |
|         | Callback Telephone Number - If Remote Cor                              | nect Option 2 is selected.                              |                                              |                       | NEXT 504                                                             |  |  |
|         | Dreams at the Telephene much an efficiency                             |                                                         |                                              |                       |                                                                      |  |  |
|         | Program the Telephone number of the Remote                             | Computer. Up to 16 digits allowed                       | a. See Step 18 on page 29 for pro            | gramming inform       | nation.                                                              |  |  |
|         |                                                                        |                                                         |                                              |                       |                                                                      |  |  |
|         | No Reporting. NO<br>Go to Step 30<br>"User Programming"                | Is the system require<br>Central Monitoring Statio      | d to Report to a<br>on or a Telephone?       | YES.                  | Reporting is required.<br>Move on to Step 18<br>"Telephone Numbers". |  |  |
|         |                                                                        |                                                         |                                              |                       |                                                                      |  |  |
|         |                                                                        |                                                         |                                              |                       |                                                                      |  |  |
| ow to E | Enter Data. Select Address: Key in the Installer PIN Code; Pres        | s (NEXT) then enter the 3 digit Address ( ''n' ) ( ''n' | (A1 to A3 Lamps will flash to prompt fo      | each digit). The curr | ent Data will be displayed.                                          |  |  |

Enter Data: Enter the new Data m. (1-16 digits) OR Option/s to Select/De-select m, then ENTER. NOTE: (HOME) clears the current field of all data or settings ready for new data.

| No Reporting.<br>Go to Step 30. | Contact ID or Domestic Dialer Reporting.                                                                                                    |                                        |  |  |  |  |  |
|---------------------------------|----------------------------------------------------------------------------------------------------|----------------------------------------|--|--|--|--|--|
| "User Programming"              | 18. PROGRAM THE PRIMARY AND SECONDARY TELEPHONE NUMBERS.                                                                                     |                                        |  |  |  |  |  |
|                                 | Primary Telephone Number.<br>Program the Primary Telephone number for Reporting. Up to 16 digits allowed.                                    | NEXT 500                               |  |  |  |  |  |
|                                 | Secondary Telephone Number.<br>If required, program a Secondary Telephone number for Reporting. Up to 16 digit                               | NEXT 501<br>is allowed.                |  |  |  |  |  |
|                                 | Programming Telephone number digits:<br>0  to  9 = 0  to  9<br>10 = *                                                                        |                                        |  |  |  |  |  |
|                                 | 11 = #12 = 4 Second pauseMulti-digit numbers are entered by pressing the <off> key.e.g. To program a #, Press</off>                          | s <off>, 1, 1.</off>                   |  |  |  |  |  |
|                                 | 19. SELECT THE REPORTING FORMAT.                                                                                                    | NEXT 505                               |  |  |  |  |  |
|                                 | 4 Contact ID Paparto to a Control Manifering Station in Contact ID formativia the DST                                                        |                                        |  |  |  |  |  |
|                                 | Demostic Dialer     Peports to a private telephone with simple tone beens via the PSTNL in                                                   |                                        |  |  |  |  |  |
|                                 | 3 CESK Not available in this version                                                                                                    |                                        |  |  |  |  |  |
|                                 | 4 Securitel Reports Securitel via Port 0 or Port 1 (see Section 8 Programming Ad                                                             | vanced Features)                       |  |  |  |  |  |
|                                 | 8 Dual Reporting Reports to both of the programmed telephone numbers in Contact ID at                                                        | nd/or Domestic Dialer formats          |  |  |  |  |  |
|                                 | Note: If Dual Reporting is required, select Option 8 FIRST. Refer to Programming Ac<br>Programming Reference, Section 9 for further details. | Ivanced Features Section 8 and         |  |  |  |  |  |
|                                 | Domestic NO Is the Reporting Format<br>- Option 1 - Contact ID enabled?                                                                      | YES Contact ID                         |  |  |  |  |  |
|                                 | Go to<br>Step 21                                                                                                    | Move on to<br>Step 20<br>Client Codes. |  |  |  |  |  |
|                                 | Dialer<br>Options.                                                                                                    |                                        |  |  |  |  |  |

| No Reporting.<br>Go to Step 30                   | Domestic Dialer.<br>Go to Step 21                                                | Contact ID.<br>Go to Step 20 Client Codes.                                                                                                    |                            |                                                             |               |  |  |
|--------------------------------------------------|----------------------------------------------------------------------------------|----------------------------------------------------------------------------------------------------|----------------------------|-------------------------------------------------------------|---------------|--|--|
| "User Programming"                               | "Dialer Options"                                                                 | 20.       PROGRAM THE AREA CLIENT CODE/S.         Area 1 / General Area       NEXT 521         Area 2       NEXT 522         Area 3       NEXT 523         Area 4       NEXT 524         Program one or more 4 digit Client Codes. Default for Area 1 is 9999, all other Area         blank and will use the value from Area 1 or if required, a unique Client Code may be programmed for each Area that is to Report. Client Code/s are provided by the Cerr Monitoring Station. Program the Securitel "Hard ID" into the General Area / Area 1 Client STU or PANEL must be restarted if the value is changed. |                            |                                                             |               |  |  |
|                                                  | 21. PROGRAM THE DIA                                                              | LER OPTIONS.                                                                                                    |                            | V                                                           | NEXT 506      |  |  |
|                                                  | Option                                                                           |                                                                                                    | Default                    |                                                             |               |  |  |
|                                                  | 1 Alarms reported via Dia                                                        | aler.                                                                                                    | Yes                        |                                                             |               |  |  |
|                                                  | 2 Alarm Restores reporte                                                         | ed via Dialer.                                                                                                    | Yes                        |                                                             |               |  |  |
|                                                  | 3 Isolates reported via D                                                        | aler.                                                                                                    | Yes                        |                                                             |               |  |  |
|                                                  | 4 Report Open only after                                                         | an alarm.                                                                                                    | No                         |                                                             |               |  |  |
|                                                  | 5 General Open/Close re                                                          | eporting.                                                                                                    | No                         | Note: When Securitel Reporting is us                        | ed, the       |  |  |
|                                                  | 6 All Area Opens/Closes                                                          | reported via Dialer.                                                                                                    | No                         | Securitel                                                   | a via         |  |  |
|                                                  | 7 System Restores report                                                         | rted via Dialer.                                                                                                    | No                         |                                                             |               |  |  |
|                                                  | 22. PROGRAM THE GE<br>Required only if Dia<br>DEFAULT: Area 1.                   | NERAL OPEN/CLOS<br>ler Option 5 - "Gene                                                                                                    | E AREA LIS<br>ral Open/Clo | ۲S.<br>se Reporting" selected above.                        | NEXT 507      |  |  |
|                                                  | Assign the required Area/s<br>1 - Include Area 1. (Enable<br>2 - Include Area 2. | to the General Open/Close Area List: (NOTE: Area 1 <u>must</u> be include<br>ed by Default) 3 - Include Area 3.<br>4 - Include Area 4.                                                                                                    |                            |                                                             | ne list)      |  |  |
|                                                  |                                                                                  |                                                                                                    |                            |                                                             |               |  |  |
| How to Enter Data. Select Address: Key in the Ir | nstaller PIN Code; Press Next) then enter the 3 of                               | digit Address ("n") ("n") ("n")                                                                                                    | A1 to A3 Lamps w           | vill flash to prompt for each digit). The current Data will | be displayed. |  |  |

Enter Data: Enter the new Data m. (1-16 digits) OR Option/s to Select/De-select m, then ENTER. NOTE: (HOME) clears the current field of all data or settings ready for new data.

| No Reporting.<br>Go to Step 30<br>"User Programming" | 23.  | PROGRAM THE<br>DEFAULT: 8 Atte                                                                                                    | MAXIMUM E<br>empts          | PIAL ATT         | EMPT                | 6.                       |                           |           |           |                 |           |          | NEXT     | 508     |       |
|------------------------------------------------------|------|----------------------------------------------------------------------------------------------------|-----------------------------|------------------|---------------------|--------------------------|---------------------------|-----------|-----------|-----------------|-----------|----------|----------|---------|-------|
|                                                      |      | Program the Maximum number of Dial Attempts from 1 to 16.<br><b>! CAUTION:</b> Communications Authority Regulations limit the maximum number of dial attempts.<br>In Australia the ACA specify a limit of 10 Attempts. |                             |                  |                     |                          |                           |           |           |                 |           |          |          |         |       |
|                                                      |      |                                                                                                    |                             |                  |                     |                          |                           |           |           |                 |           |          |          |         |       |
|                                                      | 24.  | PROGRAM THE                                                                                                    | TEST REPO                   | RT OPT           | IONS.               |                          | Ť                         |           |           |                 |           |          |          |         |       |
|                                                      |      | Test Report Perio<br>Program the num                                                                                                    | <b>od</b><br>ber of Days I  | between          | <b>ב</b><br>Test Re | <b>DEFAU</b><br>eports f | L <b>T: 7</b><br>rom 0 (I | No Tes    | t Repor   | t) to 25        | 5.        |          | NEXT     | 509     |       |
|                                                      |      | Program the Time of Day when the Test Report will be transmitted.Test Report HourDEFAULT: 3Program the Hour value from 0 to 23.                                                                                        |                             |                  |                     |                          |                           | NEXT      | 510       |                 |           |          |          |         |       |
|                                                      |      | Test Report MinuteDEFAULT: 30Program the Minute value from 0 to 59.                                                                                                    |                             |                  |                     |                          |                           | NEXT      | 511       |                 |           |          |          |         |       |
|                                                      |      |                                                                                                    |                             |                  |                     |                          |                           |           |           |                 |           |          |          |         |       |
|                                                      | 25.  | 5. PROGRAM THE DIALER LOCKOUT OPTION FOR ZONE INPUTS IF REQUIRED.                                                                                                    |                             |                  |                     |                          |                           |           |           | NEXT 651 to 666 |           |          |          |         |       |
|                                                      | Zone | e 1 2                                                                                                    | 3 4                         | 5                | 6                   | 7                        | 8                         | 9         | 10        | 11              | 12        | 13       | 14       | 15      | 16    |
|                                                      | Addi | ress 651 652                                                                                                    | 653 654                     | 655              | 656                 | 657                      | 658                       | 659       | 660       | 661             | 662       | 663      | 664      | 665     | 666   |
|                                                      | 3    | Dialer Lockout                                                                                                    | Zone will or<br>(Address 91 | ly trigger<br>4) | the Diale           | er for the               | e numbe                   | r of time | es specif | fied in th      | ne "Diale | r Swinge | er Shutd | lown Co | unt". |
|                                                      |      |                                                                                                    |                             |                  |                     |                          |                           |           |           |                 |           |          |          |         |       |

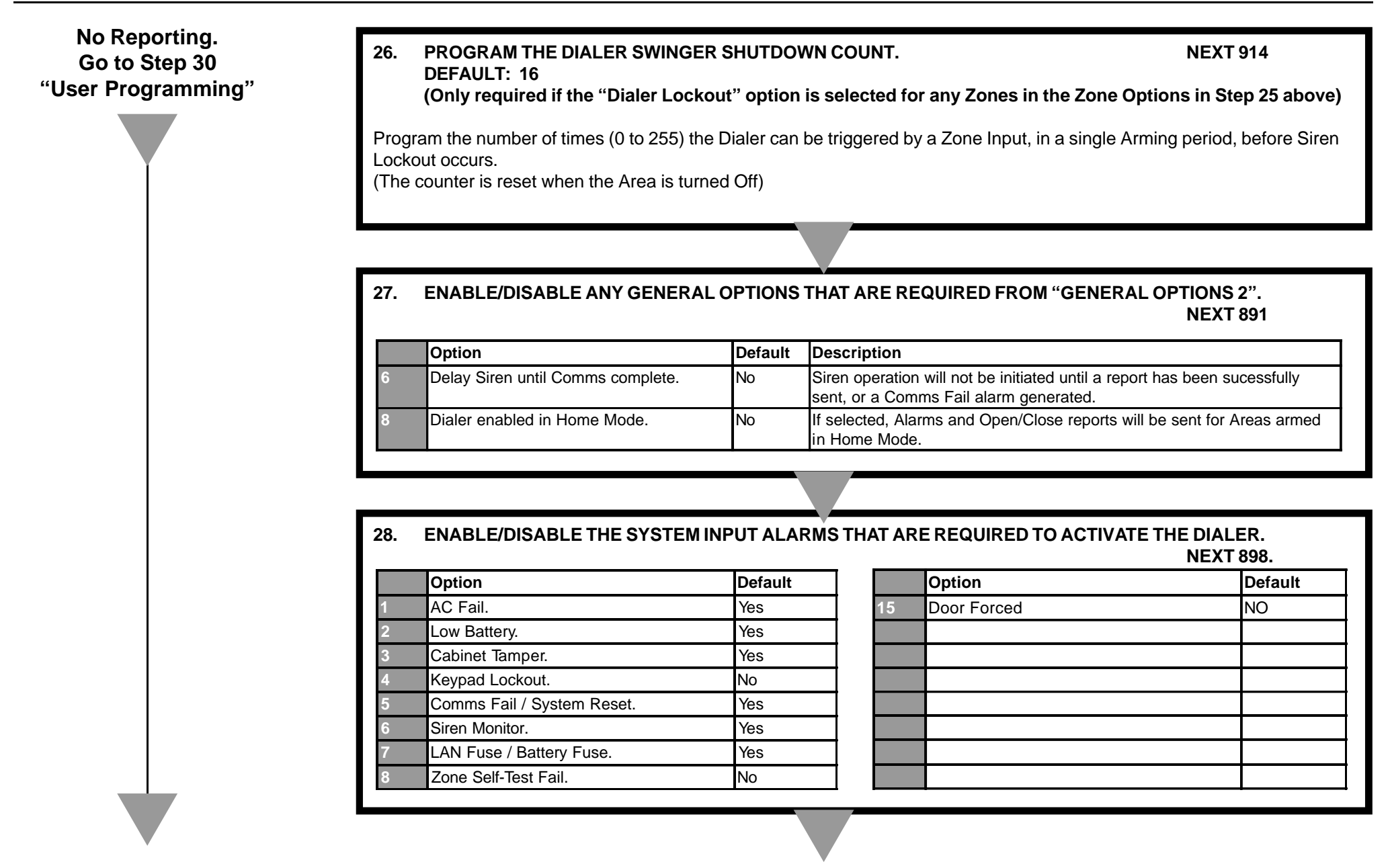

How to Enter Data. Select Address: Key in the Installer PIN Code; Press (NEXT) then enter the 3 digit Address (m) (m) (A1 to A3 Lamps will flash to prompt for each digit). The current Data will be displayed. Enter Data: Enter the new Data (m) (m) ... (1-16 digits) <u>OR</u> Option/s to Select/De-select (m), then (ENTER). <u>NOTE</u>: (HONE) clears the current field of all data or settings ready for new data.

| No Reporting.                                                                                                    | 29.                                                                                                    | ENABLE/DISABLE THE KEYPAD                                                                | EMERGENCY ALARMS RE | QUIRED TO ACTIVATE THE DIALER.              |  |  |  |  |
|----------------------------------------------------------------------------------------------------|----------------------------------------------------------------------------------------------------|------------------------------------------------------------------------------------------|---------------------|---------------------------------------------|--|--|--|--|
| "User Programming"                                                                                                    |                                                                                                    | Option                                                                                   | Default             | NEXT 899.                                   |  |  |  |  |
|                                                                                                    |                                                                                                    | 2 Panic Alarms will activate the D                                                       | Vialer. Yes         | -                                           |  |  |  |  |
|                                                                                                    |                                                                                                    | 4 Fire Alarms will activate the Dia                                                      | ler. Yes            | Note: When Securited Reporting is used the  |  |  |  |  |
|                                                                                                    |                                                                                                    | 6 Medical Alarms will activate the                                                       | Dialer. Yes         | selected events at 899 will be reported via |  |  |  |  |
|                                                                                                    |                                                                                                    | 7 Duress Alarms will activate the                                                        | Dialer. No          | Securitel                                   |  |  |  |  |
|                                                                                                    |                                                                                                    |                                                                                          |                     |                                             |  |  |  |  |
| 30. PROGRAM THE USERS (Wir<br>An Installer Code or Master Us                                                                               | eiess Rem<br>ser Code m                                                                                                    | ust be used to program the Users.                                                        | Mas<br>Other Use    | ers: NEXT 402<br>NEXT 403 to 495            |  |  |  |  |
| Program a User.<br>1) Key in your PIN, then Select the User Number. Press (A), (A), (A), (A), (A), (A), (A), (A),                          |                                                                                                    |                                                                                          |                     |                                             |  |  |  |  |
| 2a) <b>Wireless Remote Key</b> (if F<br>Enrol the User Wireless Remo<br>Three short beeps will sound to<br>If the Remote Key is already as | 2a) <b>Wireless Remote Key</b> (if Required, used with Enhanced RF Terminals or RF Module)<br>Enrol the User Wireless Remote Key by pressing a button on the Remote Key within 30 seconds of selecting the User number.<br>Three short beeps will sound to confirm that the Remote Key has been enrolled and assigned to the selected User.<br>If the Remote Key is already assigned to another User, or is not recognised by the system, one long beep will sound to indicate a problem. |                                                                                          |                     |                                             |  |  |  |  |
| OR                                                                                                    |                                                                                                    |                                                                                          |                     |                                             |  |  |  |  |
| 2b) <b>User Card</b> (if required, use<br>Present the card at the attache<br>High tones indicate acceptance                                | ed with Enha<br>ed reader he<br>e, low tone                                                                                                    | anced Access Terminals)<br>ead and observe the tones.<br>indicate rejection of the card. |                     |                                             |  |  |  |  |
|                                                                                                    |                                                                                                    |                                                                                          | Step 30 Co          | ontinued Next Page                          |  |  |  |  |

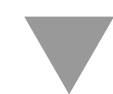

| 30   | PROGRAM THE LISERS (Wireless                                                                      | Remote Key + Card) cont                                               |          |                             |  |  |  |
|------|---------------------------------------------------------------------------------------------------|-----------------------------------------------------------------------|----------|-----------------------------|--|--|--|
| 50.  |                                                                                                   |                                                                       |          |                             |  |  |  |
|      | 3) User PIN number (if required, mu                                                               | ust be entered if a Remote or Card is not used)                       |          |                             |  |  |  |
|      | Enter the new PIN number $(m, m)$                                                                 | $\mathbf{w} \in \mathbf{w}$ (4 or 6 digits), then press <b>EVER</b> . |          | aclasted) then proce        |  |  |  |
|      | <ul> <li>4) Press the Area humber/s in 10f</li> <li>5) Select the new User Type number</li> </ul> | r w then press m See table below                                      | is De-si | selected), then press even. |  |  |  |
|      | 5) Select the new Oser Type humber                                                                |                                                                       |          |                             |  |  |  |
|      |                                                                                                   |                                                                       |          |                             |  |  |  |
|      | 0 Arm Only.                                                                                       | 1 Patrol. Arm / Disarm only after an alar                             | n.       |                             |  |  |  |
|      | 2 Arm / Disarm.                                                                                   | 3 Defer Arm Only.                                                     | 4        | Toggle User Auxiliary A     |  |  |  |
|      | 5 Toggle User Auxiliary B                                                                         | 6 Arm / Disarm / Isolate.                                             | 7        | Master.                     |  |  |  |
|      | 8 Access Only                                                                                     | 9 Access Without Disarm                                               |          |                             |  |  |  |
|      |                                                                                                   |                                                                       |          |                             |  |  |  |
|      | NO                                                                                                | Are the Access Control Options                                        |          | YES                         |  |  |  |
|      |                                                                                                   | REX, Door Forced, DOTL used?                                          |          |                             |  |  |  |
| Got  |                                                                                                   |                                                                       |          | Move on to<br>Step 31       |  |  |  |
| Step | 34                                                                                                |                                                                       |          | REX Button on Terminal.     |  |  |  |
| Cha  | nge                                                                                               |                                                                       |          |                             |  |  |  |
| PIN. |                                                                                                   |                                                                       |          |                             |  |  |  |
|      |                                                                                                   |                                                                       |          |                             |  |  |  |
|      |                                                                                                   |                                                                       |          |                             |  |  |  |
|      |                                                                                                   |                                                                       |          |                             |  |  |  |
|      | Ÿ                                                                                                 |                                                                       |          |                             |  |  |  |

| No Access Options.<br>Go to Step 34<br>"Change Installer PIN" | <ul> <li>31. REX BUTTON ON TERMINAL<br/>An Installer Code or Master User Code must be used to program this option</li> <li>1) Key in your PIN, then Press (), (), (), (), (), (), (), (), (), (),</li></ul>                                                                                                    |
|---------------------------------------------------------------|----------------------------------------------------------------------------------------------------|
|                                                               |                                                                                                    |
|                                                               | <ul> <li>32. DOOR FORCED An Installer Code or Master User Code must be used to program this option Programming the DOOR FORCED system input for DOOR 1, to operate an auxiliary. This option can require the use of the plug-on auxiliary board 1) Key in your PIN, then Press , 8, 1, 0, then 1, 3, 1 then FR This assigns event type 131 to Aux 10, when the door reed for DOOR1 goes into alarm without a valid request to open the door, an output on auxiliary 10 will occur. Cleared with a valid PIN + OFF key.</li></ul>                                                            |
|                                                               |                                                                                                    |
|                                                               | <ul> <li>33. DOOR OPEN TOO LONG (DOTL) An Installer Code or Master User Code must be used to program this option Programming the DOTL system input for DOOR 1, to operate an auxiliary. This option can require the use of the plug-on auxiliary board <ol> <li>1) Key in your PIN, then Press er, 8, 0, 9 then 1, 4, 1 then ere</li> </ol> This assigns event type 141 to Aux 9, when the door reed for DOOR1 is open for longer than a period of time equal to 4 times that of the lock open time set at address 909. Cleared with a valid PIN + OFF key or valid card badge. </li> </ul> |
|                                                               |                                                                                                    |

#### 34. CHANGE THE INSTALLER PIN CODE.

**NEXT 401** 

This should be done <u>before</u> the system commissioning is completed and system operation is handed over to the client. Ensure that a new PIN code is chosen that will not be forgotten, while still providing security against unauthorised access. Follow the Steps of "Program a User" above. Note that Area Selection and User Type cannot be changed for the Installer Code.

## **Congratulations!**

If you have basic system requirements you may have finished your programming.

To enhance the system with any of the many additional features available, the next Section of the manual "Programming of Advanced Features" provides step-by-step instructions for programming each individual feature.

Refer to the table of contents on the following page for a list of the features available.
# 8. PROGRAMMING OF ADVANCED FEATURES.

The following features can be programmed to operate in addition to the Primary system features already described in the Basic Programming Guide.

The programming procedures in this section assume that the system has already been programmed according to the procedures in Section 7 -"Basic Programming Guide".

| Page | Feature                                  | Description                                                                                                    |
|------|------------------------------------------|----------------------------------------------------------------------------------------------------|
| 38   | Access Control                           | Access Review to be written to General Review, Siren output when Door Forced alarm, Door Forced & DOTL reporting to the dialler.    |
| 39   | Auto-Arm / Auto Disarm.                  | TimeZones can automatically Arm and/or Disarm Areas in Away or Home mode and provide auto-arm warnings if required.                 |
| 40   | Auxiliary to Follow a TimeZone           | TimeZones can control Auxiliary outputs for automatic control of ancillary devices such as lighting, irrigation, pool filters, etc. |
| 40   | Battery Testing.                         | Automatic battery testing can be performed every 8 hours and/or on Area arming to ensure continuous operation if the AC power fails |
| 41   | Callback for Remote Connect.             | Requirement for the system to callback a pre-programmed number to establish remote connection for Upload/Download.                  |
| 41   | Call Forwarding.                         | The system can dial your call divert number when armed and the un-divert number when disarmed.                                      |
| 41   | Computer connection (Local)              | A computer can be connected directly to the Controller via the on-board Serial Port for Upload/Download.                            |
| 41   | Computer Connection (Local) Printer      | A printer can be directly connected to the Controller via the on-board Serial Port                                                  |
| 42   | Day Alarm.                               | A Zone Input can operate an Auxiliary output for activating Door Bells, lights, etc. when disarmed.                                 |
| 42   | Defer Arming                             | Allows automatic arming if no movement is detected for a specified period to ensure thatat an Area is not left disarmed.            |
| 42   | DTMF Remote Control                      | Remote Control of Areas and Auxiliaries can be provided from any touch-tone (DTMF) telephone.                                       |
| 42   | Keyswitch Arming and Disarming.          | Keyswitches can be used to Arm and/or Disarm the system in addition to, or in place of, PIN Codes or Wireless Remote Keys.          |
| 43   | Securitel Reporting Format               | Securitel Communications task and Reporting Format                                                                                  |
| 44   | Pulse Counting.                          | Provides more sophisticated monitoring of detection devices that require verification of an abnormal condition.                     |
| 44   | Siren output to operate as an Auxiliary. | The Siren Speaker output can be used as a normal Auxiliary output if required.                                                      |
| 44   | Six Digit PIN Codes.                     | Forces all PIN Codes programmed to be 6 digits in length for a higher level of User verification integrity.                         |
| 44   | Smoke Detector Reset                     | User PIN Code operation to momentarily activate an Auxiliary output to reset latching Smoke Detectors.                              |
| 44   | Sub Areas.                               | Area 4 can be defined as a Sub-Area (or common Area) allowing it to be armed/disarmed by any, or all, of the other Areas.           |
| 45   | User Auxiliaries                         | PIN Codes can be programmed for the sole purpose of controlling one of 2 "User" Auxiliaries.                                        |
| 45   | Walk Testing.                            | Allows Users to manually test detection devices.                                                                                    |
| 46   | Wireless Remote Control.                 | Wireless Remote Keys can be assigned to the system for Area control, Auxiliary control and Panic alarm.                             |
| 46   | Zone Self Testing.                       | Zones can be tested when the Area is disarmed to check for masking or other problems.                                               |

# ACCESS CONTROL

| Access Review to General Review Option.<br>Setting General options to allow Access Review to be written to General Review<br>1) Enable Option 3, in General Options 4.<br>This option should be enabled with caution because of the limited size of the buffer, Access events<br>could force General events out of the buffer before they can be reviewed.                                                                                                    | NEXT 893 |  |  |
|----------------------------------------------------------------------------------------------------|----------|--|--|
| Default setting is disabled, requiring the Upload/Download software addon to view the Access Review.                                                                                                    |          |  |  |
| Door Forced to trigger Siren.<br>The Door Forced system input can be set to enable the Siren output when there is a Door Forced alarm.<br>1) Enable Option 8, in System Input Siren Enable.                                                                                                    | NEXT 897 |  |  |
| <u>Door Forced to Report via Dialler.</u><br>The Door Forced system input can be set to enable reporting to the dialler.<br>1) Enable Option 1, in General options 4.                                                                                                    | NEXT 893 |  |  |
| Door Open Too Long Report via Dialler.<br>The DOTL system input can be set to enable reporting to the dialler.<br>1) Enable Option 2, in General options 4.                                                                                                    |          |  |  |
| User types and Access Control<br>If an ARM/DISARM user type is selected and that user does not have an Area in the Area list,<br>then the user cannot have access to the door associated with that area regardless of the area condition behind the door.<br>If a user is an ACCESS ONLY user, then the area condition comes into account. The following rules apply:                                                                                                    |          |  |  |
| <ol> <li>If the user is an Access Only user. (any area)         <ul> <li>The area inside is on Badging a card will deny access</li> <li>The area inside is off Badging a card will open the door</li> </ul> </li> <li>If the user is an Arm/Disarm user. (door area in users area list)         <ul> <li>The area inside is on - Badging a card will turn the area off and open the door</li> <li>The area inside is off - Badging a card will open the door</li> </ul> </li> <li>If the user is an Arm/Disarm user. (door area not in users area list)         <ul> <li>The area inside is off - Badging a card will open the door</li> <li>The area inside is off - Badging a card will open the door</li> </ul> </li> <li>If the user is an Arm/Disarm user. (door area not in users area list)         <ul> <li>The area inside is off - Badging a card will open the door</li> <li>The area inside is off - Badging a card will open the door</li> </ul> </li> <li>The area inside is off - Badging a card will open the door</li> <li>The area inside is off - Badging a card will open the door</li> <li>The area inside is off - Badging a card will open the door</li> </ol> |          |  |  |

### AUTO-ARM AND AUTO-DISARM

#### Program a TimeZone. 1) Choose a TimeZone to Program. 2) Program a "Start Time". This is the time that the Area will automatically Arm. Program the Start Hour. NEXT 750 (TZ1), 755 (TZ2), 760 (TZ3), 765 (TZ4) Program the Start Minute. NEXT 751 (TZ1), 756 (TZ2), 761 (TZ3), 766 (TZ4) 3) Program an "End Time". This is the time that the Area will automatically Disarm (If Auto-Disarm enabled) Program the End Hour. NEXT 752 (TZ1), 757 (TZ2), 762 (TZ3), 767 (TZ4) Program the End Minute. NEXT 753 (TZ1), 758 (TZ2), 763 (TZ3), 768 (TZ4) 4) Assign the Days-of-the-Week when the TimeZone will operate. 1 - Sun. 2 - Mon. 3 - Tues. 4 - Wed 5 - Thurs 6 - Fri. 7 - Sat. 8 - Hol NEXT 754 (TZ1), 759 (TZ2), 764 (TZ3), 769 (TZ4) Program any Holidays required to Qualify the TimeZone Any Days when Auto-Arming/Disarming is not to occur, when the TimeZone would normally be Valid, must be programmed as Holidays. Program the Holiday Month (0 - 12) and the Holiday Date (0 - 31) for up to 10 Holidays. NEXT 570 & 571 (Hol 1) to 588 & 589 (Hol 10) Auto-Arming Options. Away Mode. Choose the Area/s to be controlled and select one TimeZone that will control the Area. NEXT 551 (Area 1), 552 (Area 2), NEXT 553 (Area 3), 554 (Area 4) 0 - No TimeZone Control. 1 - TZ1. 2 - TZ2. 3 - TZ3. 4 - T74 If any Areas are to Auto-Arm in Home Mode, program the "Auto-Arm in Home Mode" Options. Select the Area or Areas for Auto-Arming in Home Mode. **NEXT 560** 1 - Area 1. 2 - Area 2. 3 - Area 3. 4 - Area 4. If Auto-Disarming is also required, program the Area Auto-Disarm Options. Select the Area or Areas for Auto-Disarming. **NEXT 559** 1 - Area 1. 2 - Area 2. 3 - Area 3. 4 - Area 4. Program the Auto-Arm Pre-Warn Time. (Factory Default = 255 seconds) Program the warning time required before Auto-Arm occurs. (Via the Terminal Beeper) **NEXT 907** Program an Auxiliary Output if required to activate an additional Warning sounder. 1) Choose the Auxiliary to control and select the "Auxiliary Event Type". NEXT 801 (Aux 1), to 810 (Aux 10) 101 - Pre-Warn Area 1. 102 - Pre-Warn Area 2. 103 - Pre-Warn Area 3. 104 - Pre-Warn Area 4. 2) Check that the "Auxiliary Action" for the selected Auxiliary is set to Type 0 - "Follow Event Status". NEXT 861 (Aux 1), to 870 (Aux 10)

# **AUXILIARY TO FOLLOW A TIMEZONE**

#### Program a TimeZone.

| 1) Choose a TimeZone to Program                                                                    |                                                 |
|----------------------------------------------------------------------------------------------------|-------------------------------------------------|
| 2) Program a "Start Time". This is the time that the Auxiliary will be activated.                  |                                                 |
| Program the Start Hour.                                                                            | NEXT 750 (TZ1), 755 (TZ2), 760 (TZ3), 765 (TZ4) |
| Program the Start Minute.                                                                          | NEXT 751 (TZ1), 756 (TZ2), 761 (TZ3), 766 (TZ4) |
| 3) Program an "End Time". This is the time that the Auxiliary will be reset.                       |                                                 |
| Program the End Hour.                                                                              | NEXT 752 (TZ1), 757 (TZ2), 762 (TZ3), 767 (TZ4) |
| Program the End Minute.                                                                            | NEXT 753 (TZ1), 758 (TZ2), 763 (TZ3), 768 (TZ4) |
| 4) Assign the Days-of-the-Week when the TimeZone will operate.                                     |                                                 |
| 1 - Sun. 2 - Mon. 3 - Tues. 4 - Wed 5 - Thurs 6 - Fri. 7 - Sat. 8 - Hol.                           | NEXT 754 (TZ1), 759 (TZ2), 764 (TZ3), 769 (TZ4) |
| Program the Holiday Month (0 - 12) and the Holiday Date (0 - 31) for up to 10 Holidays.            | ammed as Holidays.                              |
| Program the Auxiliary Output.                                                                      |                                                 |
| 1) Choose the Auxiliary to control and select the Event Type.                                      | NEXT 801 (Aux 1). to 810 (Aux 10)               |
| 71 - Follow TZ1. 72 - Follow TZ2. 73 - Follow TZ3. 74 - Follow TZ4.                                |                                                 |
| 2) Program an Auxiliary Timer value for the selected Auxiliary if required.                        | NEXT 831 (Aux 1), to 840 (Aux 10)               |
| (If any of the Auxiliary Actions from 2 to 13 are to be assigned)                                  |                                                 |
| 3) Assign the "Auxiliary Action" for the selected Auxiliary.                                       | NEXT 861 (Aux 1), to 870 (Aux 10)               |
| 0 - Follow Event Status. 1 - Invert Event Status.                                                  |                                                 |
| 2 - One-shot timed in Seconds. 3 - One-shot timed in Minutes. etc.                                 |                                                 |
| Full details of all Auxiliary Actions are provided in the "Auxiliary Actions" Table in Section 10. |                                                 |
| TERY TESTING                                                                                       |                                                 |
| 1) If Automatic Battery Testing is required. Enable Ontion 2 in "General Ontions 3"                | NEXT 892                                        |

# CALLBACK FOR REMOTE CONNECT

1) Program the Callback Telephone Number.

2) Select Option 2 - "Remote Connect with Callback" in the Remote Connect Options.

2) If Battery Testing on Area Arming is required, Enable Option 3 in "General Options 3".

NEXT 504 NEXT 512

**NEXT 892** 

| CALL FORWARDING. (System will dial the Call Divert number on Arming, and the Call Un-Divert number on Dis-Arming)                                                                                                    |                                          |  |  |
|----------------------------------------------------------------------------------------------------|------------------------------------------|--|--|
| <ol> <li>Program the Telephone Numbers.</li> <li>Contact the telephone service provider for details of Call Divert/Un-divert numbers.</li> <li>Call Divert.</li> <li>Call Un-Divert. (Divert Call Divert)</li> <li>Enable Option 7 - "Call Forwarding" in General Options 2.</li> </ol> | NEXT 502<br>Cancel) NEXT 503<br>NEXT 891 |  |  |
| COMPUTER CONNECTION (LOCAL PORT 0 CONNECTION)                                                                                                    |                                          |  |  |
| 1) Select Option 1 - "Upload/Download" as the Port 0 Communications Task. (Default)                                                                                                    | NEXT 515                                 |  |  |
| 2) Set the Port 0 Baud Rate to match the Upload/Download software: 0 - 300 1 - 1200 2 - 4800 3 - 9600 (D                                                                                                    | efault) NEXT 516                         |  |  |
| COMPUTER CONNECTION PRINTER (LOCAL PORT 1 CONNECTION)                                                                                                    |                                          |  |  |
| 1) Select Option 2 - "Printer" as the Port 1 Communications Task. (Default)                                                                                                    | NEXT 517                                 |  |  |
| 2) Set the Port 1 Baud Rate to match the Printer: 0 - 300 1 - 1200 2 - 4800 3 - 9600 (Default)                                                                                                    | NEXT 518                                 |  |  |
| DAY ALARM                                                                                                    |                                          |  |  |
| 1) Enable Day Alarm operation for any Zone Inputs that are to activate the "Day Alarm" Auxiliary Event Type.<br>Enable Option 6 - "Day Alarm Zone" in the Zone Options.                                                                                                    | NEXT 651 (Zone 1) to 766 (Zone 16)       |  |  |
| 2) If the Terminal Beeper is to Sound on Day Alarm activation.<br>Enable Option 2 - "Terminal Beeper for Day Alarms" in General Options 2.                                                                                                    | NEXT 891                                 |  |  |
| 3) Assign Event Type 16 - "Day Alarm" to the selected Auxiliary to control.                                                                                                    | NEXT 801 (Aux 1), to 810 (Aux 10)        |  |  |
| 4) Program an Auxiliary Timer value for the selected Auxiliary.                                                                                                    | NEXT 831 (Aux 1), to 840 (Aux 10)        |  |  |
| 5) Assign the required "Auxiliary Action" for the selected Auxiliary.<br>2 - One-shot timed in Seconds. 3 - One-shot timed in Minutes. Types 4 to 13 may also be suitable.                                                                                                    | NEXT 861 (Aux 1), to 870 (Aux 10)        |  |  |

### **DEFER ARMING**

| 1) Program the "Re-Auto-Arm Time". (0 to 255 Minutes. Factory Default = 30 Minutes)<br>(Period of no Zone activity before Area will Auto-Arm after being Disarmed by a "Defer Arm Only" User Type)                                                                                | NEXT 908                          |
|----------------------------------------------------------------------------------------------------|-----------------------------------|
| 2) Program one or more User PIN Codes for "Defer Arming" operation.<br>Assign the Area required, and set the User Type to Type 3 - "Defer Arm Only"                                                                                                    | NEXT 403 to 447                   |
| <ol> <li>Program the Auto-Arm Pre-Warn Time. (Factory Default = 255 seconds)<br/>This is the warning time required before Auto-Arm occurs. (Via the Terminal Beeper)</li> </ol>                                                                                                   | NEXT 907                          |
| <ul> <li>4) Program an Auxiliary Output if required to activate an additional Warning sounder.</li> <li>a) Choose the Auxiliary to control and select the Event Type.</li> <li>101 - Pre-Warn Area 1 102 - Pre-Warn Area 2 103 - Pre-Warn Area 3 104 - Pre-Warn Area 4</li> </ul> | NEXT 801 (Aux 1), to 810 (Aux 10) |
| b) Check that the "Auxiliary Action" for the selected Auxiliary is set to Type 0 - "Follow Event Status".                                                                                                    | NEXT 861 (Aux 1), to 870 (Aux 10) |

# **DTMF REMOTE CONTROL**

| 1) Check that a | a DTMF Card o | or DTMF & Voice | Card are | fitted. |
|-----------------|---------------|-----------------|----------|---------|
|                 |               |                 |          |         |

- 2) Enable Option 5 "DTMF Control" in General Options 2.
- 3) Select Option 1 "Remote Connect Enabled" in the Remote Connect Options.

ARM or DISARM the System: Dial the Control Module. When the panel answers there is a brief tone, when the line is guiet , enter the PIN code. To ARM press \* to DISARM press # e.g. 9997 6464 (wait for tone) 1 (area number if multi area) \* ARM the Control Module 9997 6464 (wait for tone) 1 (area number if multi area) # DISARM the Control Module The Control Module will then reply with a status message:

- A series of Beeps of the same tone to indicate the operation was successful
- A series of Beeps of 2 different tones to indicate the operation could not be performed.

IMPORTANT NOTE: Wait to here the Status message beeps before attempting another command.

### **KEYSWITCH ARMING AND DISARMING**

1) Program the Zone Input that the Keyswitch is connected to.

Assign Zone Type 14 - "KeySwitch Arm", or Zone Type 15 - "KeySwitch Home to Arm in Home Mode. Assign the Area that the KeySwitch will control. 1 =Area 1, 2 =Area 2, 3 =Area 3, 4 =Area 4.

2) Program the KeySwitch Type at Option 5 - "KeySwitch Zones Momentary" in "General Options 3". Latching Keyswitch - Option 5 is Disabled. Momentary Keyswitch - Option 5 in Enabled.

# NEXT 601 (Zone 1) to 616 (Zone 16) NEXT 701 (Zone 1) to 716 (Zone 16)

**NEXT 892** 

**NEXT 891** 

# **NEXT 512**

Control an AUXILIARY OUTPUT: Dial the Control Module. When the panel answers there is a brief

tone, when the line is guiet, enter the PIN code. Enter Auxiliary Control and Test mode to operate an Auxiliary.

If this is not done before hanging up, you must wait at least 30 seconds before calling the system again,

e.g. 9997 6464 (wait for tone) 9 then 24 (Auxiliary Control & Test Mode)

To turn this Auxiliary OFF when it is ON: 1 (Auxiliary Number) \* (OFF);

Logout of Aux Control Mode: # and perform another task (eg ARM the Area)

No Status message beeps are sent for Auxiliary control operations.

Turn an Auxiliary On: 1 (Auxiliary Number) \* (ON);

To turn another Auxiliary ON: 2 (Auxiliary Number) \* (ON).

# PULSE COUNTING

| <ol> <li>Enable Pulse Count operation for any Zone Inputs that are to be used as "Pulse Count Zones".<br/>Enable Option 4 - "Pulse Count" in the Zone Options.</li> </ol>        | NEXT 651 (Zone 1) to 666 (Zone 16) |
|----------------------------------------------------------------------------------------------------|------------------------------------|
| 2) Program the Pulse Count Value (0 to 15. Factory Default = 2).                                                                                                    | NEXT 901                           |
| 3) Program the Pulse Time (0 to 255 Seconds. Factory Default = 60).                                                                                                    | NEXT 902                           |
| <ol> <li>If an Alarm on any Pulse Count Zone is to increment the Count on all Pulse Count Zones;<br/>Enable Option 4 - "Pulse Count Handover" in "General Options 3".</li> </ol> | NEXT 892                           |

# SECURITEL REPORTING FORMAT

| 1) Select Option 3 - "Securitel" as the Port 0 Communications Task. (or Port 1)                                                                                                    | NEXT 515 (517)       |  |
|----------------------------------------------------------------------------------------------------|----------------------|--|
| 2) When this Communications task is selected using a Terminal, the baud rate (516 for Port 0 or 518 for Port 1) is also Set to 1200 (Option 1); CID and Dual Reporting are disabled                                                                                                    | NEXT 516 (518)       |  |
| and the Securitel Report Format is set (Option 4 only) is seleted(505).<br>(when used with Upload / DownLoad all options must be set Manually)                                                                                                    | NEXT 505             |  |
| Note: Securitel is a reporting communications task, using some of the functions of PSTN reporting and is selected in the communications tasks options. The options allow for Securitel OR Contact ID reporting. However Domestic reporting can be used with Securitel, the Dual reporting option is NOT required in this case. |                      |  |
| 3) Program the Hard ID into the General Area / Area 1 Client Code in DECIMAL.<br>The Hard ID is provided by the Central Monitoring Station.<br>Note: Before connecting the STU to the IQ PANEL the hard ID must be programmed,<br>The PANEL or the STU must be restarted if the Hard ID value is changed.                      | NEXT 521             |  |
| 4) Securitel does not use a phone connection, the Securitel "STU" is connected to the IQ "Port 0" or "Port 1" via an Inner Range cable PN: 995524                                                                                                    |                      |  |
| Options that are selected to report to the "Dialer" will report via Securitel                                                                                                    | NEXT 506<br>NEXT 899 |  |

SIREN OUTPUT TO OPERATE AS AN AUXILIARY

| <ol> <li>If the Siren (SPK) Output (Auxiliary 0) is required to operate as a normal Open Collector Auxiliary Output;<br/>Enable Option 6 - "Siren Output operates as Auxiliary" in "General Options 3".<br/>NOTE: IF ENABLED, A SIREN SPEAKER MUST NOT BE CONNECTED.</li> </ol>                                                                            | NEXT 892                                                                                                    |
|----------------------------------------------------------------------------------------------------|----------------------------------------------------------------------------------------------------|
| <ul> <li><u>2) Program operation as a normal Auxiliary Output.</u></li> <li>a) Select the Auxiliary Event Type. See the "Auxiliary Event Type" Table in Section 10.</li> <li>b) Program the Auxiliary Timer if required.</li> <li>c) Select the Auxiliary Action. See the "Auxiliary Action" Table in Section 10.</li> </ul>                               | NEXT 800 (Aux 0)<br>NEXT 830 (Aux 0)<br>NEXT 860 (Aux 0)                                                    |
| SIX DIGIT PIN CODES                                                                                                    |                                                                                                    |
| 1) If <u>all PIN Codes in the system are required to be 6 digits in length;</u><br>Enable Option 1 - "6 Digit PIN Codes" in "General Options 3".                                                                                                    | NEXT 892                                                                                                    |
| 2) Program the User PIN Codes to be 6 digits in length.                                                                                                    | NEXT 403 to 447                                                                                             |
| SMOKE DETECTOR RESET (Resets Latching Smoke Detectors by temporarily removing                                                                                                    | power)                                                                                                    |
| <ol> <li>Program the Smoke Detector Reset Auxiliary.         <ul> <li>a) Choose the Auxiliary to control and select Event Type 7 - "Smoke Detector Reset".</li> <li>b) Program an Auxiliary Timer value for the selected Auxiliary.</li> <li>c) Assign Auxiliary Action 2 - "One-shot timed in Seconds" for the selected Auxiliary.</li> </ul> </li> </ol> | NEXT 801 (Aux 1), to 810 (Aux 10)<br>NEXT 831 (Aux 1), to 840 (Aux 10)<br>NEXT 861 (Aux 1), to 870 (Aux 10) |
| <ol> <li>Program the "24Hr Fire Zone Ignore Time if required. (0 to 255 Seconds. Factory Default = 60)<br/>(Ignore timer is started by a Smoke Detector Reset Event)</li> </ol>                                                                                                    | NEXT 911                                                                                                    |
| If a Smoke Detector is activated and a User who has control of that Area enters PIN Area OFF, the Smoke De                                                                                                    | etector Auxiliary will activate for the specified time.                                                     |

# SUB-AREA OPERATION

If Area 4 is required to operate as a Sub-Area (or Common Area) to other Areas in the system, program the "Multi-Area Options". NEXT 569

- a) Enable Area 4 as the Sub-Area. Enable Option 1.
- b) Assign the required Areas to the Area 4 Sub Area List. Area 1 Enable Option 2: Area 2 Enable Option 3: Area 3 Enable Option 4.

NOTE: Area 4 will always Arm in Away mode when Armed as a Sub-Area.

# USER AUXILIARIES

| 1) Assign the Auxiliary Event Type to the selected Auxiliary to control.<br>Type 13 - "User Auxiliary A" Type 14 - "User Auxiliary B"                                                                                                    | NEXT 801 (Aux 1), to 810 (Aux 10) |
|----------------------------------------------------------------------------------------------------|-----------------------------------|
| 2) Program an Auxiliary Timer value for the selected Auxiliary.                                                                                                    | NEXT 831 (Aux 1), to 840 (Aux 10) |
| <ul> <li>3) Assign the required "Auxiliary Action" for the selected Auxiliary.</li> <li>2 - One-shot timed in Seconds.</li> <li>3 - One-shot timed in Minutes.</li> <li>Types 4 to 13 may also be suitable.</li> <li>See Section 10 - "Tables" page 82 for details of all Auxiliary Actions.</li> </ul> | NEXT 861 (Aux 1), to 870 (Aux 10) |
| <ul> <li>4) Program one or more User PIN Codes for "User Auxiliary" operation.</li> <li>Set the User Type to Type 4 - "User Auxiliary A" Type 5 - "User Auxiliary B".</li> <li>NOTE: User Auxiliary PIN Codes cannot be used to perform any other operations.</li> </ul>                                | NEXT 403 to 447                   |
| WALK TESTING                                                                                                    |                                   |

| 1) Program the "Walk Test Time" (0 to 255 Minutes. Factory Default = 30 Minutes)<br>(Maximum period that the system can remain in Walk Test Mode)                                      | NEXT 912        |
|----------------------------------------------------------------------------------------------------|-----------------|
| <ol> <li>Program/Check the Users who require access to Walk Test Mode.</li> <li>Program a PIN Code, Assign the Area/s required, and set the User Type to Type 7 - "Master".</li> </ol> | NEXT 403 to 447 |

# WIRELESS REMOTE CONTROL

1) Ensure that an RF Terminal or RF Module is connected to the LAN and commissioned as described in the installation instructions of these products.

| 2) If a "Bell Squawk" on the Siren (or another Auxiliary Output), and/or Flashing on the Str      | robe is required to indicate successful Wireless operations: |
|---------------------------------------------------------------------------------------------------|--------------------------------------------------------------|
| Enable Option 3 - "Bell Squawk on Siren for Wireless operations" in General Option                | ns 2. NEXT 891                                               |
| Enable Option 7 - "Flash on Strobe for Wireless Remote Key operations" in General Op              | tions 3. NEXT 892                                            |
| 3) If an Auxiliary Output is required to provide the "Bell Squawk" indications.                   |                                                              |
| a) Choose the Auxiliary to control and select Event Type 16 - "Bell Squawk".                      | NEXT 801 (Aux 1), to 810 (Aux 10)                            |
| b) Check that the "Auxiliary Action" for the selected Auxiliary is set to Type 0 - "Follo         | bw Event Status".NEXT 861 (Aux 1), to 870 (Aux 10)           |
| 4) If an Auxiliary Output is required to be controlled by Button 4 on the Wireless Remote k       | Key:                                                         |
| <ul> <li>a) Choose the Auxiliary to control and select Event Type 17 - "RF Auxiliary".</li> </ul> | NEXT 801 (Aux 1), to 810 (Aux 10)                            |
| b) Program an Auxiliary Timer value for the selected Auxiliary.                                   | NEXT 831 (Aux 1), to 840 (Aux 10)                            |
| c) Assign the required "Auxiliary Action" for the selected Auxiliary.                             | NEXT 861 (Aux 1), to 870 (Aux 10)                            |
| 2 - One-shot timed in Seconds. 3 - One-shot timed in Minutes.                                     | Types 4 to 13 may also be suitable.                          |

# ZONE SELF TESTING

| <ol> <li>Enable Self Test operation for any Zone Inputs that are to be automatically tested by the system.<br/>Enable Option 5 - "Self Test Zone" in the Zone Options.</li> </ol>                                       | NEXT 651 (Zone 1) to 666 (Zone 16) |
|----------------------------------------------------------------------------------------------------|------------------------------------|
| <ul> <li>2) Program the Zone Self Test Period. (0 to 15. Factory Default = 0)</li> <li>0 = Zone Self Test Disabled.</li> <li>1 to 15 = Number of Arming periods to be included in Zone Self Test processing.</li> </ul> | NEXT 903                           |
| 3) Enable Zone Self Test Fail Reporting via Dialler if required.<br>Enable Option 8 - "Zone Self-Test Fail".                                                                                                    | NEXT 898                           |

# 9. PROGRAMMING REFERENCE.

| ADDRESS               | <b>DEFAULT</b><br>(Data Type) | FUNCTION                                                                                                    |
|-----------------------|-------------------------------|----------------------------------------------------------------------------------------------------|
| 401-495               |                               | USER PROGRAMMING.                                                                                                    |
| 401<br>402<br>403-495 |                               | There are 48 Users in the system:USER 1Installer.USER 2Master User.USERS 3 to 95Normal Users.USER 96Reserved for system functions (e.g. Reporting, Auto arming, etc).                                                                                                    |
|                       |                               | Installer Code. As all Installer Permissions are pre-defined and do not need to be changed, the Installer User Type and Areas cannot be edited. The Installers PIN Code should be changed as soon as possible after installation. When choosing a new Installer PIN Code, ensure that a PIN code is chosen that will not be forgotten, while still providing security against unauthorised access.                                                                                                    |
|                       |                               | Add/Change/Delete Users. To edit other Users, an Installer Code or Master User Code must be used. See details below or refer to the User's Manual.                                                                                                    |
|                       |                               | <u>PIN Code Length:</u> The PIN Code length is selected at Address 892 (General Options 3), Option 1.<br>A length of 4 or 6 digits may be selected and applies to all User PIN Codes in the system. The default setting is 4 Digits.                                                                                                    |
|                       |                               | User Programming: Each User programmed into the system is assigned a PIN Code, the Areas that they are allowed to control and a User Type. If the system has one or more Wireless Remote Keys, each Remote Key must also be assigned to a User.                                                                                                    |
|                       |                               | For Details of User Programming refer to "Master User Operations - User Programming" on Page 18.                                                                                                    |
| 500-504               | (Value Data)                  | TELEPHONE NUMBER PROGRAMMING                                                                                                    |
|                       |                               | <ul> <li>One or more Telephone numbers will need to be programmed when any of the following functions are required:</li> <li>When the system is required to report to a Central Monitoring Station. ("Contact ID" reporting format)</li> <li>When the system is required to report to a Telephone. ("Domestic Dialer" reporting format)</li> <li>When the system is required to Callback a PC that is dialling in for Remote connection.</li> <li>When the Call Divert function is required.</li> </ul> |
|                       |                               | Telephone numbers are programmed as a Sequential number of up to 16 digits.<br>The system will automatically move on the next Telephone number to program when the <enter> key is pressed.<br/>If you are programming more than one telephone number, this eliminates the need to select the Address of the next number to program.</enter>                                                                                                    |

#### ADDRESS DEFAULT

(Data Type)

# **FUNCTION**

The Telephone numbers are presented in the sequence:

- Primary number.
- Secondary number.
- Call Divert (Call Forwarding) number.
- Call Un-divert (Cancel Call Forwarding) number.
- Callback number.

Programming the Telephone Number Digits.

Multi-digit numbers are entered by pressing the <OFF> key. e.g. To program a #, Press <OFF>, 1, 1)

| Telephone number<br>digit to program: | Key/s to Press on LED<br>Terminal keypad: | Value displayed<br>on Zone Lamps: |
|---------------------------------------|-------------------------------------------|-----------------------------------|
| 0 to 9                                | <0> to <9>                                | 0 to 9                            |
| *                                     | <off>, 1, 0</off>                         | 10                                |
| #                                     | <off>, 1, 1</off>                         | 11                                |
| Pause (4 Sec)                         | <off>, 1, 2</off>                         | 12                                |

| 500 | PRIMARY TELEPHONE NUMBER. (UP TO 16 DIGITS)                                                                                                    |
|-----|----------------------------------------------------------------------------------------------------|
|     | When the system is required to report to a Central Station or a Telephone, this is the first Telephone number the Control Module will dial.                                                                                                    |
| 501 | SECONDARY TELEPHONE NUMBER. (UP TO 16 DIGITS)                                                                                                    |
|     | If the Primary Telephone number fails, the dialer will then try the Secondary Telephone number.<br>If this fails the dialer will alternate between the two numbers until the "Maximum Attempts" (Address 508) are reached.                              |
| 502 | CALL DIVERT (CALL FORWARDING) TELEPHONE NUMBER. (UP TO 16 DIGITS)                                                                                                    |
|     | Call Divert will only be activated if the Call Divert option is enabled in Address 891, Option 7.<br>A call forward number will be transmitted on the last Area to close.<br>A call un-forwarding number will be transmitted on the first Area to open. |
|     | e.g. Australia. Telstra: *, 2, 1, Phone number, #. Optus: *, 7, 8, Phone number.<br>Note: Call forwarding option must be enabled via Option 7 in Address 891.                                                                                           |
| 503 | CALL UN-DIVERT (CANCEL CALL FORWARDING) TELEPHONE NUMBER. (UP TO 16 DIGITS)                                                                                                    |
|     | e.g. Australia. Telstra: #, 2, 1, #. Optus: #, 7, 8.<br>Note: Call forwarding option must be enabled in Address 891, Option 7.                                                                                                    |

| ADDRESS | DEFAULT<br>(Data Type)                | FUNCTION                                                                                                    |
|---------|---------------------------------------|----------------------------------------------------------------------------------------------------|
| 504     |                                       | CALL-BACK TELEPHONE NUMBER (UP TO 16 DIGITS)                                                                                                    |
|         |                                       | This Address sets the Telephone number that the system will use when dialling back the computer for Upload/Download.<br>The "Remote connect with Callback" option must be selected. (Address 512. Select option 2)                                   |
| 505     | No options selected.<br>(Option Data) | REPORTING FORMAT<br>This Address selects the reporting format that the system will use.                                                                                                    |
|         |                                       | 1 Contact ID. Reports to a Central Monitoring Station in Contact ID format via the PSTN Line connection.                                                                                                    |
|         |                                       | 2 Domestic Dialer. Reports to a private telephone with simple tone beeps via the PSTN Line connection.                                                                                                    |
|         |                                       | 3 CSFK not available in this version                                                                                                    |
|         |                                       | 4 Securitel Reports Securitel via Port 0 or Port 1 (see Section 8 Programming Advanced Features)                                                                                                    |
|         |                                       | 8 Dual Reporting Reports to <u>both</u> of the programmed telephone numbers in Contact ID and/or Domestic Dialer formats.                                                                                                    |
|         |                                       | NOTES:<br>"Domestic" Dialer format.                                                                                                    |
|         |                                       | <ul> <li>When the report is received by the remote Telephone, the Telephone User will hear:</li> <li>Beeps of the same tone to indicate an Area Opening or Closing event.</li> <li>Beeps of 2 different tones to indicate an Alarm Event.</li> </ul> |
|         |                                       | The message is acknowledged by one of two methods, depending on whether a DTMF Card is fitted to the Controller:                                                                                                    |
|         |                                       | 1) DTMF Card NOT fitted: The message is acknowledged simply by the receiving telephone answering the call.<br>Once the alarm signal is heard, the User can simply hang-up the telephone.                                                             |
|         |                                       | <ul> <li>Once the receiving telephone has answered the call, the alarm message is regarded as being acknowledged and will not be sent again, regardless of whether a User has heard the alarm signal or not.</li> </ul>                              |
|         |                                       | <ul> <li>This means that if an Answering Machine, Fax machine or similar device answers the call, the alarm will still be regarded as being<br/>acknowledged.</li> </ul>                                                                             |
|         |                                       | • If this feature is used, care must be exercised in selecting appropriate telephone numbers to ensure that the alarm signal will be heard by an appropriate User.                                                                                   |
|         |                                       | <ol> <li>DTMF Card FITTED: The message is acknowledged by sending a # tone back to the Controller from the receiving telephone.<br/><u>"Contact ID" Dialer format.</u></li> </ol>                                                                    |

ADDRESS DEFAULT FUNCTION

(Data Type)

- One or more Client Codes must be programmed. Refer to Address 521 to 524.
- Details of the Contact ID Event Codes transmitted to the Central Monitoring Station can be found in the Tables section

#### "Dual Reporting" format.

The Dual Reporting option allows the system to report to both the Primary and Secondary telephone numbers programmed into the system at Addresses 500 and 501.

Depending on the settings of Option 1 (Contact ID) and Option 2 (Domestic Dialer), the two telephone numbers can be used to report to:

- 2 different Central Monitoring Stations using Contact ID.
- 2 different Private Telephones using simple tone beeps.
- A Central Monitoring Station and a Private Telephone.

To invoke Dual reporting you must always select the "Dual Reporting" option (Option 8) first.

- SAME FORMAT: For Dual reporting of the <u>same</u> format simply select the format that you wish to report in. (Option 1 or 2)
- DIFFERENT FORMATS: For Dual reporting using both dialer formats select both of the dialer formats. (Option 1 and 2)
  The Primary Telephone number will always be associated with the lowest option selected (Contact ID) and the Secondary Telephone
  number with the highest option selected (Domestic Dialer).

#### "Securitel Reporting" format.

The IQ Plus also provides a "Securitel" Reporting option. Zone and System Alarms, restores, tampers and openning / closeing, as well as keypad alarm (Medical, Panic etc), Door Forced and DOTL are also reported. Securitel can be used with Domestic dialing but not Contact ID. Refer Section 8 "Programming of Advanced Features"

#### 506 (Option Data) DIALLER OPTIONS

Dialer options allow various reporting and remote control options to be selected.

The Installer can select the different types of messages that are to be sent to a remote Central Monitoring Station (Base station), or to a Telephone.

Depending on the customer requirements, any or all of the options can be enabled, although some options may over-ride functions provided in another option. Refer to the details below.

| ADDRESS | DEFAULT       | FUNCTION                                                                                                    |
|---------|---------------|----------------------------------------------------------------------------------------------------|
|         | (Data Type)   | IMPORTANT NOTE: Do not select any options 1 to 5, unless a Dialer Reporting format has been selected.                                                                                                    |
|         | 1 - Yes       | 1 - Alarms are reported via Dialer (Securitel).                                                                                                    |
|         | 2 - Yes       | 2 - Alarm Restores are reported via Dialer (Securitel).                                                                                                    |
|         | 3 - Yes       | 3 - Isolates are reported via Dialer (Securitel). NOTE: Isolates are not reported when an Area is Armed in Home Mode.                                                                                                |
|         | 4 - No        | 4 - Opening reports only sent after alarm has occurred.                                                                                                    |
|         |               | Option is enabled, there has <b>not</b> been an Alarm and an Opening occurs, no report is sent (Regardless of the setting of option 6)                                                                               |
|         |               | Option is enabled, an Alarm occurs and an Opening, a report is sent (Regardless of the setting of option 6)                                                                                                    |
|         |               | Option is enabled, a Closing occurs, report as per option o                                                                                                    |
|         | 5 - No        | 5 - General Open/Close Reporting                                                                                                    |
|         | 5 - NO        | 5 - General Open/Close Reporting.<br>Areas to be included in General Open/Close reporting are defined in the General Open/Close Area List Address 507                                                                |
|         | 6 - No        | 6 - Area Openings/Closings (Offs/Ops) are reported via Dialer (Securitel)                                                                                                    |
|         | 7 - No        | 7- System Restores are reported via Dialer (Securitel).                                                                                                    |
|         |               |                                                                                                    |
| 507     | (Option Data) | GENERAL OPEN/CLOSE AREA LIST (FIRST TO OPEN / LAST TO CLOSE)                                                                                                    |
|         |               | In Multi-Area systems, this list allows the programmer to select which Areas will be included for processing in General Open/Close                                                                                   |
|         |               | reporting. In Single Area systems, this list is ignored.                                                                                                    |
|         |               | General Open Close reporting will be used if enabled in the Reporting Options; Address 506, Option 5.                                                                                                    |
|         |               | Note: A general open message is sent as a result of the FIRST area opening. All other openings are not reported. A general close message                                                                             |
|         |               | is sent as a result of the LAST area closed. All other closings are not reported                                                                                                    |
|         |               | Any number of Areas can be selected, but Area 1 <u>must</u> be included in the list.<br>When reporting in Contact ID format. General Open/Close reporting only uses the Area 1 Client Code programmed at Address 521 |
|         |               |                                                                                                    |
|         | 1 - Yes       | 1 - Include Area 1 in the General Open/Close Area List.                                                                                                    |
|         | 2 - No        | 2 - Include Area 2 in the General Open/Close Area List.                                                                                                    |
|         | 3 - No        | 3 - Include Area 3 in the General Open/Close Area List.                                                                                                    |
|         | 4 - No        | 4 - Include Area 4 in the General Open/Close Area List.                                                                                                    |
| 508     | 8 Attempts    | MAXIMUM DIAL ATTEMPTS. (1 - 16 ATTEMPTS)                                                                                                    |
|         |               | This Address sets the maximum number of dialling attempts the system can make to contact the Central Monitoring Station or Domestic                                                                                  |
|         | (Value Data)  | Telephone. A successful transmission of data is required before the counter is reset.                                                                                                    |
|         |               | The system will alternate between the Primary and Secondary Telephone numbers for each attempt.                                                                                                    |
|         |               | This setting represents the total number of attempts on both relephone numbers.                                                                                                    |
|         |               | IMPORTANT NOTE: Regulatory authorities may limit this number. (In Australia, ACA specify a maximum of 10 attempts. ACA Approval will be void if Max Attempts is set to a higher value)                               |
|         |               | When the maximum number of attempts has been reached, and no connection is made, the Comms Fail System Input will be activated.                                                                                      |
|         |               | The system will wait 30 minutes before attempting to dial again. (This wait period is a regulatory requirement)                                                                                                    |

| ADDRESS | DEFAULT<br>(Data Type) | FUNCTION                                                                                                    |
|---------|------------------------|----------------------------------------------------------------------------------------------------|
|         | (Value Data)           | TEST REPORTING (PERIODIC TEST REPORT TO CENTRAL STATION)                                                                                                    |
|         |                        | The following Addresses set the frequency of automatic Test reports and the time of day the Test Report is to be sent to the Central Monitoring Station. Test Reporting verifies that the alarm reporting function of the system is operational, and is particularly useful for providing a regular test transmission to the Central Monitoring Station when Open/Close reporting is not used.                                                                                                    |
|         |                        | e.g. If the "Test Report period" option is set to 7, the "Test Report Hour" is set to 22, and the "Test Report Minute" is set to 45;<br>Then a Test Report will be sent to the Central Monitoring Station at 10:45 PM every seven days.                                                                                                    |
| 509     | 7 Days                 | TEST REPORT PERIOD (0 TO 255 DAYS)                                                                                                    |
|         |                        | This option sets the number of days between the automatic Test Reports.<br>(i.e. How often a Test Report will be sent)                                                                                                    |
|         |                        | 0 to 255 Days.<br>0 = No Test Reporting.                                                                                                    |
| 510     | 3                      | TEST REPORT HOUR (0 - 23 HOUR)                                                                                                    |
|         |                        | This Address sets the hour that the test report will be sent.                                                                                                    |
| 511     | 30                     | TEST REPORT MINUTE (0 - 59)                                                                                                    |
|         |                        | This Address sets the minute the test report will be sent.                                                                                                    |
|         | (Value Data)           | REMOTE CONNECT OPTIONS                                                                                                    |
|         |                        | <ul> <li>These options allow the Installer to program parameters relating to remote connection for Upload/Download and/or DTMF Telephone remote control. Remote connect for Upload/Download is restricted to the Installer and User Types 6 (Arm/Dis-arm/Isolate) and 7 (Master).</li> <li>Notes: 1) The Baud rate for Upload/Download when remotely connected is fixed at 300 Baud.</li> <li>2) There is a 2 minute delay between dial-in attempts to enhance protection against unauthorized access into the system. i.e. Once you have disconnected from the panel, please wait at least two minutes before attempting to connect back in</li> </ul> |
| 512     | 1 - Enabled            | <b>REMOTE CONNECT METHOD</b><br>This Address sets the remote connect method for programming the system with the Upload / Download software.<br>Review records the login event and the User number logging in.                                                                                                    |

| ADDRESS    | <b>DEFAULT</b><br>(Data Type)      | FUNCTION                                                                                                    |
|------------|------------------------------------|----------------------------------------------------------------------------------------------------|
|            |                                    | IMPORTANT NOTE: Remote connect for DTMF Telephone remote control is not affected by this setting.<br>0 - Remote connect for Upload/Download not allowed<br>1 - Remote connect for Upload/Download enabled<br>2 - Remote connect for Upload/Download enabled with Callback.                                                                                                    |
|            |                                    | If Option 1 or 2 is selected, "Number of Rings" must be programmed in Address 513.<br>If Option 2 selected, "Callback Telephone number" must be programmed in Address 504.                                                                                                    |
| 513        | 9 Rings                            | RINGS TO ANSWER (3 - 16)                                                                                                    |
|            |                                    | This Address sets the number of rings before the system will answer an incoming call. Do not program a value of less than 3 rings.<br>This setting is relevant to both Upload/Download connection and DTMF remote control connection.                                                                                                    |
| 514        | 0 - Disabled                       | ANSWER MACHINE (FAX) BYPASS                                                                                                    |
|            |                                    | This feature is used when Upload/Download software or DTMF Telephone is trying to remotely connect to the system, and an Answering Machine is connected to the same Telephone line. If this feature is enabled, the remote device must call the system, then hang up within three rings. If the remote device calls the system again within the programmed "Follow-on" time then the system will answer the call on the first ring & connect. |
|            |                                    | 0 - Answering Machine Bypass disabled2 - Follow-on time = 30 secs1 - Follow-on time = 10 secs3 - Follow-on time = 60 secs                                                                                                    |
|            | (Value Data)                       | SERIAL PORT OPTIONS                                                                                                    |
|            |                                    | Serial Port options allow the Installer to program the Communications Task and Baud rate for the Serial Port on the Control Module. These Ports can then be used for Direct connection of a PC for Upload/Download using the "Port 0 Interface Cable", or to a Printer, printing an alarm summary in real time.                                                                                                    |
| 515<br>517 | 1 - Upload/Download<br>2 - Printer | PORT 0 :COMMS TASK<br>PORT 1 :COMMS TASK                                                                                                    |
|            |                                    | NOTE: While Upload/Download software is connected and communicating with the Control Module, DTMF Remote Control is temporarily disabled.                                                                                                    |
|            |                                    | 0 - Serial Port not used1 - Upload/Download2 - Printer3 - Securitel (Refer Section 8 "Programming of Advanced Features")                                                                                                    |

| ADDRESS   | <b>DEFAULT</b><br>(Data Type)        | FUNCTION                                                                                                    |
|-----------|--------------------------------------|----------------------------------------------------------------------------------------------------|
| 516 ; 518 | 3 - 9600                             | PORT 0 ; PORT 1 : BAUD RATE                                                                                                    |
|           |                                      | 0 - 300 1 - 1200<br>2 - 4800 3 - 9600                                                                                                    |
| 519       | (Option Data)                        | MULTI-AREA ACTIVITY ON ENHANCED TERMINALS<br>This option allows the Terminal selected (When athe Terminal is associated with an area) to be able to view Zone activity in areas, not just<br>the area associated with the Terminal.                                                                                                    |
|           | 1 - No<br>2 - No<br>3 - No<br>4 - No | <ol> <li>Terminal 1 can view all Zone Activity</li> <li>Terminal 2 can view all Zone Activity</li> <li>Terminal 3 can view all Zone Activity</li> <li>Terminal 4 can view all Zone Activity</li> </ol>                                                                                                    |
| 520       | Spare                                |                                                                                                    |
|           | (Value Data)                         | A four-digit Client Code is used to identify the system (premises) to the Central Station and must be programmed if the system is reporting<br>in the "Contact ID" format. (See Address 505. Reporting Format)<br>The Client Code will be supplied by the Central Station and is programmed as a Sequential number of 4 digits.                                                                                                    |
|           |                                      | Program the Securitel "Hard ID" into the General Area / Area 1 Client Code (In Decimal)<br>Single Area system. Only one Client Code is required, and this is programmed as the "General Area / Area 1 Client Code".<br>Multi-Area systemIf a common Client Code is to be used for all Areas in use, only program the "General Area / Area 1 Client Code".<br>-If unique Client Codes are required for each Area, the Client Code must be programmed separately for every Area that is used. |
| 521       | 9999                                 | GENERAL AREA / AREA 1 CLIENT CODE                                                                                                    |
|           |                                      | This is the 4 digit Client Code that will be used for: Single Area systems.<br>Area 1 or General Open/Close reporting in Multi-Area systems.                                                                                                    |
| 522       |                                      | AREA 2 CLIENT CODE                                                                                                    |
|           |                                      | This is the 4 digit Client Code used for Area 2 (blank by default) in Multi-Area systems when reporting to a Central Monitoring Station in Contact ID format. If no Client Code is programmed for Area 2, the Area 1 Client Code will automatically be used.                                                                                                    |
| 523       |                                      | AREA 3 CLIENT CODE                                                                                                    |
|           |                                      | This is the 4 digit Client Code used for Area 3 (blank by default) in Multi-Area systems when reporting to a Central Monitoring Station in Contact ID format. If no Client Code is programmed for Area 3, the Area 1 Client Code will automatically be used.                                                                                                    |

| ADDRESS                  | <b>DEFAULT</b><br>(Data Type)                        | FUNCTION                                                                                                    |
|--------------------------|------------------------------------------------------|----------------------------------------------------------------------------------------------------|
| 524                      |                                                      | AREA 4 CLIENT CODE                                                                                                    |
|                          |                                                      | This is the 4 digit Client Code used for Area 4 (blank by default) in Multi-Area systems when reporting to a Central Monitoring Station in Contact ID format. If no Client Code is programmed for Area 4, the Area 1 Client Code will automatically be used.                                             |
| 525-530                  | Spare                                                |                                                                                                    |
|                          | (Value Data)                                         | AREA ENTRY DELAY PROGRAMMING.<br>These Addresses set the Entry time to be applied to Zone Inputs programmed as Delayed Zones.<br>i.e. Zone Types 1 (Delayed), 2 (Handover),<br>5 (Away Delayed/Home Isolate) 6 (Away Delayed/Home Delayed) and 7 (Away Delayed/Home Isolate)                             |
| 531<br>532<br>533<br>534 | 30 Seconds<br>30 Seconds<br>30 Seconds<br>30 Seconds | GENERAL AREA / AREA 1 ENTRY DELAY TIME<br>AREA 2 ENTRY DELAY TIME<br>AREA 3 ENTRY DELAY TIME<br>AREA 4 ENTRY DELAY TIME<br>AREA 4 ENTRY DELAY TIME                                                                                                    |
| 535-540                  | Spare                                                |                                                                                                    |
|                          | (Value Data)                                         | AREA EXIT DELAY PROGRAMMING.                                                                                                    |
|                          |                                                      | These Addresses set the Exit time to be applied to Zone Inputs programmed as Delayed Zones.<br>i.e. Zone Types 1 (Delayed) and 2 (Handover).                                                                                                    |
| 541<br>542<br>543<br>544 | 60 Seconds<br>60 Seconds<br>60 Seconds<br>60 Seconds | GENERAL AREA / AREA 1 EXIT DELAY TIME<br>AREA 2 EXIT DELAY TIME<br>AREA 3 EXIT DELAY TIME<br>AREA 4 EXIT DELAY TIME Note: Area 4 Exit Delay is not used when Armed as a Sub-Area. The controlling Area Exit Delay is used.                                                                               |
| 545-550                  | Spare                                                | AREA 1 TO AREA 4 ARMING OPTIONS (TIMEZONE CONTROL)                                                                                                    |
|                          | (Value Data)                                         | The Area Arming options allow a TimeZone to be assigned to the Area causing the Area to automatically Arm when the TimeZone goes<br>Valid.<br>Note that when the TimeZone goes Valid and the Area Arms, it does not force the Area to remain in the Armed state for the duration of the<br>Valid period. |

| ADDRESS                  | DEFAULT<br>(Data Type)                                                           | FUNCTION                                                                                                    |
|--------------------------|----------------------------------------------------------------------------------|----------------------------------------------------------------------------------------------------|
|                          |                                                                                  | i.e. The control function only occurs on the Invalid-to-Valid transition or "edge".<br>This means the Area can still be controlled by other entities, if required, such as:<br>-User control via PIN codes and Keyswitches, etc.<br>-Automatic control via the Re-Autoarm function.<br>-Remote Control.                                                                                                    |
|                          |                                                                                  | <ul> <li>NOTES:</li> <li>1) If a System Reset occurs and the TimeZone is currently Valid, the Area will Auto-arm.</li> <li>2) Auto-arm will Force-arm the Area and will only auto-isolate Delayed Zone Types. Any other Zone Types that are un-sealed when the Area arms, will go into alarm.</li> <li>3) If Area Auto-Arming is programmed, an "Auto-Arm Pre-Warn Time" may be programmed in Address 907. Default = 255 Seconds.</li> <li>4) If an Exit Delay applies to the Area, the Exit Delay will start at the end of the Auto-Arm Pre-Warn Time.</li> <li>5) If Area Auto-Disarm function is required, program the Area Auto-Disarm Options in Address 559.</li> </ul> |
| 551<br>552<br>553<br>554 | 0 - No TZ Control<br>0 - No TZ Control<br>0 - No TZ Control<br>0 - No TZ Control | AREA 1 ARMING OPTIONS<br>AREA 2 ARMING OPTIONS<br>AREA 3 ARMING OPTIONS<br>AREA 4 ARMING OPTIONS                                                                                                    |
|                          |                                                                                  | <ul> <li>0 - No TimeZone Control</li> <li>1 - Area Auto-Arms when TimeZone 1 becomes Valid.</li> <li>2 - Area Auto-Arms when TimeZone 2 becomes Valid.</li> <li>3 - Area Auto-Arms when TimeZone 3 becomes Valid.</li> <li>4 - Area Auto-Arms when TimeZone 4 becomes Valid.</li> </ul>                                                                                                    |
| 555-558                  | Spare                                                                            |                                                                                                    |
| 559                      | (Option Data)                                                                    | AUTO DISARMING OPTIONS                                                                                                    |
|                          |                                                                                  | If an option is selected, the Area will Auto-Disarm when the TimeZone (If assigned in the Area Auto-Arming Options) becomes Invalid.<br>Area Auto-Arming Options are programmed in Addresses 551 (Area 1) to 554 (Area 4).                                                                                                    |
|                          | 1 - No<br>2 - No<br>3 - No<br>4 - No                                             | 1 - Auto-Disarm Area 1.<br>2 - Auto-Disarm Area 2.<br>3 - Auto-Disarm Area 3.<br>4 - Auto-Disarm Area 4.                                                                                                    |

| ADDRESS                  | <b>DEFAULT</b><br>(Data Type)                                        | FUNCTION                                                                                                    |
|--------------------------|----------------------------------------------------------------------|----------------------------------------------------------------------------------------------------|
| 560                      | (Option Data)                                                        | AUTO-ARM IN HOME MODE                                                                                                    |
|                          |                                                                      | If an option is selected, the Area will Auto-arm in Home mode when the TimeZone (If assigned in the Area Auto-Arming Options) becomes Valid. Area Auto-Arming Options are programmed in Addresses 551 (Area 1) to 554 (Area 4). See additional notes under Area Arming Options, Address 551 to 554.                                                                                                    |
|                          | 1 - No<br>2 - No<br>3 - No<br>4 - No                                 | 1 - Auto-Arm Area 1 in Home Mode.<br>2 - Auto-Arm Area 2 in Home Mode.<br>3 - Auto-Arm Area 3 in Home Mode.<br>4 - Auto-Arm Area 4 in Home Mode.                                                                                                    |
|                          | (Value Data)                                                         | TERMINAL ASSOCIATED AREA (0 - 4)                                                                                                    |
|                          |                                                                      | Associating the Areas for each Terminal has three functions:                                                                                                    |
|                          |                                                                      | <ol> <li>Defines how Arming &amp; Disarming operations from the Terminal are performed.</li> <li><u>Single Area Mode:</u> PIN Code, <on>/<off>; Arms/Disarms only the Area associated with the Terminal.<br/>PIN Code, <area number=""/>, <on>/<off>; Arms/Disarms the specified Area if the User has permission.<br/>See User manual for details.</off></on></off></on></li> <li><u>Multi-Area Mode:</u> PIN Code, <on>/<off>; Arms/Disarms all Areas.<br/>PIN Code, <area number=""/>, <on>/<off>; Arms/Disarms the specified Area if the User has permission.<br/>See User manual for details.</off></on></off></on></li> </ol> |
|                          |                                                                      | <ol> <li>Defines what Zone information will be displayed on the Terminal.</li> <li><u>Single Area mode:</u> Only Zones in the associated Area will be displayed on the Terminal Zone Lamps.</li> <li><u>Multi-Area mode:</u> Zones in all Areas will be displayed on the Terminal Zone Lamps.</li> <li>NOTE: If Zone activity is required to be displayed on Terminals when the System / Associated Area is <u>Disarmed</u>, Address 890 (General Options 1), Option 6 must be selected.</li> </ol>                                                                                                    |
|                          |                                                                      | <ul> <li>3. Selects which Area the Terminal will sound Entry/Exit warnings for.</li> <li>0 - Multi-Area 1 - Area 1 3 - Area 3<br/>2 - Area 2 4 - Area 4</li> </ul>                                                                                                    |
| 561<br>562<br>563<br>564 | 0 - Multi-Area<br>0 - Multi-Area<br>0 - Multi-Area<br>0 - Multi-Area | TERMINAL 1 ASSOCIATED AREA (0 - 4)<br>TERMINAL 2 ASSOCIATED AREA (0 - 4)<br>TERMINAL 3 ASSOCIATED AREA (0 - 4)<br>TERMINAL 4 ASSOCIATED AREA (0 - 4)                                                                                                    |

### p58 Ver. 3.604 (31/03/05)

| ADDRESS                                                                                                    | DEFAULT<br>(Data Type)                                         | FUNCTION                                                                                                    |                                                                                        |                                                                                                    |  |  |  |  |  |  |
|----------------------------------------------------------------------------------------------------|----------------------------------------------------------------|----------------------------------------------------------------------------------------------------|----------------------------------------------------------------------------------------|----------------------------------------------------------------------------------------------------|--|--|--|--|--|--|
| 565-568<br>569                                                                                                    | Spare<br>(Option Data)                                         | MULTI AREA OPTIONS                                                                                                    |                                                                                        |                                                                                                    |  |  |  |  |  |  |
|                                                                                                    |                                                                | When the system operates<br><b>Sub-Area Mode.</b> Area 4<br>from a Terminal or Keyswi                                                                                                    | s in Multi-Area<br>will only be arn<br>tch but will Dis                                | mode, it can be configured as four separate Areas, or as 3 Areas with Area 4 as the Sub-Area.<br>ned when <u>all</u> the Areas that included Area 4 as a Sub-Area are armed. Area 4 cannot be Disarmed<br>sarm when all controlling Areas Disarm and will not Arm unless all the controlling Areas are Armed. |  |  |  |  |  |  |
|                                                                                                    | 1 - No<br>2 - No<br>3 - No<br>4 - No                           | <ol> <li>Enable Area 4 as the S</li> <li>Area 1 can control Sul</li> <li>Area 2 can control Sul</li> <li>Area 3 can control Sul</li> </ol>                                                                                                    | Sub-Area.<br>b-Area<br>b-Area<br>b-Area                                                | Area1, Area2 and Area3 are in<br>control of the Sub-Area, Area 4<br>will Arm when all the Areas are<br>Armed.                                                                                                    |  |  |  |  |  |  |
|                                                                                                    |                                                                | When all the controlling Ar<br>will use its own entry exit/t<br>be started at the same tim                                                                                                    | eas are Armed<br>imers. The Sul<br>e. The Sub-Ar                                       | d, Area 4 will Arm in Away Mode. The Sub-Area<br>b-Area exit timer and the controlling Areas exit timer will<br>reas entry timer will start on activation of any delay zone assigned to the Sub-Area.                                                                                                    |  |  |  |  |  |  |
| 570-589<br>*596-599                                                                                                    | (Value Data)                                                   | HOLIDAYS<br>Each Holiday has 2 Addre<br>Holidays will be Invalid on                                                                                                    | ss locations for<br>any date defin                                                     | r defining the Holiday Month and the Day of the month. Any TimeZone that is <u>not</u> set to be <u>Valid</u> on<br>ned as a Holiday.                                                                                                    |  |  |  |  |  |  |
|                                                                                                    |                                                                | HOLIDAY MONTH                                                                                                    | (0 - 12)                                                                               | This Address sets the Month component of the Date for the Holiday.<br>A value of 0 means no Date is defined.                                                                                                    |  |  |  |  |  |  |
|                                                                                                    |                                                                | HOLIDAY DAY                                                                                                    | (0 - 31)                                                                               | This Address sets the Day component of the Date for the Holiday.<br>A value of 0 means no Date is defined.                                                                                                    |  |  |  |  |  |  |
| 570-571<br>572-573<br>574-575<br>576-577<br>578-579<br>580-581<br>582-583<br>584-585<br>586-587<br>588-589<br>*596-597<br>*598-599 | 1 (January ) / 1<br>12 (December ) / 25<br>12 (December ) / 26 | HOLIDAY 1 PROGRAMMING.<br>HOLIDAY 2 PROGRAMMING.<br>HOLIDAY 3 PROGRAMMING.<br>HOLIDAY 4 PROGRAMMING.<br>HOLIDAY 5 PROGRAMMING.<br>HOLIDAY 6 PROGRAMMING.<br>HOLIDAY 7 PROGRAMMING.<br>HOLIDAY 8 PROGRAMMING.<br>HOLIDAY 10 PROGRAMMING.<br>HOLIDAY 11 PROGRAMMING.<br>HOLIDAY 12 PROGRAMMING. | NOTE:<br>Holidays w<br>through m<br>Holiday.<br>If midnigh<br>- View/Se<br>will not be | will only take effect when the system clock passes<br>nidnight into, and out of, the day that is designated as a<br>at is skipped by adjusting the system clock (via NEXT 33<br>at the Time and Date, or Upload/Download), the Holiday<br>e recognised.                                                       |  |  |  |  |  |  |

\* Address Location Out of Sequence

#### INNER RANGE IQ. PLUS Programmer's Manual.

| ADDRESS | DEFAULT<br>(Data Type) | FUNCTION                                                                                                    |
|---------|------------------------|----------------------------------------------------------------------------------------------------|
| 590-595 | (Value Data)           | DAYLIGHT SAVING                                                                                                    |
|         |                        | <u>IMPORTANT NOTE</u> : The Daylight Saving "Start Month" and "End Month" must <u>both</u> be non-zero before any automatic Daylight Saving adjustment will be performed.<br>See the information following these programming options for help in determining the Daylight Saving Start and End dates to be pro-<br>grammed. |
|         |                        | Note that Daylight Saving adjustment occurs at 00:00 (Midnight) on the specified day.                                                                                                    |
| 590     | 0                      | DAYLIGHT SAVING START MONTH (0 - 12)<br>This Address sets the Month component of the Date for the Start of Daylight Saving.<br>A value of 0 means no automatic Daylight Saving adjustment.                                                                                                    |
| 591     | 5                      | DAYLIGHT SAVING START WEEK       (1 - 5)         This Address sets the Week-Of-Month component of the Date for the Start of Daylight Saving.                                                                                                    |
| 592     | 1. Sunday              | DAYLIGHT SAVING DAY-OF-WEEK IN START WEEK (1 - 7)This Address sets the Day-Of-Week component of the Date for the Start of Daylight Saving.1Sunday4Wednesday6Friday2Monday5Thursday7Saturday3Tuesday6Friday                                                                                                    |
| 593     | 0                      | DAYLIGHT SAVING END MONTH (0 - 12)                                                                                                    |
| 594     | 5                      | DAYLIGHT SAVING END WEEK (1 - 5)                                                                                                    |
| 595     | 1. Sunday              | DAYLIGHT SAVING DAY-OF-WEEK IN END WEEK (1 - 7)                                                                                                    |

#### DAYLIGHT SAVING TIME (DST) START AND END DATES.

| In NSW, ACT, VIC and SA, DST normally starts                                                           | on the last Sunday in October, and ends on the last Sunday in March.                                                                                                    |  |  |  |  |
|----------------------------------------------------------------------------------------------------|----------------------------------------------------------------------------------------------------|--|--|--|--|
| e.g. 28 October 2001 to 31 March 2002                                                                  | 27 October 2002 to 30 March 2003                                                                                                    |  |  |  |  |
| 26 October 2003 to 28 March 2004                                                                       | 31 October 2004 to 27 March 2005                                                                                                    |  |  |  |  |
| In Tasmania, DST normally starts on the first Sunday in October, and ends on the last Sunday in March. |                                                                                                    |  |  |  |  |
| e.g. 7 October 2001 to 31 March 2002                                                                   | 6 October 2002 to 30 March 2003                                                                                                    |  |  |  |  |
| 5 October 2003 to 28 March 2004                                                                        | 3 October 2004 to 27 March 2005                                                                                                    |  |  |  |  |
|                                                                                                    | In NSW, ACT, VIC and SA, DST normally starts<br>e.g. 28 October 2001 to 31 March 2002<br>26 October 2003 to 28 March 2004<br>In Tasmania, DST normally starts on the first Su<br>e.g. 7 October 2001 to 31 March 2002<br>5 October 2003 to 28 March 2004 |  |  |  |  |

**New Zealand.** Daylight Saving Time normally starts on the first Sunday in October, and ends sometime in March.

| ADDRESS | <b>DEFAULT</b><br>(Data Type) | FUNCTION                                                                                                    |
|---------|-------------------------------|----------------------------------------------------------------------------------------------------|
|         |                               | Europe.Daylight Saving Time normally starts on the last Sunday in March, and ends on the last Sunday in October.e.g.25 March 2001 to 28 October 2001                                                                                                    |
|         |                               | NOTE: These dates are only a guide, and should be checked with a reliable local source.                                                                                                    |
|         |                               | Comprehensive information on DST Start and End dates for most world locations can be found at:<br>Time and date.com http://www.timeanddate.com/time/                                                                                                    |
|         |                               | ZONE INPUT PROGRAMMING OVERVIEW                                                                                                    |
|         |                               | Zone programming allows the Installer to configure how the Zone Inputs are processed. A "Zone Type" and a number of processing options are programmed for each individual Zone, while parameters for Pulse Counting, Terminating Resistors and Zone Self Testing are programmed as global Zone Options. |
| 600     | 3 -3k3 Single EOL             | END-OF-LINE RESISTOR TYPE                                                                                                    |
|         | (Value Data)                  | This data sets the value/s of the End-Of-Line (Terminating) resistor/s used for the Zone inputs. This is a global setting for all Zone inputs connected to the system.                                                                                                    |
|         |                               | *NOTE: The "Zone Doubling" option allows Zones 1 to 8 on the Control Module to support two detection devices on each Zone input.<br>The additional 8 devices will be recognised and processed as Zones 9 to 16. Zone Inputs on the plug-on Zone/Auxiliary Expander board<br>will be ignored.            |
|         |                               | The installation kit provides 1k, 3k3 and 6k8 Resistors. Typical "Terminating Resistor" settings will be:If Single End-Of-Line is used:3If Dual End-Of-Line is used:13If Zone Doubling is used:1515(1k, 3k3, 6k8)                                                                                       |
|         |                               | If the system is replacing another product, and the detectors already have Terminating Resistors of a different value, the Terminating Resistors may be retained by choosing the setting that matches the existing values.                                                                              |
|         |                               | Single EOL: 0 -1k 1 -1k5 2 -2k2 3 -3k3 4 -3k9 5 -4k7<br>6 -5k6 7 -6k8 8 -10k 9 -12k 10 -22k                                                                                                    |

| ADDRESS                                                                                                    | DEFAULT<br>(Data Type)                                               | FUNCTION                                                                                   |                                                                                                    |                                                                           |                                                                                  |                                                         |                                                      |                                            |                                         |               |                   |                                  |                                   |                                                   |                                 |
|----------------------------------------------------------------------------------------------------|----------------------------------------------------------------------|--------------------------------------------------------------------------------------------|----------------------------------------------------------------------------------------------------|---------------------------------------------------------------------------|----------------------------------------------------------------------------------|---------------------------------------------------------|------------------------------------------------------|--------------------------------------------|-----------------------------------------|---------------|-------------------|----------------------------------|-----------------------------------|---------------------------------------------------|---------------------------------|
|                                                                                                    |                                                                      | Dual EOL:                                                                                  | <b>11</b> -2k2, 2k<br>(Provides T                                                                        | 2<br>amper state                                                          | <b>12 -</b> 2k2<br>1st Value i                                                   | , 6k8<br>s Series                                       | Resisto                                              | <b>13</b><br>, 2nd V                       | -3k3, 6k<br>alue is l                   | 8<br>Resistor | across            | 14-10<br>contacts                | k, 10k<br>s)                      |                                                   |                                 |
|                                                                                                    |                                                                      | Zone Doubed:                                                                               | <b>15</b> -1k, 3k3                                                                                       | , 6k8. <b>16</b>                                                          | 5 -1k, 3k3, 6k                                                                   | 8. No se                                                | eparate t                                            | amper s                                    | state.                                  | See           | installat         | tion mar                         | nual for o                        | details.                                          |                                 |
| 601-616                                                                                                    | (Value Data)                                                         | ZONE TYPE                                                                                  |                                                                                                    |                                                                           |                                                                                  |                                                         |                                                      |                                            |                                         |               |                   |                                  |                                   |                                                   |                                 |
|                                                                                                    |                                                                      | Programming A                                                                              | ddresses for Zon                                                                                         | e Type prog                                                               | ramming:                                                                         |                                                         |                                                      |                                            |                                         |               |                   |                                  |                                   |                                                   |                                 |
|                                                                                                    |                                                                      | Zone                                                                                       | 1 2 3                                                                                                    | 4                                                                         | 5 6                                                                              | 7                                                       | 8                                                    | 9                                          | 10                                      | 11            | 12                | 13                               | 14                                | 15                                                | 16                              |
|                                                                                                    |                                                                      | Address 60                                                                                 | 01 602 603                                                                                               | 604                                                                       | 605 606                                                                          | 607                                                     | 608                                                  | 609                                        | 610                                     | 611           | 612               | 613                              | 614                               | 615                                               | 616                             |
|                                                                                                    |                                                                      | Zone Type Deta                                                                             | ails:                                                                                                    |                                                                           |                                                                                  |                                                         |                                                      | 1                                          | 1                                       |               |                   | 1                                | 1                                 | <u> </u>                                          |                                 |
|                                                                                                    | 1 - Delayed<br>Zone 2<br>2 - Handover<br>Zone 3 to 16<br>0 - Instant | Zone processing<br>1 Delayed A<br>for the Area tha<br>If more than 1 A<br>Processing is th | g will <u>not</u> be dela<br>"Delayed" Zone<br>t the Zone is ass<br>Area assigned and<br>he same whether | ved by Entry<br>will have En<br>gned to. (G<br>d 2 or more<br>Armed in No | or Exit Time<br>try/Exit delay<br>eneral Area//<br>of those Area<br>ormal Mode c | rs. Proc<br>periods<br>Area 1 in<br>as Armed<br>or Home | applied,<br>a singl<br>a Singl<br>d or Disa<br>Mode. | s the sa<br>as prog<br>e Area s<br>armed a | me whe<br>gramme<br>system)<br>t the sa | other Arr     | "Entry of the lon | Jormal M<br>delay" a<br>ngest En | ∕lode or<br>nd "Exit<br>try/Exit⊺ | Home M<br>delay" <i>A</i><br>Delay w <sup>i</sup> | lode.<br>\ddresses<br>II apply. |
| <ul> <li>Hand-over When a "Handover" Zone goes into alarm, the alarm will be processed under these If a Delayed Zone has already been triggered in the same Area, the system will ignore the alarm f i.e. The Zone will be processed as a delayed Zone.</li> <li>If a Delayed Zone has not been triggered, the system will process the Zone as an "Instant" Zone.</li> <li>Processing is the same whether Armed in Normal Mode or Home Mode.</li> </ul> |                                                                      |                                                                                            |                                                                                                    |                                                                           |                                                                                  | e two co<br>for the d                                   | Iurations                                            | :<br>of the E                              | ntry or E                               | Exit timer.   |                   |                                  |                                   |                                                   |                                 |
|                                                                                                    |                                                                      | 3 Away Instant / I                                                                         | Home Isolate.                                                                                            | Same as                                                                   | Type 0 - "Ins                                                                    | stant" wh                                               | en Arme                                              | ed in Aw                                   | ay (Nor                                 | mal) Mo       | de. Isol          | lated wh                         | ien Arm                           | ed in Ho                                          | me Mode.                        |
|                                                                                                    |                                                                      | 4 Away Instant / I<br>Delayed by the                                                       | Home Delayed.<br>"Homeguard Tim                                                                          | Same as<br>e" (Address                                                    | Type 0 - "Ins<br>900) when A                                                     | tant" wh<br>rmed in                                     | en Arme<br>Home N                                    | ed in Aw<br>Iode.                          | ay (Nor                                 | mal) Mo       | ode.              |                                  |                                   |                                                   |                                 |
|                                                                                                    |                                                                      | 5 Away Delayed /                                                                           | <sup>/</sup> Home Isolate.                                                                               | Same as                                                                   | Type 1 - "De                                                                     | layed" w                                                | hen Arm                                              | ned in A                                   | way (N                                  | ormal)        | Mode.             |                                  |                                   |                                                   |                                 |
|                                                                                                    |                                                                      | 6 Away Delayed by the                                                                      | Home Delayed.<br>"Homeguard Tim                                                                          | Same as<br>e" (Address                                                    | Type 1 - "De<br>900) when A                                                      | layed" w<br>rmed in                                     | hen Arm<br>Home M                                    | ned in A<br>lode.                          | way (N                                  | ormal)        | Mode.             |                                  |                                   |                                                   |                                 |

- 7 Away Delayed / Home Instant. Same as Type 1 "Delayed" when Armed in Away (Normal) Mode. Instant Alarm when Armed in Home Mode.
- 8 Away Handover / Home Isolate. Same as Type 2 "Handover" when Armed in Away (Normal) Mode. Isolated when Armed in Home Mode.
- 9 Away Handover / Home Delayed. Same as Type 2 "Handover" when Armed in Away (Normal) Mode. Delayed by the "Homeguard Time" (Address 900) when Armed in Home Mode.
- 10 24 Hour Burglary A "24 Hour Burglary" Zone is permanently armed. When the Zone goes into alarm it can trigger the sirens, strobe, and other outputs and report the alarm according to how the processing options are programmed. If the siren is triggered a Burglary siren tone will sound. Note: 24 Hr Zone Types must still be assigned to an Area.
- 11 24 Hour Fire A "24 Hour Fire" Zone is permanently armed. When the Zone goes into alarm it can trigger the sirens, strobe, and other outputs and report the alarm according to how the processing options are programmed. If the siren is triggered a Fire siren tone will sound. Note: 24 Hr Zone Types must still be assigned to an Area.
- 12 24 Hour Panic A "24 Hour Panic Zone" is permanently armed. Panic alarm processing is determined by the "Emergency Options". (Address 899, Options 1 & 2). Note: 24 Hr Zone Types must still be assigned to an Area. If the siren is triggered a Panic siren tone will sound. If the dialer is enabled a "Panic" report is sent to the Central Station.
- 13 24 Hour Duress A "24 Hour Duress Zone" is permanently armed. Duress alarm processing is determined by the "Emergency Options". (Address 899, Option 7) Note: 24 Hr Zone Types must still be assigned to an Area. If the dialer is enabled a "Duress" report is sent to the Central Station.
- 14 \*Key Switch Arming A "Key Switch" Zone will arm the Area it is assigned to when the Zone goes Un-sealed. The Zone can be programmed for momentary or latching operation in "General Options 3". (Address 892, Option 5. Default setting is "Latching")
- 15 \*Key Switch HOME A "Key Switch HOME" Zone will Arm the Area it is assigned to in HOME mode when the Zone goes Un-sealed. The Zone can be programmed for momentary or latching operation in "General Options 3". (Address 892, Option 5. Default setting is "Latching")

\* NOTE: "Key Switch" Zones can be used to Disarm Area 4 when enabled as a Sub-Area, but Area 4 will not Arm unless all the Areas in the Sub-Area List are Armed.

16 Delayed Force Arm. Same operation as Type 1 - "Delayed" except that Users will always be allowed to arm an Area assigned to this Zone type when the Zone is unsealed. i.e. The "Force Arming" function will always apply regardless of the setting in General Options 1, Option 3 - Force Arming. (Address 890. Default is "Not Enabled")

Allows for Delayed Zones that may need to be unsealed when arming. e.g. A PIR that detects movement near the Terminal, or a Reed switch on a Security Shutter at the Entrance.

| ADDRESS                                                                                                    | DEFAULT                                                                                                    | FUNCTION |                                                                                                    |                                             |                                               |                                                |                                                                                                    |                                  |                                   |                                   |                            |                                   |                      |                       |                       |                    |                                     |                      |    |
|----------------------------------------------------------------------------------------------------|----------------------------------------------------------------------------------------------------|----------|----------------------------------------------------------------------------------------------------|---------------------------------------------|-----------------------------------------------|------------------------------------------------|----------------------------------------------------------------------------------------------------|----------------------------------|-----------------------------------|-----------------------------------|----------------------------|-----------------------------------|----------------------|-----------------------|-----------------------|--------------------|-------------------------------------|----------------------|----|
| (Data Type) 17 Hand-over Force Arm. Same as Type 2 - "Handover" except that Users will always be allow<br>when the Zone is unsealed. i.e. The "Force Arming" function will always apply regardless<br>Force Arming. (Address 890. Default is "Not Enabled")<br>Allows for Handover Zones that may need to be unsealed when arming. e.g. A PIR that d |                                                                                                    |          |                                                                                                    |                                             |                                               |                                                | owed to arm an Area assigned to this Zone type<br>s of the setting in General Options 1, Option 3 -<br>detects movement near the Terminal. |                                  |                                   |                                   |                            |                                   |                      |                       |                       |                    |                                     |                      |    |
|                                                                                                    |                                                                                                    | 18       | Final Exit.(Do N<br>into Alarm, wh                                                                                                    | ot use as<br>ch termii                      | a norm<br>nates an                            | al Zone<br>y exit d                            | ) Final<br>elay.                                                                                                    | Exit bu                          | itton us                          | ing a n                           | <b>ormally</b><br>Fin<br>B | <b>closed</b><br>al Exit<br>utton | contac<br>SEA        | t, when               | contac                | t opens<br>ALA     | , <b>the zo</b><br>RM (Cor<br>open) | ne will g<br>ntact   | jo |
| 617-650                                                                                                    | Spare                                                                                                    |          |                                                                                                    |                                             |                                               |                                                |                                                                                                    |                                  |                                   |                                   |                            |                                   | EXIT                 | DELAY                 | IQ AR                 | MED                |                                     |                      |    |
| 651-666                                                                                                    | (Option Data)                                                                                                | ZON      | E OPTIONS                                                                                                    |                                             |                                               |                                                |                                                                                                    |                                  |                                   |                                   |                            |                                   |                      |                       |                       |                    |                                     |                      |    |
|                                                                                                    |                                                                                                    |          | Programming A                                                                                                    | ldresses f                                  | or Zone                                       | Options                                        | prograi                                                                                                    | mming:                           |                                   |                                   |                            |                                   |                      |                       |                       |                    |                                     |                      |    |
|                                                                                                    |                                                                                                    |          | Zone 1                                                                                                    | 2                                           | 3                                             | 4                                              | 5                                                                                                    | 6                                | 7                                 | 8                                 | 9                          | 10                                | 11                   | 12                    | 13                    | 14                 | 15                                  | 16                   |    |
|                                                                                                    |                                                                                                    |          | Address 65                                                                                                    | 1 652                                       | 653                                           | 654                                            | 655                                                                                                    | 656                              | 657                               | 658                               | 659                        | 660                               | 661                  | 662                   | 663                   | 664                | 665                                 | 666                  |    |
|                                                                                                    | 1 - No<br>2 - Yes *<br>3 - Yes<br>4 - No<br>5 - No<br>6 - No<br>7 - No<br>8 - No                             |          | 1 - Silent<br>2 - Siren Lockou<br>3 - Dialer Locko<br>4 - Pulse Count<br>5 - Self-Test Zor<br>6 - Day Alarm Zo<br>7 - Normally Op<br>8 - Spare | t<br>ut<br>e<br>one<br>en (Chanç            | je Sense                                      | e)                                             |                                                                                                    |                                  |                                   |                                   |                            |                                   |                      |                       |                       |                    |                                     |                      |    |
|                                                                                                    | * Zones 1 to 8 only. Zone Options allows various processing options to be selected for each individual Zone. |          |                                                                                                    |                                             |                                               |                                                |                                                                                                    |                                  |                                   |                                   |                            |                                   |                      |                       |                       |                    |                                     |                      |    |
|                                                                                                    |                                                                                                    | 1        | Silent. W<br>Zone will behave                                                                                                    | hen this c<br>accordin                      | ption is a g to the                           | selected<br>Silent o                           | , the Zo<br>ption.                                                                                                    | ne will n                        | ot trigge                         | er the si                         | ren. If "                  | Silent" a                         | and "Sire            | en Locko              | out" opti             | ons are            | both set                            | then the             | ¢  |
|                                                                                                    |                                                                                                    | 2        | Siren Lockout.<br>Count" (Address<br>Silent option.                                                                                            | This<br>913) duri                           | option a<br>ng one a                          | llows the<br>arming c                          | e Zone t<br>ycle. If                                                                                                    | o triggei<br>"Silent"            | <sup>·</sup> the Sir<br>and "Sir  | en only<br>en Lock                | for the r<br>out" opt      | number<br>ions are                | of times<br>set the  | specifie<br>n the Zo  | ed in "Sv<br>one will | vinger S<br>behave | hutdowr<br>accordir                 | n Siren<br>ng to the |    |
|                                                                                                    |                                                                                                    | 3        | Dialer Lockout.<br>Count" (Address<br>If "Single-Hit" rej<br>If full Multi-break                                                               | This<br>914) duri<br>orting is<br>reporting | option a<br>ng one a<br>required,<br>is requi | llows a z<br>arming c<br>select t<br>red, this | Zone to<br>sycle.<br>his optic<br>option i                                                                                                 | trigger t<br>on and s<br>must no | he Diale<br>et the S<br>t be sele | er only fo<br>Swinger S<br>ected. | or the nu<br>Shutdow       | umber o<br>n Dialei               | f times :<br>r Count | specified<br>to a val | d in "Sw<br>ue of "1  | inger Sh<br>".     | iutdown                             | Dialer               |    |

ADDRESS DEFAULT (Data Type)

### **FUNCTION**

If limited Multi-break reporting is required, select this option and specify the number of "Breaks" to be reported in the Swinger Shutdown Dialer Count.

This option is highly recommended for "Domestic Dialer" format. A Zone Restore will be reported on Opening (Area Off).

- Pulse Count. This option enables Pulse Counting for this Zone.
  The zone will only create an alarm if:
  -The "Pulse Count" is registered during the "Pulse Time".
  -OR, the Zone is still in alarm when the "Pulse Time" expires.
  The Pulse Count value is programmed at Address 901, and the Pulse Time is programmed at Address 902.
- 5 Self-Test Zone. Any Zones defined as a "Self-Test Zone" are required to go into the un-sealed state at least once within the "Self-Test Period", or a Self-Test system input alarm (System Input 10) will be generated. Self-Test Zones are monitored for activity while the Area that they are assigned to is Dis-armed. Only Zones that will go into the un-sealed state in the normal course of daily activity should be defined as a Self-Test Zone. e.g. Movement detectors and Door contacts that get activated when the system is Dis-armed. The Self-Test period is programmed in Address 903.
- 6 Day Alarm Zone If a Zone is defined as a Day Alarm, then when the Area that the Zone is assigned to is Dis-armed, the Zone can trigger an Auxiliary that has the "Day Alarm" Event Type assigned. (Address 800 to 810, Event Type 16) When the Area is Armed, the Zone will generate an alarm as per it's Zone Type.
- Normally Open (Change Sense). Zones that are defined as "Normally Open" will go into alarm when the alarm contacts on the device are Sealed, and will restore when the contacts are Un-sealed.
   i.e. Reverses the "Seal" and "Alarm" states on the Zone Input.
   This option can be used when monitoring devices with Normally Open alarm contacts are used. e.g. Certain Smoke Detectors, etc.
- 8 Spare.

667-700 Spare

| ADDRESS                                  | <b>DEFAULT</b><br>(Data Type)                                                   | FUNCTION                                                                                                    |  |  |  |  |  |  |  |  |  |  |  |  |
|------------------------------------------|---------------------------------------------------------------------------------|----------------------------------------------------------------------------------------------------|--|--|--|--|--|--|--|--|--|--|--|--|
| 701-716                                  | (Option Data)                                                                   | ZONE AREAS                                                                                                    |  |  |  |  |  |  |  |  |  |  |  |  |
|                                          |                                                                                 | Zones must be assigned to an Area before they can be processed by the system.<br>If the system is configured for "Single Area mode", then all the Zones that are used, must be assigned to the General Area / Area 1.<br>(Single Area / Multi-Area mode is selected in General Options 2; Address 891, Option 1. Default is Single Area mode)                                                                             |  |  |  |  |  |  |  |  |  |  |  |  |
|                                          |                                                                                 | If the system is configured for "Multi-Area mode", then each Zone is assigned to one or more Areas, depending on the system requirements.                                                                                                    |  |  |  |  |  |  |  |  |  |  |  |  |
|                                          |                                                                                 | Any Zone not assigned to any Area is considered as an unused Zone.                                                                                                    |  |  |  |  |  |  |  |  |  |  |  |  |
|                                          | Zones 1 to 8                                                                    | Programming Addresses for Zone Area programming:                                                                                                    |  |  |  |  |  |  |  |  |  |  |  |  |
|                                          | 1 - Area 1<br>Zones 9 to 16                                                     | Zone         1         2         3         4         5         6         7         8         9         10         11         12         13         14         15         16                                                                                                    |  |  |  |  |  |  |  |  |  |  |  |  |
|                                          |                                                                                 | Address         701         702         703         704         705         706         707         708         709         710         711         712         713         714         715         716                                                                                                    |  |  |  |  |  |  |  |  |  |  |  |  |
|                                          | Ĵ                                                                               | This data sets the Area/s that the Zone will be assigned to.<br>Zones are normally only assigned to one Area.<br>A separate Address is used for each Zone Input as per the table above.                                                                                                    |  |  |  |  |  |  |  |  |  |  |  |  |
| 717-749                                  | Spare                                                                           |                                                                                                    |  |  |  |  |  |  |  |  |  |  |  |  |
|                                          |                                                                                 | TIMEZONES                                                                                                    |  |  |  |  |  |  |  |  |  |  |  |  |
|                                          |                                                                                 | TimeZones can be programmed to define a Start time and End time, and the Days of the Week on which the TimeZone will be valid.<br>TimeZone programming also provides a "Holiday" option to be enabled when assigning the Days, to allow the TimeZone to still be valid on<br>any dates defined as Holidays.<br>Once programmed, TimeZones can be used to arm & disarm Areas &/or control Auxiliary outputs automatically. |  |  |  |  |  |  |  |  |  |  |  |  |
| 750-754<br>755-759<br>760-764<br>765-769 | 9am-5pm Mon to Fri<br>9am-1pm Sat & Sun<br>7am-8pm All days<br>8pm-7am All days | TIMEZONE 1 PROGRAMMING.NOTE:TIMEZONE 2 PROGRAMMING.NOTE:TIMEZONE 3 PROGRAMMING.The time zone value, when changed, will not take effect until afterTIMEZONE 4 PROGRAMMING.the following midnight.                                                                                                    |  |  |  |  |  |  |  |  |  |  |  |  |
|                                          |                                                                                 | Each TimeZone has 5 Address locations for defining:<br>Start Hr Start Min End HrEnd Min Valid Days of the Week                                                                                                    |  |  |  |  |  |  |  |  |  |  |  |  |

| ADDRESS | <u>DEFAULT</u><br>(Data Type)<br>(Value Data) | <b>FUNCTION</b><br>START AND END TIMES<br>The Start and End Times are defined in 4 separate Addresses for each TimeZone.                                                                                                    |
|---------|-----------------------------------------------|----------------------------------------------------------------------------------------------------|
|         |                                               | TIMEZONE START HOUR(0 - 23 Hour)This Address defines the Hour component of the Start Time.TIMEZONE START MINUTE(0 - 59 Minute)This Address defines the Minute component of the Start Time.TIMEZONE END HOUR(0 - 23 Hour)This Address defines the Hour component of the EndTime.TIMEZONE END MINUTE(0 - 59 Minute)This Address defines the Hour component of the EndTime.TIMEZONE END MINUTE(0 - 59 Minute)This Address defines the Minute component of the EndTime.            |
|         |                                               | TIMEZONE DAYS OF THE WEEK                                                                                                    |
|         | (Option Data)                                 | 1       Sunday       5       Thursday         2       Monday       6       Friday         3       Tuesday       7       Saturday         4       Wednesday       8       Holiday         Options 1 to 7:<br>Option 8:       The TimeZone will be valid on the specified Day, or Days, unless the date has been defined as a Holiday.         The TimeZone will always be valid on the Days of the Week selected, regardless of whether the date has been defined as a Holiday. |
| 770-799 | Spare                                         |                                                                                                    |
|         |                                               | AUXILIARY PROGRAMMING OVERVIEW                                                                                                    |
|         |                                               | Auxiliary Programming sets the programming options for the ten Auxiliaries AUXILIARY 1 to AUXILIARY 10.<br>Each Auxiliary has 3 Addresses related to the programming.                                                                                                    |
|         |                                               | <ul> <li>The Auxiliary Event Type must be programmed to detemine which Entity or Event will the control the Auxiliary.</li> <li>The Auxiliary Timer Value determines the period of time the Auxiliary will be activated if a Timed Auxiliary Action is selected.</li> <li>The Auxiliary Action must be programmed to define the way in which the Auxiliary is controlled.</li> </ul>                                                                                           |
| 800-810 | (Value Data)                                  | AUXILIARY EVENT TYPE                                                                                                    |
|         |                                               | The Auxiliary Event Type detemines which Entity or Event will the control the Auxiliary.<br>To define the way in which the Auxiliary is controlled, the "Auxiliary Action" must also be programmed.                                                                                                    |
|         |                                               | Programming Addresses for Auxiliary Event Type programming:                                                                                                    |
|         |                                               | Auxiliary 0 1 2 3 4 5 6 7 8 9 10                                                                                                    |

Address

| ADDRESS | <b>DEFAULT</b><br>(Data Type)                              | FUNCTION                                                                                                    |
|---------|------------------------------------------------------------|----------------------------------------------------------------------------------------------------|
|         | Aux 1<br>Type 1 - Burglary<br>Aux 2<br>Type 10 - Int Siren | A single Auxiliary Event Type can be assigned to each of the general purpose Auxiliary outputs. (Auxiliaries 1 to 10)<br>If the General Option "Siren O/P operates as Auxiliary" is selected, (Address 892, Option 6) an Auxiliary Event Type can also be assigned to<br>Auxiliary 0, the Siren Speaker output.<br>A wide range of Auxiliary Event Types are available, full details are provided in the "Auxiliary Event Types" Table in Section 10.<br><u>IMPORTANT NOTE:</u> Auxiliary Event Types; 7 -Smoke Detector Reset, 13 & 14 -User Auxiliary A & B, 15 -Day Alarm, 17 -RF Auxiliary and<br>21 to 36 -Zone 1 to 16 in Alarm can only be turned off by an Auxiliary Timer or from the Auxiliary Control and Test Menu. (NEXT 24) |
|         |                                                            | It is therefore recommended that these Event Types should also have an Auxiliary Action assigned that incorporates a timer (i.e. Auxiliary Actions 2 to 13) and a suitable Auxiliary Timer value programmed.                                                                                                    |
| 811-829 | Spare                                                      | Common Auxiliary Event Types:1Burglary Alarm. (Strobe)3Zone Bypass on Arming.9Follow Ext. Siren11EntryTimer (Any Area)2Fire Alarm.4System Alarm.10Follow Int. Siren12Exit Timer (Any Area)131Door Forced or DOTL Alarm on Door One141DOTL Alarm on Door One                                                                                                    |
| 830-840 | (Value Data)                                               | AUXILIARY TIMER VALUE                                                                                                    |
|         |                                                            | These Addresses allow a Timer Value to be programmed for any Auxiliary Actions that incorporate a Timer.<br>(Auxiliary Actions 2 to 13)<br>The Timer Value will be in Seconds or Minutes depending on which is specified in the Auxiliary Action. (If a timer value of 1 to 4 Minutes is<br>required, program the timer in Seconds)                                                                                                    |
|         |                                                            | Auxiliary 0 1 2 3 4 5 6 7 8 9 10                                                                                                    |
| 841-859 | Spare                                                      | Address         830         831         832         833         834         835         836         837         838         839         840                                                                                                    |
| 860-870 | (Value Data)                                               | AUXILIARY ACTION                                                                                                    |
|         |                                                            | A wide range of Auxiliary Actions are available, full details are provided in the "Auxiliary Action" Table in Section 10.                                                                                                    |
|         | 0 - Follow Event<br>Status                                 | Common Auxiliary Actions:0Follow Event Status.2One Shot Timed in Seconds.1Invert Event Status.4One Shot Timed in Minutes.                                                                                                    |
|         |                                                            | Programming Addresses for Auxiliary Action programming:                                                                                                    |
|         |                                                            | Auxiliary         0         1         2         3         4         5         6         7         8         9         10                                                                                                    |
|         |                                                            | Address 860 861 862 863 864 865 866 867 868 869 870                                                                                                    |

<u>DEFAULT</u> (Data Type) ADDRESS

# **FUNCTION**

| 871-889 | Spare                                                                                              |                                                                                                    |
|---------|----------------------------------------------------------------------------------------------------|----------------------------------------------------------------------------------------------------|
| 890     | (Option Data)                                                                                      | GENERAL OPTIONS. 1.                                                                                                    |
| 890     | (Option Data)<br>1 - No<br>2 - No<br>3 - No<br>4 - Yes<br>5 - Yes<br>6 - Yes<br>7 - Yes<br>8 - Yes | <ul> <li>1 - Auto Isolate on Arming</li> <li>2 - Quick Arming</li> <li>3 - Force Arm Areas.</li> <li>4 - Clock synchronized to 50Hz AC Mains. NOTE: Only to be used in regions with stable 50Hz AC Mains frequency)</li> <li>5 - Zone Alarm indication after Disarm.</li> <li>6 - Display Zone activity on Terminals when Area/System is Disarmed.</li> <li>7 - Enable Special Siren Tone for System Alarms.</li> <li>8 - Enable Concell Siren Tone for System Alarms.</li> <li>9 - Enable Special Siren Tone for System Alarms.</li> <li>9 - Enable Special Siren Tone for System Alarms.</li> <li>9 - Enable Special Siren Tone for System Alarms.</li> <li>9 - Enable Special Siren Tone for System Alarms.</li> <li>9 - Enable Special Siren Tone for System Alarms.</li> <li>9 - Enable Special Siren Tone for System Alarms.</li> <li>9 - Enable Special Siren Tone for System Alarms.</li> <li>9 - Enable Special Siren Tone for System Alarms.</li> <li>9 - Enable Special Siren Tone for System Alarms.</li> <li>9 - Enable Special Siren Tone for System Alarms.</li> <li>9 - Enable Special Siren Tone for System Alarms.</li> <li>9 - Enable Special Siren Tone for System Alarms.</li> <li>9 - Enable Special Siren Tone for Siren Special Siren Tone for Siren Special Siren Tone for Siren Special Siren Tone for Siren Alarms.</li> <li>9 - Enable Special Siren Tone for Siren Alarms.</li> <li>9 - Cone Alarm indication after Disarm.</li> <li>11 - Handover Force Arm operate an alarm according to their Zone Type if Auto-Isolate is not enabled.</li> <li>12 - Cane Alarm Areas in Alarms and and has occured in the Area, the Terminal will display all alarms in the last Arming period by fast flashing the Zone Lamps. When alarm details have been noted, press the <clr> button to exit to the normal display.</clr></li> <li>11 - Enable Special Siren Tone for System Alarms.</li> <li>12 - Male Siren Jone for System Alarms.</li> <li>13 - Mare nobled, System Alarms programmed to</li></ul> |
|         |                                                                                                    |                                                                                                    |

| ADDRESS | <b>DEFAULT</b><br>(Data Type)                                                  | FUNCTION                                                                                                    |
|---------|--------------------------------------------------------------------------------|----------------------------------------------------------------------------------------------------|
| 891     | (Option Data)                                                                  | GENERAL OPTIONS. 2.                                                                                                    |
|         | 1 - No<br>2 - Yes<br>3 - Yes<br>4 - No<br>5 - No<br>6 - No<br>7 - No<br>8 - No | <ol> <li>Multi-Area System.</li> <li>Terminal Beeper for Day Alarms.</li> <li>Bell Squawk on Siren for Wireless Remote Key operations.</li> <li>All Area Siren Off control.</li> <li>DTMF Control.</li> <li>Delay Siren until Comms complete.</li> <li>Enable Call Forwarding.</li> <li>Bigliar enabled in Home Mode.</li> </ol> Provides Door Bell sound on all Terminals associated with the Area the Day Alarm Zone is in. Provides Door Bell sound on all Terminals associated with the Area the Day Alarm Zone is in. Allows any User with any Area Off permissions to cancel the Siren by entering their PIN code. Allows Dial-up remote control from any touch-tone (DTMF) telephone. See note below.                                                                                                    |
|         |                                                                                | <ul> <li><u>Multi-Area System.</u></li> <li>The system is designed to operate in Single Area or Multi-Area mode.</li> <li>In Single Area mode the system only uses one Area, the "General Area" or "Area 1". When Single Area mode is selected, the Area Lamps on the Terminal are not used and any Multi-Area programming or operating functions are ignored.</li> <li>When Multi-Area mode is selected, up to four separate Areas can be used. The Area Lamps on the Terminal indicate the status of each individual Area. <u>NOTE:</u> If an Entry/Exit Area is required in a Multi-Area system, Area 1 is recommended.</li> <li><u>Bell Squawk on Siren for Wireless operations.</u> "Squawk" is 200mS Tone burst in a 1 second period.</li> <li>Arm (Button 1) - 1 Squawk. Disarm (Button 2) - 2 Squawks. Error (Already Armed) - 5 Squawks.</li> </ul>                           |
|         |                                                                                | DTMF Control. IMPORTANT NOTE!<br>When this option is selected, remote connection for Upload/Download is not available, except via the Answer Call operation, NEXT 35.                                                                                                    |
|         |                                                                                | Delay Siren until Comms complete.<br>When enabled, the Siren Timer &/or Siren Hold-off timer is not initiated until after successful communications has been completed or a<br>Comms Fail system alarm is activated.<br>If this option is enabled, note that the Siren will be delayed until after the "Maximum number of Dial Attempts" (Address 508) is reached.<br>Care should be exercised when enabling this option if a higher number of "Maximum Dial Attempts" is programmed.<br>On some sites it may be possible for high numbers of Zone alarms being reported, to delay the Sirens for an unacceptable length of time.<br>In this instance it is recommended to select "Dialer Lockout" (Address 651-666, Option 3) in the Zone Options, and set the Dialer Swinger<br>Shutdown Count (Address 914) to a low value to minimise the number of "hits" reported for each Zone. |
|         |                                                                                | Call Forwarding.<br>If "Call Forwarding is enabled, the "Call Divert" (Address 502) and "Un-divert" Telephone numbers (Address 503) must be programmed.                                                                                                    |

ADDRESS **FUNCTION** DEFAULT (Data Type) 892 (Option Data) **GENERAL OPTIONS. 3.** 1 - 6 Digit PIN codes (Normally 4 Digits) 1 - No 2 - Automatic Battery Testing. 2 - Yes 3 - Battery Test on Arming. 3 - No AC is disconnected for 3 secs when any Area is armed so that Battery volts can be checked. 4 - Pulse Count Handover. When enabled, an Alarm on any Pulse count Zone increments all Pulse count values. 4 - Yes 5 - No 5 - Keyswitch Zones Latching. Kevswitch Zones are Normally Momentary. See details below. 6 - No 6 - Siren output operates as Auxiliary. If selected, Programming Options for Auxiliary 0 will determine operation. 7 - Flash on Strobe for Wireless Remote Key operations. 7 - No 8 - Flash on Strobe (for 3 Seconds) on any successful communication with a Central Station. Note: Any communication will flash the strobe 8 - No including periodic test reports. 6 Digit PIN Codes. If this option is selected: - The Factory default Installer PIN Code (User 1) becomes 2 3 4 5 6 7 - The Factory default Master PIN Code (User 2) becomes 0 1 2 3 4 5 - All PIN Codes must be 6 digits long. Automatic battery test. IMPORTANT NOTE: Enabling Automatic battery test is highly recommended as a Low Battery Alarm can only be generated if the battery falls below 10.5V during a Battery Test, or when the AC input is not present. When this function is enabled the system will test the battery every 8 hours; At Midnight, 8 AM and 4 PM every day. This involves disconnecting the AC supply for 4 minutes and measuring the battery voltage under load. If the battery voltage falls below 11.2V +/-0.3V, a "Low Battery" System Input alarm will be generated. Key-switch operation. Momentary: (Default setting) When this function is enabled, the state of the Area will toggle whenever there is a "Seal to Alarm" transition on the Keyswitch Zone. The "Alarm to Seal" transition will be ignored. Latching: When this function is enabled, the Keyswitch will Arm the Area when it goes "Unsealed" and Disarm the Area when it returns to "Sealed". Flash on Strobe for Wireless operations. Any Auxiliary defined as Type 1-Burglary will flash on Wireless Remote Arm/Disarm operations. Arm (Button 1) - 1 Flash. Disarm (Button 2) - 2 Flashes. Error (Already Armed) - 5 Flashes, "Flash" is 1 Sec flash in a 2 sec period.

| ADDRESS | <u>DEFAULT</u><br>(Data Type)                                                 | FUNCTION                                                                                                    |
|---------|-------------------------------------------------------------------------------|----------------------------------------------------------------------------------------------------|
| 893     | (Option Data)                                                                 | GENERAL OPTIONS. 4. ACCESS OPTIONS                                                                                                    |
|         | 1 - No<br>2 - No<br>3 - No<br>4 - No<br>5 - No                                | <ol> <li>Enable reporting of Door Forced event</li> <li>Enable reporting of Door Open Too Long event</li> <li>Enable Access review written into eeprom</li> <li>Blind Dial on any dial event.</li> <li>The line is picked up, tested for line voltage, if present wait 3 seconds then dial, regardless of the type of tone present.</li> <li>Swinger Shutdown counter is used for System Inputs.</li> <li>(refer System Inputs, 898 and 899 and Swinger counters 913 and 914)</li> </ol>                                                                                                    |
| 894-896 | Spare.                                                                        | SYSTEM INPUTS OVERVIEW                                                                                                    |
|         |                                                                               | System Inputs are system events that can generate alarms.<br>System Inputs have three programmable options; Siren enable, Dialer enable and Siren tone. Siren enable and Dialer enable are<br>programmed individually for selected System Inputs, while the Siren tone setting applies to all System Inputs that can activate the Siren.<br>System Inputs are always enabled. When in alarm, System Inputs that represent Fault or Tamper conditions will be indicated by the "Fault"<br>Lamp on the LED Terminal.<br>Details of individual System Input alarms can be viewed via the "View Fault History" function, NEXT 13. This function uses the Zone Lamps<br>to display any System Inputs that have had an alarm in the last 5 Arming periods.<br>Flashing = Currently in alarm.<br>ON = Historical alarm.<br>To enable selected System Inputs to activate the Siren and/or Dialer, the "Siren Enable" and "Dialer Enable" options must be programmed.<br>A wide range of System Inputs are available, full details are provided in the "System Inputs" Table in Section 10 |
| 897     | (Option Data)                                                                 | SYSTEM INPUT SIREN ENABLE                                                                                                    |
|         |                                                                               | Siren operation for various System Inputs can be enabled by selecting the required System Input siren enable options.                                                                                                    |
|         | 1 - No<br>2 - No<br>3 - Yes<br>4 - No<br>5 - No<br>6 - No<br>7 - No<br>8 - No | 1 - AC fail<br>2 - Low battery<br>3 - Cabinet Tamper<br>4 - Keypad Lockout<br>5 - Comm Fail / System Reset / Real-Time-Clock Problem<br>6 - Siren Monitor<br>7 - LAN Fuse / Battery Fuse<br>8 - Door Forced Alarm                                                                                                    |
|         |                                                                               |                                                                                                    |

Keypad Lockout. This function is normally enabled (via the defaults) with a "Keypad Lockout Time" of 60 seconds. To disable, set the Lockout time to zero. (Address 905)

| ADDRESS | <b>DEFAULT</b><br>(Data Type)                                                      | FUNCTION                                                                                                    |
|---------|------------------------------------------------------------------------------------|----------------------------------------------------------------------------------------------------|
| 898     | (Option Data)                                                                      | SYSTEM INPUT DIALER ENABLE                                                                                                    |
|         |                                                                                    | Dialer reporting for various System Inputs can be enabled by selecting the required System Input dialer enable options.                                                                                                    |
|         | 1 - Yes<br>2 - Yes<br>3 - Yes<br>4 - No<br>5 - Yes<br>6 - Yes<br>7 - Yes<br>8 - No | <ol> <li>AC fail</li> <li>Low battery</li> <li>Cabinet Tamper</li> <li>Keypad Lockout</li> <li>Comm Fail / System Reset / Real-Time-Clock Problem</li> <li>Siren Monitor</li> <li>LAN Fuse / Battery fuse</li> <li>Zone Self-test Fail</li> </ol>                                                                                                    |
| 899     | (Option Data)                                                                      | EMERGENCY OPTIONS                                                                                                    |
|         |                                                                                    | <ul> <li>These options determine how the PANIC, FIRE, MEDICAL, and DURESS alarms will be processed.</li> <li>These settings will affect: <ul> <li>Panic alarms generated by Keypad Panic AND Zone Inputs programmed as the "24 Hour Panic" Zone Type. (Zone Type 12)</li> <li>Fire alarms generated by Keypad Fire. (Siren &amp; Dialer options for "24Hr Fire Zones are determined by Zone Options)</li> <li>Medical alarms generated by Keypad Medical.</li> <li>Duress alarms generated by Keypad Duress AND Zone Inputs programmed as the "24Hr Duress" Zone Type. (Zone Type 13)</li> </ul> </li> </ul> |
|         | 1 - Yes<br>2 - Yes<br>3 - Yes<br>4 - Yes<br>5 - Yes<br>6 - Yes<br>7 - No           | <ol> <li>Panic alarms will activate the Siren.</li> <li>Panic alarms will activate the Dialer.</li> <li>Fire alarms will activate the Siren.</li> <li>Fire alarms will activate the Dialer.</li> <li>Medical alarms will activate the Dialer.</li> <li>Medical alarms will activate the Dialer.</li> <li>Duress alarms will activate the Dialer.</li> </ol>                                                                                                    |

When enabled, the Emergency alarms generated by the Keypad do not activate the "FAULT" Lamp. However, "View Fault History" (<NEXT> 13) can be used to view any Keypad Emergency Alarms that have occurred in the last 5 Arming periods.
| ADDRESS | DEFAULT<br>(Data Type)              | FUNCTION                                                                                                    |  |
|---------|-------------------------------------|----------------------------------------------------------------------------------------------------|--|
|         | (Value Data)                        | TIMERS AND COUNTERS                                                                                                    |  |
| 900     | 90 Seconds                          | HOMEGUARD TIME (HOME ZONE ENTRY DELAY) (0 TO 255 SECONDS)                                                                                                    |  |
|         |                                     | Sets the period of time for Entry Delay on Zones programmed to be delayed in Home Mode. e.g. Zone Types 4, 6 and 9. This timer will apply when any of these types of Zones are activated in an Area that is Armed in Home Mode.                                                                                                    |  |
| 901     | 2                                   | PULSE COUNT (0 - 15)                                                                                                    |  |
|         |                                     | For any Zone defined as a Pulse Count Zone, the Zone must go into alarm at least the number of times specified in the "Maximum Pulse count", within the specified "Pulse time" for the alarm to be recognised.<br>This data sets the maximum Pulse count for any Zones defined as "Pulse count" Zones in the Zone Options.<br>(Addresses 651 to 666, Option 4.)                                                                                                    |  |
| 902     | 60 Seconds                          | PULSE TIME (0 - 255 SECONDS)                                                                                                    |  |
|         |                                     | This data sets the Pulse count period, for any Zones defined as Pulse count Zones in the Zone Options. (Addresses 651 to666, Option 4)                                                                                                    |  |
| 903     | 0 Arming Periods<br>(Zone Self-Test | ZONE SELF-TEST PERIOD(0 - 16 ARMING PERIODS)                                                                                                    |  |
|         | Disabled)                           | This data sets the number of arming periods to be included in the Zone Self-Test processing.<br>Any Zone defined as a Self-Test Zone must go un-sealed at least once during this Self-Test period, or a Self-Test system input alarm will be<br>generated. The Self-Test Zone option is enabled by Option 5 in Addresses 651 (Zone 1) to 666 (Zone 16).                                                                                                    |  |
|         |                                     | A setting from 0 to 16 arming periods can be defined. 0 = Zone Self-Test Disabled.                                                                                                    |  |
| 904     | 5 Minutes                           | SIREN TIME (0 TO 255 MINUTES)                                                                                                    |  |
|         |                                     | This Address sets the time the siren will sound when an alarm has occurred on a Zone Input.                                                                                                    |  |
|         |                                     | <ul> <li>Note that an alarm on a Zone Input will only activate the Siren when:</li> <li>The Zone Type selected is in the range of Type 0 to Type 12. (Address 601 [Zone 1] to 616 [Zone 16])</li> <li>The Zone Options (Address 651 [Zone 1] to 666 [Zone 16]) must have Option 1 (Silent), Disabled.</li> <li>For Zone Types 11 (24Hr Fire) &amp; 12 (24Hr Panic), Siren activation must also be enabled in the "Emergency Options". (Address 899: Option 1-Panic alarm sounds Siren. Option 3-Fire alarm sounds Siren)</li> <li>The Zone Input must have at least one Area assigned.</li> </ul> The Siren Time does not apply to System Inputs. Siren operation for System Inputs is determined by the settings in Address 897 - System Input Siren enable, and Address 890. Option 7 - Enable Special Siren Tone for System Alarms. |  |

| ADDRESS | <b>DEFAULT</b><br>(Data Type) | FUNCTION                                                                                                    |  |
|---------|-------------------------------|----------------------------------------------------------------------------------------------------|--|
| 905     | 5 Minutes                     | KEYPAD LOCKOUT TIME (0 TO 255 MINUTES)                                                                                                    |  |
|         |                               | Sets the period of time that the keypad will be locked out after 5 incorrect PIN Code login attempts in a row.                                                                                                    |  |
|         |                               | For Keypad Lockout to function, the setting must be non-zero.<br>Siren activation for Keypad Lockout can be enabled in Address 897, Option 4.<br>Dialer activation for Keypad Lockout can be enabled in Address 898, Option 4.                                                                                                    |  |
| 906     | 0 Minutes                     | AC REPORT DELAY(0 TO 255 MINUTES)                                                                                                    |  |
|         |                               | Sets the period of time that the 16V AC input must be continuously disconnected before an AC Fail Alarm is reported.<br><b>CAUTION:</b> If an AC Report Delay time is programmed, the system Owner/User must be made aware that if the AC supply fails and the<br>Battery is in poor condition, the system may shut down before the AC faill is reported to the Central Monitoring Station, leaving the premises<br>unmonitored and/or unprotected.<br>If an AC Report Delay is required, ensure that Automatic Battery testing is enabled (Address 892, Option 2), keep the delay period as short<br>as possible and advise the system Owner/User of the implications of the function. |  |
| 907     | 255 Seconds                   | AUTO-ARM PRE-WARN TIME (WARNING TIME BEFORE AN AUTO-ARM OCCURS) (0 TO 255 SECONDS)                                                                                                    |  |
|         |                               | Sets the period of time that a warning indication will be provided when an Area is about to be automatically armed by a TimeZone, or by the Re-Autoarm function. <b>Entering a valid PIN number and OFF key will stop the timer and then restart the auto rearm timer.</b><br>A value of 0 means no Pre-warning. Note that the Pre-warn time is added to the Auto-arm time. e.g. If the Area is programmed to arm at 7 PM with a Pre-warn time of 120 Seconds, the Area will arm at 7:02 PM.<br>The Autoarm Pre-warn indication is provided by Terminals associated with the Area about to be armed, and by the relevant Auxiliary Event Types; 46 (Area 1) to 49 (Area 4).             |  |
| 908     | 30 Minutes                    | RE-AUTO-ARM TIME (PERIOD OF NO ZONE ACTIVITY BEFORE AREA WILL AUTO-ARM) (0 TO 255 MINUTES)                                                                                                    |  |
|         |                               | <ul> <li>The Re-Autoarm function allows one or more Areas to be programmed to automatically arm when no activity is detected on the Zone Inputs in the Area for a specified period of time. This function can be used for a number of purposes including:</li> <li>The ability to ensure that Areas are not accidently left dis-armed when all personnel have vacated the site.</li> <li>Turning off particular building services (lights, aircon, etc) when no personnel are detected in the Area.</li> <li>Keyswitch or Button operated "Deadman" functions.</li> <li>The timer restarts as soon as movement is sensed.</li> </ul>                                                    |  |

| ADDRESS | <b>DEFAULT</b><br>(Data Type) | FUNCTION                                                                                                    |
|---------|-------------------------------|----------------------------------------------------------------------------------------------------|
|         |                               | Operation.<br>a) When an Autoarm Area is disarmed, the Re-Autoarm timer will be started for that Area.<br>b) While the timer is running, any Zone Input activity detected in the Area will cause the timer to be re-started. (Thereby preventing the<br>Area from Re-arming)<br>c) When the Re-Autoarm timer has run for the specified time <u>without</u> detecting any Zone Input activity, the Area will automatically be Re-<br>armed.                                                                                                    |
|         |                               | <ul> <li>To implement the Re-Autoarm feature, the following options must be programmed:</li> <li>1) The Area must be programmed as an Autoarm Area. i.e. A TimeZone must be assigned to the Area in the Area Arming options. (Address 551 [Area 1] to 554 [Area 4])</li> <li>NOTE: If you do not wish the Area to turn On at the End time specified in the TimeZone, assign a TimeZone that has the Start and End times programmed to 00:00.</li> <li>2) Program a "Re-Autoarm Time" to a value of 1 to 255 Minutes to specify how long the Area can remain dis-armed without detecting any Zone Input activity. (If this period expires without any Zone Input activity being detected, the Area will automatically arm)</li> <li>3) It is recommended that the Auto-Arm Pre-Warn Time (Address 907) and/or Area Exit Delay Time (Address 541 to 544) is programmed for the Area/s to provide a warning that the Area is about to automatically Arm.</li> </ul> |
|         |                               | Settings:<br>0 There will be no Re-autoarm function.<br>1 to 255 Re-Autoarm Timer Value.                                                                                                    |
| 909     | 5 Seconds                     | ENHANCED TERMINAL AUXILIARY TIME (0 TO 255 SECONDS) (RF AND ACCESS)                                                                                                    |
|         |                               | Sets the time period that the Auxiliaries on an RF Terminal will be activated when a Wireless Remote Key activates an Auxiliary Event.                                                                                                    |
| 910     | 0 Seconds                     | SIREN HOLD-OFF TIME (0 TO 255 SECONDS)                                                                                                    |
|         |                               | Sets the time period that the activation of the Siren Speaker output will be delayed after an alarm event occurs.<br>Applies to Siren Speaker O/P & Auxiliary Event Type 9.                                                                                                    |
| 911     | 60 Seconds                    | "24 HR FIRE" ZONE (SMOKE DETECTOR) IGNORE TIME (0 TO 255 SECONDS)                                                                                                    |
|         |                               | This timer is activated on any "Smoke Detector Reset" Auxiliary Event and sets the time period that the system will ignore alarms on Zones programmed as Zone Type 11 - "24 Hour Fire".                                                                                                    |
| 912     | 30 Minutes                    | WALK TEST TIME (0 TO 255 MINUTES)                                                                                                    |
|         |                               | This timer is activated when a Walk Test is started and sets the time that the system will remain in Walk Test mode before automatically                                                                                                    |

exiting. The timer will be cancelled if the Walk Test is exited by pressing the <CLR> key on the Terminal.

| ADDRESS | DEFAULT<br>(Data Type)                                                       | FUNCTION                                                                                                    |  |
|---------|------------------------------------------------------------------------------|----------------------------------------------------------------------------------------------------|--|
| 913     | 16                                                                           | SIREN SWINGER SHUTDOWN COUNT (0 - 255)                                                                                                    |  |
|         |                                                                              | Number of times Zone Input alarms can trigger the Siren before Siren Lockout. Only alarms on Zones with "Siren Lockout" (Address 651 -<br>666, Option 2) enabled will increment the counter. When the count is met any further activation of the Siren by these Zones will be locked<br>out.<br>(i.e. Zones without the "Siren Lockout" option enabled, and system alarms such as Panic, Max PIN attempts, etc. cannot increment the<br>counter and Siren operation will not be locked out for these alarms)                                                                                                    |  |
|         |                                                                              | The Counter is reset when the Area is turned Off by any method. That is, when a counter is started (decrementing) by any event, it wil be reset to its original value the next time any Area is turn OFF.<br>Note that a Siren Swinger Shutdown value of 0 will disable Siren operation for alarms on all Zones with "Siren Lockout" enabled.                                                                                                    |  |
| 914     | 16                                                                           | DIALER SWINGER SHUTDOWN COUNT (0 - 255)                                                                                                    |  |
|         |                                                                              | Number of times Zone Input alarms can trigger the Dialer before Dialer Lockout. Only alarms on Zones with "Dialer Lockout" (Address 651 - 666, Option 3) enabled will increment the counter. When the count is met any further activation of the Dialer by these Zones will be locked out.<br>(i.e. Zones without the "Dialer Lockout" option enabled, and system alarms such as Panic, Max PIN attempts, etc. cannot increment the counter and Siren operation will not be locked out for these alarms)<br>The Counter is reset when the Area is turned Off by any method. That is, when a counter is started (decrementing) by any event, it wil be reset to its original value the next time any Area is turn OFF. |  |
|         |                                                                              | Note that a Dialer Swinger Shutdown value of 0 will disable Dialer operation for alarms on all Zones with "Dialer Lockout" enabled.                                                                                                    |  |
| 915-917 | SPARE                                                                        |                                                                                                    |  |
| 918     | (Option Data)                                                                | ACCESS OPTIONS                                                                                                    |  |
|         |                                                                              | REX when enabled the OFF key, on the Terminal, will operate the lock auxiliary for the lock open time.                                                                                                    |  |
|         | 1 - No<br>2 - No<br>3 - No<br>4 - No<br>5 - No<br>6 - No<br>7 - No<br>8 - No | Terminal One OFF / # key is recognised as a valid REX. (Factory Default not Enabled)<br>Terminal Two OFF / # key is recognised as a valid REX. (Factory Default not Enabled)<br>Terminal Three OFF / # key is recognised as a valid REX. (Factory Default not Enabled)<br>Terminal Four OFF / # key is recognised as a valid REX. (Factory Default not Enabled)<br>n/a<br>n/a<br>n/a<br>n/a                                                                                                    |  |

| ADDRESS | <b>DEFAULT</b><br>(Data Type)                                                | FUNCTION                                                                                                    |
|---------|------------------------------------------------------------------------------|----------------------------------------------------------------------------------------------------|
| 919     | (Option Data)                                                                | CARD & PIN DOOR CONTROL normal operation is card or PIN                                                                                                    |
|         | 1 - No<br>2 - No<br>3 - No<br>4 - No<br>5 - No<br>6 - No<br>7 - No<br>8 - No | Terminal One / Door One only accepts CARD & PIN Data. (Factory Default not Enabled)<br>Terminal Two / Door Two only accepts CARD & PIN Data. (Factory Default not Enabled)<br>Terminal Three / Door Three only accepts CARD & PIN Data. (Factory Default not Enabled)<br>Terminal Four / Door Four only accepts CARD & PIN Data. (Factory Default not Enabled)<br>n/a<br>n/a<br>n/a |

# 10. TABLES.

| Auxiliary Event Types                               |    |
|-----------------------------------------------------|----|
| Auxiliary Actions                                   | 82 |
| System Inputs                                       | 83 |
| Contact ID Event Codes                              | 84 |
| Factory Default and Installer Preset configurations |    |
| Printer Output, Review Format                       |    |
| IQ Securitel Report Mapping                         |    |

| No.                | Auxiliary Event Type:           | Event On (Valid) when:                                                                                                    | Event Off (Invalid) when:                                                                                                 |  |
|--------------------|---------------------------------|----------------------------------------------------------------------------------------------------|----------------------------------------------------------------------------------------------------|--|
| 0                  | User (Master) Control/Test only | Turned On via NEXT 24 "Auxiliary Control & Test" Mode.                                                                                                    | Turned Off via NEXT 24 "Auxiliary Control & Test" Mode.                                                                   |  |
| 1                  | Burglary Alarm (Strobe)         | Any Burglary alarm. (Alarm on Zone Types 0, 1, 2 or 3)                                                                                                    | The Area that the Alarm occured in, is Disarmed (Turned Off).                                                             |  |
| 2                  | Fire Alarm                      | Any Fire alarm . (Alarm on Zone Type 4)                                                                                                    | System Dis-armed (Any Area is disarmed) or PIN <off> entered.</off>                                                       |  |
| 3                  | Zone Bypass on Arming           | Any Zone Automatically or Manually Bypassed (Isolated) on arming an Area.                                                                                                    | Any Area turned off or All Zones De-Isolated.                                                                             |  |
| 4                  | System Alarm                    | Any System Input in alarm.                                                                                                    | No System Input remaining in alarm.                                                                                       |  |
| 5                  | System Armed                    | System fully Armed. Single Area system -Area 1 Armed.<br>Multi Area system - <u>All</u> Areas in the General Open/Close Area List Armed. (Address<br><b>507</b> )                                                                  | Single Area system -Area 1 Armed.<br>Multi-Area system - <u>Any</u> Area in the General Open/Close Area List<br>Disarmed. |  |
| 6                  | System Disarmed                 | System fully Disarmed. Single Area system -Area 1 Disarmed.<br>Multi Area system - <u>All</u> Areas in the General Open/Close Area List Disarmed. (Address<br><b>50</b> 7)                                                         | Single Area system -Area 1 Disarmed.<br>Multi-Area system - <u>Any</u> Area in the General Open/Close Area List Armed.    |  |
| 7                  | Smoke Detector Reset            | PIN code, <off> is entered at a Terminal after a Fire Zone has been activated.</off>                                                                                                    | Must be programmed to turn Off by an Auxiliary Timer.                                                                     |  |
| 8                  | Comms Fail                      | System failed to report. Follows Comms Fail System Input.                                                                                                    | On the next successful dialer communication.                                                                              |  |
| 9                  | External Siren                  | External Siren (SPK Output) active.                                                                                                    | Siren off.                                                                                                    |  |
| 10                 | Internal Siren                  | Siren Timer or Siren Hold-off Timer Started.                                                                                                    | Siren off.                                                                                                    |  |
| 11                 | Entry Timer (Any Area)          | Any Area Entry timer on.                                                                                                    | Entry timer off.                                                                                                    |  |
| 12                 | Exit Timer (Any Area)           | Any Area Exit timer on.                                                                                                    | Exit timer off.                                                                                                    |  |
| 13                 | User Auxiliary A.               | PIN Code entered by User Type 4.                                                                                                    | Should be programmed to turn Off by Auxiliary Timer.                                                                      |  |
| 14                 | User Auxiliary B.               | PIN Code entered by User Type 5.                                                                                                    | Should be programmed to turn Off by Auxiliary Timer.                                                                      |  |
| 15                 | Day Alarm.                      | Any "Day alarm" Zone Type Unsealed when Area not Armed.                                                                                                    | Must be programmed to turn Off by an Auxiliary Timer.                                                                     |  |
| 16                 | Bell Squawk                     | RF Wireless remote action activates Bell Squawk on Siren.<br>Arm (Button 1) - 1 Squawk.<br>Disarm (Button 2) - 2 Squawks.<br>Home Arm (Button 3) / Aux Control (Button 4) - NO Squawks.<br>Error (Area already Armed) - 5 Squawks. | Follows Event                                                                                                    |  |
| 17                 | RF Auxiliary                    | RF Wireless remote Button 4                                                                                                    | Must be programmed to turn Off by Auxiliary Timer.                                                                        |  |
| 21                 | Zone 1 in Alarm                 |                                                                                                    |                                                                                                    |  |
| 22                 | Zone 2 in Alarm                 |                                                                                                    |                                                                                                    |  |
| 23                 | Zone 3 in Alarm                 | 7                                                                                                    |                                                                                                    |  |
| 24                 | Zone 4 in Alarm                 | Zone in Alarm.<br>(When Area is Armed)                                                                                                    | Must be programmed to turn Off by Auxiliary Timer.                                                                        |  |
| 25                 | Zone 5 in Alarm                 | (When Alled is Allied)                                                                                                    |                                                                                                    |  |
| 26                 | Zone 6 in Alarm                 |                                                                                                    |                                                                                                    |  |
| 27 Zone 7 in Alarm |                                 |                                                                                                    |                                                                                                    |  |

### AUXILIARY EVENT TYPES

This table is continued on the following page.

NOTE: Auxiliary Event Type numbers have been structured in a logical manner to cater for expansion while providing a common Event numbering system across all Inner Range IQ Versions.

| No. | Auxiliary Event Type:               | Event On (Valid) when:                              | Event Off (Invalid) when:                          |  |
|-----|-------------------------------------|-----------------------------------------------------|----------------------------------------------------|--|
| 28  | Zone 8 in Alarm                     |                                                     |                                                    |  |
| 29  | Zone 9 in Alarm                     |                                                     |                                                    |  |
| 30  | Zone 10 in Alarm                    |                                                     |                                                    |  |
| 31  | Zone 11 in Alarm                    |                                                     |                                                    |  |
| 32  | Zone 12 in Alarm                    | Zone in Alarm.<br>(When Area is Armed)              | Must be programmed to turn Off by Auxiliary Timer. |  |
| 33  | Zone 13 in Alarm                    |                                                     |                                                    |  |
| 34  | Zone 14 in Alarm                    |                                                     |                                                    |  |
| 35  | Zone 15 in Alarm                    |                                                     |                                                    |  |
| 36  | Zone 16 in Alarm                    |                                                     |                                                    |  |
| 71  | Timezone 1                          |                                                     |                                                    |  |
| 72  | Timezone 2                          | TimeZono \/alid                                     | TimeZono Joualid or Off by Auviliany Timer         |  |
| 73  | Timezone 3                          |                                                     | Timezone Invalid or Off by Auxiliary Timer         |  |
| 74  | Timezone 4                          |                                                     |                                                    |  |
| 81  | Area 1 Armed                        |                                                     | Area Dis-armed .                                   |  |
| 82  | Area 2 Armed                        | Area Armed in Away (Normal) mode or Home mode.      |                                                    |  |
| 83  | Area 3 Armed                        | Exit Delay.                                         |                                                    |  |
| 84  | Area 4 Armed                        |                                                     |                                                    |  |
| 91  | Area 1 Armed In Home Mode           |                                                     |                                                    |  |
| 92  | Area 2 Armed In Home Mode           | Area Armed in Home mode                             | Area Dis-armed                                     |  |
| 93  | Area 3 Armed In Home Mode           |                                                     | Alea Dis-almeu.                                    |  |
| 94  | Area 4 Armed In Home Mode           |                                                     |                                                    |  |
| 101 | Area 1 Auto Arm Prewarn             |                                                     |                                                    |  |
| 102 | Area 2 Auto Arm Prewarn             | Auto-Arm Pre-warn started in the specified Area.    | Auto Arm Pro warning expired (Area an)             |  |
| 103 | Area 3 Auto Arm Prewarn             | The Pre-warn timer is programmed in Address 007.    |                                                    |  |
| 104 | Area 4 Auto Arm Prewarn             |                                                     |                                                    |  |
| 111 | Alarm. General Area / Area1         |                                                     |                                                    |  |
| 112 | Alarm. Area 2                       | Any Alarm in the specified Area.                    | Area Disarmed                                      |  |
| 113 | Alarm. Area 3                       | Operates in either Away (Normal) mode or Home mode. | Alea Disamed.                                      |  |
| 114 | Alarm. Area 4                       |                                                     |                                                    |  |
| 121 | Entry / Exit. General Area / Area 1 |                                                     |                                                    |  |
| 122 | Entry / Exit. Area 2                | Entry or Exit timer running in the specified Area   | Entry or Exit timer cancelled or expired in Area   |  |
| 123 | Entry / Exit. Area 3                | Linuy or Lak unfor furthing in the specified Area.  | Entry of Exit timer cancelled of expired in Area.  |  |
| 124 | Entry / Exit. Area 4                |                                                     |                                                    |  |

NOTE: Auxiliary Event Type numbers have been structured in a logical manner to cater for expansion while providing a common Event numbering system across all Inner Range IQ Versions.

| No. | Auxiliary Event Type:               | Event On (Valid) when:                                                                                                    | Event Off (Invalid) when: |
|-----|-------------------------------------|----------------------------------------------------------------------------------------------------|---------------------------|
| 125 | n/a                                 |                                                                                                    |                           |
| -   |                                     |                                                                                                    |                           |
| 130 | n/a                                 |                                                                                                    |                           |
| 131 | Door Forced or DOTL Alarm on Door 1 | When this event type is set the Auxiliary operation options and Auxiliary Timer registers are always ignored. On a Door Forced Alarm for Doors the output follows the Door |                           |
| 132 | Door Forced or DOTL Alarm on Door 2 | Forced alarm and will remain active until this alarm is cleared by a PIN # then OFF                                                                                        |                           |
| 133 | Door Forced or DOTL Alarm on Door 3 | Door One the output pulses on for 500mS every five seconds, the DOTL output will reset                                                                                     |                           |
| 134 | Door Forced or DOTL Alarm on Door 4 | in close proximity to access doors.                                                                                                    |                           |
| 135 | n/a                                 |                                                                                                    |                           |
| -   |                                     |                                                                                                    |                           |
| 140 | n/a                                 |                                                                                                    |                           |
| 141 | DOTL Alarm on Door 1                | When this event type is set the Auxiliary operation options and Auxiliary Timer registers                                                                                  |                           |
| 142 | DOTL Alarm on Door 2                | are always ignored. When a Door Open too Long event is initiated for Doors, the output                                                                                     |                           |
| 143 | DOTL Alarm on Door 3                | uses on for SoumS every five seconds. This output will reset when the system detects on closure. This event type is used to fire DC buzzers placed in close proximity to   |                           |
| 144 | DOTL Alarm on Door 4                | access doors.                                                                                                    |                           |

NOTE: Auxiliary Event Type numbers have been structured in a logical manner to cater for expansion while providing a common Event numbering system across all Inner Range IQ Versions.

## AUXILIARY ACTIONS

| Туре                                                                                                    | ACTION                                                          | DESCRIPTION                                                                                                    |  |  |
|----------------------------------------------------------------------------------------------------|-----------------------------------------------------------------|----------------------------------------------------------------------------------------------------|--|--|
| 0                                                                                                    | Follow Event Status                                             | On when Event goes Valid / Off when Event goes Invalid.                                                                                                    |  |  |
| 1                                                                                                    | Invert Event Status                                             | Off when Event goes Valid / On when Event goes Invalid.                                                                                                    |  |  |
| 2                                                                                                    | One Shot timed in Seconds                                       | On when Event goes Valid for a time period specified in Seconds.<br>When this Action is triggered, it will always time for the full Timer Value specified.   |  |  |
| 3                                                                                                    | One Shot timed in Minutes                                       | On when Event goes Valid for a time period specified in Minutes.<br>When this Action is triggered, it will always time for the full Timer Value specified.   |  |  |
| 4                                                                                                    | One Shot on Invalid timed in Seconds                            | On when Event goes Invalid for a time period specified in Seconds.<br>When this Action is triggered, it will always time for the full Timer Value specified. |  |  |
| 5                                                                                                    | One Shot on Invalid timed in Minutes                            | On when Event goes Invalid for a time period specified in Minutes.<br>When this Action is triggered, it will always time for the full Timer Value specified. |  |  |
| 6 One Shot with Reset timed in Seconds On when Event goes Valid for a time period specified in Seconds. Off when timer expires or when Event goes Invalid. |                                                                 | On when Event goes Valid for a time period specified in Seconds.<br>Off when timer expires <u>or</u> when Event goes Invalid.                                |  |  |
| 7                                                                                                    | One Shot with Reset timed in Minutes                            | On when Event goes Valid for a time period specified in Minutes.<br>Off when timer expires <u>or</u> when Event goes Invalid.                                |  |  |
| 8                                                                                                    | One Shot on Invalid with Reset timed in Seconds                 | On when Event goes Invalid for a time period specified in Seconds.<br>Off when timer expires <u>or</u> when Event goes Valid.                                |  |  |
| 9                                                                                                    | One Shot on Invalid with Reset timed in Minutes                 | On when Event goes Invalid for a time period specified in Minutes.<br>Off when timer expires <u>or</u> when Event goes Valid.                                |  |  |
| 10                                                                                                    | One Shot with Retrigger timed in Seconds                        | On when Event goes Valid for a time period specified in Seconds; Subsequent "Valids" will restart the timer if still running.                                |  |  |
| 11                                                                                                    | One Shot with Retrigger timed in Minutes                        | On when Event goes Valid for a time period specified in Minutes; Subsequent "Valids" will restart the timer if still running.                                |  |  |
| 12                                                                                                    | One Shot on Invalid with Retrigger timed in Seconds             | On when Event goes Invalid for a time period specified in Seconds; Subsequent "Invalids" will restart the timer if still running.                            |  |  |
| 13                                                                                                    | One Shot on Invalid with Retrigger timed in Minutes             | On when Event goes Invalid for a time period specified in Minutes; Subsequent "Invalids" will restart the timer if still running.                            |  |  |
| 14                                                                                                    | 14     Toggle on Valid     Toggles state when Event goes Valid. |                                                                                                    |  |  |
| 15                                                                                                    | Toggle on Invalid                                               | Toggles state when Event goes Invalid.                                                                                                    |  |  |

#### SYSTEM INPUTS

| ALARM                         | input<br>No. | Zone<br>Lamp *4                                        | DESCRIPTION                                                                                                    |                                                                 |  |
|-------------------------------|--------------|--------------------------------------------------------|----------------------------------------------------------------------------------------------------|-----------------------------------------------------------------|--|
|                               |              |                                                        | Goes Into Alarm when:                                                                                                    | Restores when:                                                  |  |
| AC Fail                       | 101          | 1                                                      | The AC mains has been absent for more than the specified time period (AC Fail Delay).<br>When the input is in alarm the PWR indicator on the Terminal will flash.<br>Note: The "FAULT" Lamp will be come ON instantly when AC is absent. | The AC mains is restored.                                       |  |
| Low Battery                   | 102          | 2                                                      | The battery voltage falls below 10.5V during Battery Test or while AC supply is not present. (Indicates Battery voltage is too low to provide backup power if AC fails.)                                                                 | Next successful Battery Test.                                   |  |
| Cabinet Tamper                | 103          | 3                                                      | The Control Panel cabinet cover is removed or the cabinet is removed from it's mounting surface, causing the Tamper Input to go unsealed.                                                                                                | PIN <off> is entered when Cabinet Tamper Input is Sealed.</off> |  |
| Siren Monitor Alarm           | 104          | 4                                                      | The Siren speaker is disconnected from the Control Panel. *1                                                                                                    | The Siren speaker connection is restored.                       |  |
| PWR Fuse fail                 | 105          | 5                                                      | Power fuse has blown. (Due to Short circuit or over-current condition.)                                                                                                    | The fuse has been replaced.                                     |  |
| Battery Fuse fail             | 106          | 6                                                      | Battery fuse has blown. (Due to Short circuit or over-current condition.)                                                                                                    | The fuse has been replaced.                                     |  |
| Comms Fail                    | 107          | 7                                                      | System failed to report.<br>The system in unsuccessful in calling the receiving party after the "Maximum Attempts" on both the primary and secondary telephone numbers. (The system will try to dial again after waiting 30 minutes.) *2 | On the next successful call.                                    |  |
| System Reset / RTC<br>Problem | 108          | 8                                                      | The Control panel microprocessor has been reset. e.g. AC and Battery power lost and restored. (The Time and Date will be incorrect and should be reset with the <next>, 33 function)</next>                                              | PIN <off> is entered</off>                                      |  |
| Keypad Lockout                | 109          | 9                                                      | The System has registered 5 incorrect PIN code attempts in a row.<br>The system will not allow keypad access for a specified period of time. (See KEYPAD LOCKOUT TIME.)                                                                  | The lockout period has expired.                                 |  |
| Zone Self Test Fail           | 110          | 10                                                     | Any zone flagged as a self-test zone has failed the self-test criteria.                                                                                                    | No restoral generated.                                          |  |
| Keypad Medical Alarm *3       | 111          | 11                                                     | Medical Alarm has been activated on a Terminal keypad.                                                                                                    | No restoral generated.                                          |  |
| Keypad Panic Alarm *3         | 112          | 12                                                     | Panic Alarm has been activated on a Terminal keypad.                                                                                                    | No restoral generated.                                          |  |
| Keypad Duress Alarm *3        | 113          | 13                                                     | A Duress PIN code has been entered on a Terminal keypad.                                                                                                    | No restoral generated.                                          |  |
| Keypad Fire Alarm *3          | 114          | 14 Fire Alarm has been activated on a Terminal keypad. |                                                                                                    | No restoral generated.                                          |  |
| Door Forced Alarm             |              | 15                                                     | Activated when the reed switch goes into alarm withouta valid request to open the door PIN <off> is entered; or card swiped</off>                                                                                                    |                                                                 |  |
| Door Held Open too Long       |              | 16                                                     | Activated when the door is open for longer than a period equal to 4 times that of the time set at location 909 Door Closed                                                                                                    |                                                                 |  |
| Test Report                   | 120          |                                                        | Automatic (Periodic) or Manual Test Report is triggered.                                                                                                    | No restoral generated.                                          |  |

#### NOTES:

1) If the Siren output is not used, or a High impedance device is connected (e.g. Piezo siren), a 6k8 resistor must be installed across the Siren output to prevent the Siren Monitor Alarm from being activated.

2) Period specified by Telecommunications authority requirements.

3) Siren and Dialler operations for Keypad System Input alarms (Medical, Panic, Duress and Fire ) are programmed in the "Emergency Options" programming. (Address 899)

4) "View Fault History" (<NEXT>, 13) uses the Zone Lamps to display any System Inputs that have had an alarm in the last 5 Arming periods. Flash=Currently in alarm. ON=History.

#### CONTACT ID EVENT CODE'S

Each event in Contact ID is sent as a string of 16 DTMF digits. For example, an alarm followed by a restore and then an opening would be 3 events. All Contact ID strings follow the format: CCCC 18 SXYZ GG PPP K where:

- CCCC 4 digit client code that identifies the panel or site.
- 18 Always the digits "18".
- SXYZ Event code.
- S = Status. 1 Alarm or Opening. 3 Restore or Closing. (Note: Alarm Restores only reported on Area Opening)
- GG Group Byte which signifies the Area being Opened/Closed or the Area in which the alarm occurred.
- PPP Point ID. This refers to either the Point number or the User ID depending on the type of event.
- K Checksum.

Some receivers display a "U" (User) or a "C" (Alarm Point) in front of the PPP, depending on which of these PPP represents.

| TYPE OF ALARM MESSAGE                 | EVENT<br>CODE | GROUP BYTE<br>(AREA) | POINT ID                  |
|---------------------------------------|---------------|----------------------|---------------------------|
| Zone Type (Zone Inputs)               | XYZ           | GG                   | PPP                       |
| 0 - Instant (Burglary)                | 130           | 01 to 04             | 001 to 016                |
| 1 - Delayed (Entry/Exit)              | 130           | 01 to 04             | 001 to 016                |
| 2 - Handover                          | 130           | 01 to 04             | 001 to 016                |
| 3 - 24hr Burglary                     | 130           | 01 to 04             | 001 to 016                |
| 4 - 24hr Fire                         | 110           | 01 to 04             | 001 to 016                |
| 5 - 24hr Panic                        | 120           | 01 to 04             | 001 to 016                |
| 6 - 24hr Duress                       | 121           | 01 to 04             | 001 to 016                |
| Tamper                                | 144           | 01 to 04             | 001 to 016                |
| Isolate                               | 570           | 01 to 04             | 001 to 016                |
| System Inputs                         |               |                      | ^ = Restore not reported. |
| AC Fail (Mains power trouble)         | 301           | 00                   | 101                       |
| Low Battery                           | 302           | 00                   | 102                       |
| Cabinet Tamper (Expander Mod. Tamper) | 145           | 00                   | 103                       |
| Siren Monitor Alarm                   | 320           | 00                   | 104                       |
| LAN Fuse fail                         | 300           | 00                   | 105                       |
| Battery Fuse fail                     | 300           | 00                   | 106                       |
| Comms Fail                            | 354           | 00                   | 107 ^                     |
| System Reset                          | 305           | 00                   | 108 ^                     |

| TYPE OF ALARM MESSAGE                  | EVENT<br>CODE | GROUP BYTE<br>(AREA) | POINT ID   |
|----------------------------------------|---------------|----------------------|------------|
| Keypad Lockout                         | 140           | 00                   | 109 ^      |
| Zone Self Test Fail                    | 307           | 00                   | 110 ^      |
| Keypad Medical Alarm (Personal Emerg.) | 100           | 00                   | 111 ^      |
| Keypad Panic Alarm                     | 120           | 00                   | 112 ^      |
| Keypad Duress Alarm                    | 121           | 00                   | 113 ^      |
| Keypad Fire Alarm                      | 110           | 00                   | 114 ^      |
| Spare                                  | -             | 00                   | 115 ^      |
| Spare                                  | -             | 00                   | 116 ^      |
| Spare                                  | -             | 00                   | 117 ^      |
| Spare                                  | -             | 00                   | 118 ^      |
| Spare                                  | -             | 00                   | 119 ^      |
| Test Report (Periodic)                 | 602           | 00                   | 120 ^      |
| System Input Isolate                   | 570           | 00                   | 101 to 120 |
| Open / Close                           |               |                      |            |
| By User PIN code - Single Area         | 401           | 01 to 04             | 001 to 047 |
| By User PIN code - General Open/Close  | 402           | 00                   | 001 to 047 |
| By System* - Single Area               | 403           | 01 to 04             | 48         |
| By System* - General Open/Close        | 402           | 00                   | 48         |
| Quick Arm                              | 408           | 01 to 04             | 48         |

XYZ = Type of Event.

\* By Keyswitch / Remote / TimeZone / etc.

#### FACTORY DEFAULT AND INSTALLER PRESET CONFIGURATIONS

There are four pre-defined settings available to the Installer: The Factory Default, and Three "8 Zone / Single Area" Installer presets: 1-No Dialer 2-Contact ID Dialer 3-Domestic Dialer.

CAUTION: Defaulting the system overwrites all configuration values currently programmed in memory.

The following table provides details of the programming performed by the 4 Default Options. Hardware reset, sets the Factory Defaults, in cases where the password is lost or the Terminal is not functioning. The other presets are set using, NEXT 098.

The factory default settings are also shown throughout the programming reference section of this manual. Details of the defaulting procedure are provided on page 16.

| ADDRESS | DESCRIPTION                            | FACTORY DEFAULT | INSTALLER PRESET 1<br>NO DIALER | INSTALLER PRESET 2<br>CONTACT ID DIALER | INSTALLER PRESET 3<br>DOMESTIC DIALER |
|---------|----------------------------------------|-----------------|---------------------------------|-----------------------------------------|---------------------------------------|
| 505     | Reporting Format                       | 0               | 0                               | 1                                       | 2                                     |
| 506     | Dialler Options                        | 1,2,3           | 0                               | 2,3,4,7                                 | 1                                     |
| 507     | General Open / Close Area List         | 1               | 1                               | 1                                       | 1                                     |
| 508     | Maximum Dial Attemps                   | 8               | 8                               | 8                                       | 8                                     |
| 509     | Test Report Period                     | 7               | 0                               | 7                                       | 7                                     |
| 510     | Test Report Hour                       | 3               | 3                               | 3                                       | 3                                     |
| 511     | Test Report Minute                     | 30              | 30                              | 30                                      | 30                                    |
| 512     | Remote Connect Method                  | 1               | 1                               | 1                                       | 1                                     |
| 513     | Rings to Answer                        | 9               | 9                               | 9                                       | 9                                     |
| 514     | Answer Machine (Fax) Bypass            | 0               | 0                               | 0                                       | 0                                     |
| 515     | Port 0 comms task                      | 1               | 1                               | 1                                       | 1                                     |
| 516     | Port 0 Baud Rate                       | 3               | 3                               | 3                                       | 3                                     |
| 517     | Port 1 comms task                      | 2               | 2                               | 2                                       | 2                                     |
| 518     | Port 1 Baud Rate                       | 3               | 3                               | 3                                       | 3                                     |
|         |                                        |                 |                                 |                                         |                                       |
| 521     | Area1 Client Code                      | 9999            | 9999                            | 9999                                    | 9999                                  |
| 522     | Area2 Client Code                      | -               | -                               | -                                       | -                                     |
| 523     | Area3 Client Code                      | -               | -                               | -                                       | -                                     |
| 524     | Area4 Client Code                      | -               | -                               | -                                       | -                                     |
|         |                                        |                 |                                 |                                         |                                       |
| 531     | General Area / Area 1 Entry Delay Time | 30              | 30                              | 30                                      | 30                                    |
| 532     | Area 2 Entry Delay Time                | 30              | 30                              | 30                                      | 30                                    |
| 533     | Area 3 Entry Delay Time                | 30              | 30                              | 30                                      | 30                                    |
| 534     | Area 4 Entry Delay Time                | 30              | 30                              | 30                                      | 30                                    |
|         |                                        |                 |                                 |                                         |                                       |
| 541     | General Area / Area 1 Exit Delay Time  | 60              | 60                              | 60                                      | 60                                    |
| 542     | Area 2 Exit Delay Time                 | 60              | 60                              | 60                                      | 60                                    |
| 543     | Area 3 Exit Delay Time                 | 60              | 60                              | 60                                      | 60                                    |
| 544     | Area 2 Exit Delay Time                 | 60              | 60                              | 60                                      | 60                                    |

(Hardware Reset; Short pins 2&3 of the flash header for at least 5 seconds while powering up),

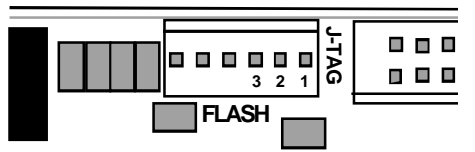

## p86 Ver. 3.604 (31/03/05)

## INNER RANGE IQ. PLUS Programmer's Manual.

| ADDRESS | DESCRIPTION                         | FACTORY DEFAULT | INSTALLER PRESET 1<br>NO DIALER | INSTALLER PRESET 2<br>CONTACT ID DIALER | INSTALLER PRESET 3<br>DOMESTIC DIALER |
|---------|-------------------------------------|-----------------|---------------------------------|-----------------------------------------|---------------------------------------|
| 569     | Multi Area Options                  | 0               | 0                               | 0                                       | 0                                     |
| 570     | Holiday 1 Programming month         | 1               | 1                               | 1                                       | 1                                     |
| 571     | Holiday 1 Programming day           | 1               | 1                               | 1                                       | 1                                     |
| 572     | Holiday 2 Programming month         | 12              | 12                              | 12                                      | 12                                    |
| 573     | Holiday 2 Programming day           | 25              | 25                              | 25                                      | 25                                    |
| 574     | Holiday 3 Programming month         | 12              | 12                              | 12                                      | 12                                    |
| 575     | Holiday 3 Programming day           | 26              | 26                              | 26                                      | 26                                    |
|         |                                     |                 |                                 |                                         |                                       |
| 590     | Day Light Savings Start Month       | 0               | 0                               | 0                                       | 0                                     |
| 591     | Day Light Savings Start Week        | 5               | 5                               | 5                                       | 5                                     |
| 592     | Day Light Savings Day of Week Start | 1               | 1                               | 1                                       | 1                                     |
| 593     | Day Light Savings End Month         | 0               | 0                               | 0                                       | 0                                     |
| 594     | Day Light Savings End Week          | 5               | 5                               | 5                                       | 5                                     |
| 595     | Day Light Savings Day of Week End   | 1               | 1                               | 1                                       | 1                                     |
|         |                                     |                 |                                 |                                         |                                       |
| 600     | End of Line Resistor                | 3               | 3                               | 3                                       | 3                                     |
| 601     | Zone type zone 1                    | 1               | 1                               | 1                                       | 1                                     |
| 602     | Zone type zone 2                    | 2               | 2                               | 2                                       | 2                                     |
| 603     | Zone type zone 3                    | 0               | 0                               | 0                                       | 0                                     |
| 604     | Zone type zone 4                    | 0               | 0                               | 0                                       | 0                                     |
| 605     | Zone type zone 5                    | 0               | 0                               | 0                                       | 0                                     |
| 606     | Zone type zone 6                    | 0               | 0                               | 0                                       | 0                                     |
| 607     | Zone type zone 7                    | 0               | 0                               | 0                                       | 0                                     |
| 608     | Zone type zone 8                    | 0               | 0                               | 0                                       | 0                                     |
|         |                                     |                 |                                 |                                         |                                       |
| 651     | Zone Options Zone 1                 | 2               | 2                               | 2                                       | 2                                     |
| 652     | Zone Options Zone 2                 | 2               | 2                               | 2                                       | 2                                     |
| 653     | Zone Options Zone 3                 | 2               | 2                               | 2                                       | 2                                     |
| 654     | Zone Options Zone 4                 | 2               | 2                               | 2                                       | 2                                     |
| 655     | Zone Options Zone 5                 | 2               | 2                               | 2                                       | 2                                     |
| 656     | Zone Options Zone 6                 | 2               | 2                               | 2                                       | 2                                     |
| 657     | Zone Options Zone 7                 | 2               | 2                               | 2                                       | 2                                     |
| 658     | Zone Options Zone 8                 | 2               | 2                               | 2                                       | 2                                     |

## INNER RANGE IQ. PLUS Programmer's Manual.

| ADDRESS | DESCRIPTION                        | FACTORY DEFAULT | INSTALLER PRESET 1<br>NO DIALER | INSTALLER PRESET 2<br>CONTACT ID DIALER | INSTALLER PRESET 3<br>DOMESTIC DIALER |
|---------|------------------------------------|-----------------|---------------------------------|-----------------------------------------|---------------------------------------|
| 701     | Zone 1 Area                        | 1               | 1                               | 1                                       | 1                                     |
| 702     | Zone 2 Area                        | 1               | 1                               | 1                                       | 1                                     |
| 703     | Zone 3 Area                        | 1               | 1                               | 1                                       | 1                                     |
| 704     | Zone 4 Area                        | 1               | 1                               | 1                                       | 1                                     |
| 705     | Zone 5 Area                        | 1               | 1                               | 1                                       | 1                                     |
| 706     | Zone 6 Area                        | 1               | 1                               | 1                                       | 1                                     |
| 707     | Zone 7 Area                        | 1               | 1                               | 1                                       | 1                                     |
| 708     | Zone 8 Area                        | 1               | 1                               | 1                                       | 1                                     |
|         |                                    |                 |                                 |                                         |                                       |
| 750     | Time Zone 1 Start hour             | 9               | 9                               | 9                                       | 9                                     |
| 751     | Time Zone 1 Start Minute           | 0               | 0                               | 0                                       | 0                                     |
| 752     | Time Zone 1 End Hour               | 17              | 17                              | 17                                      | 17                                    |
| 753     | Time Zone 1 End Minute             | 0               | 0                               | 0                                       | 0                                     |
| 754     | Time Zone 1 Valid days of the week | 2,3,4,5,6       | 2,3,4,5,6                       | 2,3,4,5,6                               | 2,3,4,5,6                             |
| 755     | Time Zone 2 Start hour             | 9               | 9                               | 9                                       | 9                                     |
| 756     | Time Zone 2 Start Minute           | 0               | 0                               | 0                                       | 0                                     |
| 757     | Time Zone 2 End Hour               | 13              | 13                              | 13                                      | 13                                    |
| 758     | Time Zone 2 End Minute             | 0               | 0                               | 0                                       | 0                                     |
| 759     | Time Zone 2 Valid days of the week | 1,7             | 1,7                             | 1,7                                     | 1,7                                   |
| 760     | Time Zone 3 Start hour             | 7               | 7                               | 7                                       | 7                                     |
| 761     | Time Zone 3 Start Minute           | 0               | 0                               | 0                                       | 0                                     |
| 762     | Time Zone 3 End Hour               | 20              | 20                              | 20                                      | 20                                    |
| 763     | Time Zone 3 End Minute             | 0               | 0                               | 0                                       | 0                                     |
| 764     | Time Zone 3 Valid days of the week | 1,2,3,4,5,6,7,8 | 1,2,3,4,5,6,7,8                 | 1,2,3,4,5,6,7,8                         | 1,2,3,4,5,6,7,8                       |
| 765     | Time Zone 4 Start hour             | 20              | 20                              | 20                                      | 20                                    |
| 766     | Time Zone 4 Start Minute           | 0               | 0                               | 0                                       | 0                                     |
| 767     | Time Zone 4 End Hour               | 7               | 7                               | 7                                       | 7                                     |
| 768     | Time Zone 4 End Minute             | 0               | 0                               | 0                                       | 0                                     |
| 769     | Time Zone 4 Valid days of the week | 1,2,3,4,5,6,7,8 | 1,2,3,4,5,6,7,8                 | 1,2,3,4,5,6,7,8                         | 1,2,3,4,5,6,7,8                       |
|         |                                    |                 |                                 |                                         |                                       |
| 800     | Auxiliary Event Type Aux 0         | 0               | 0                               | 0                                       | 0                                     |
| 801     | Auxiliary Event Type Aux 1         | 1               | 1                               | 1                                       | 1                                     |
| 802     | Auxiliary Event Type Aux 2         | 10              | 10                              | 10                                      | 10                                    |

## p88 Ver. 3.604 (31/03/05)

## INNER RANGE IQ. PLUS Programmer's Manual.

| ADDRESS | DESCRIPTION                             | FACTORY DEFAULT | INSTALLER PRESET 1<br>NO DIALER | INSTALLER PRESET 2<br>CONTACT ID DIALER | INSTALLER PRESET 3<br>DOMESTIC DIALER |
|---------|-----------------------------------------|-----------------|---------------------------------|-----------------------------------------|---------------------------------------|
| 830     | Auxiliary Timer Value Aux 0             | 0               | 0                               | 0                                       | 0                                     |
| 831     | Auxiliary Timer Value Aux 1             | 0               | 0                               | 0                                       | 0                                     |
| 832     | Auxiliary Timer Value Aux 2             | 0               | 0                               | 0                                       | 0                                     |
|         |                                         |                 |                                 |                                         |                                       |
| 860     | Auxiliary Action Aux 0                  | 0               | 0                               | 0                                       | 0                                     |
| 861     | Auxiliary Action Aux 1                  | 0               | 0                               | 0                                       | 0                                     |
| 862     | Auxiliary Action Aux 2                  | 0               | 0                               | 0                                       | 0                                     |
|         |                                         |                 |                                 |                                         |                                       |
| 890     | General Options 1                       | 4,5,6,7,8       | 4,5,6,7,8                       | 4,5,6,7,8                               | 4,5,6,7,8                             |
| 891     | General Options 2                       | 2,3             | 2,3                             | 2,3,8                                   | 2,3,8                                 |
| 892     | General Options 3                       | 2,4             | 2,4                             | 2,4                                     | 2,4                                   |
| 893     | General Options 4                       | 0               | 0                               | 0                                       | 0                                     |
|         |                                         |                 |                                 |                                         |                                       |
| 897     | System Input Siren Enable               | 3               | 3                               | 3                                       | 3                                     |
| 898     | System Input Dialer Enable              | 1,2,3,5,6,7     | 0                               | 1,2,3,5,6,7                             | 1,2,3,5,6,7                           |
| 899     | Emergency Options                       | 1,2,3,5,6       | 1,3,5                           | 1,2,3,5,6,7                             | 1,2,3,5,6,7                           |
|         |                                         |                 |                                 |                                         |                                       |
| 900     | Home Zone Entry Delay                   | 90              | 90                              | 90                                      | 90                                    |
| 901     | Pulse Count                             | 2               | 2                               | 2                                       | 2                                     |
| 902     | Pulse Time                              | 60              | 60                              | 60                                      | 60                                    |
| 903     | Zone Self Test Period                   | 0               | 0                               | 0                                       | 0                                     |
| 904     | Siren Time                              | 5               | 5                               | 5                                       | 5                                     |
| 905     | Keypad Lockout Time                     | 5               | 5                               | 5                                       | 5                                     |
| 906     | AC Report Delay                         | 0               | 0                               | 0                                       | 0                                     |
| 907     | Auto Arm Prewarn Time                   | 255             | 255                             | 255                                     | 255                                   |
| 908     | Re Auto Arm Time                        | 30              | 30                              | 30                                      | 30                                    |
| 909     | EnhancedTerminal Aux Time (Access & RF) | 5               | 5                               | 5                                       | 5                                     |
| 910     | Siren Hold off Time                     | 0               | 0                               | 0                                       | 0                                     |
| 911     | Fire Zone Ignore Time                   | 60              | 60                              | 60                                      | 60                                    |
| 912     | Walk Test Time                          | 30              | 30                              | 30                                      | 30                                    |
| 913     | Siren Swinger Shutdown Count            | 16              | 6                               | 16                                      | 16                                    |
| 914     | Dialer Swinger Shutdown Count           | 16              | 6                               | 16                                      | 16                                    |
|         |                                         |                 |                                 |                                         |                                       |
| 918     | Access Option REX control               | 0               | 0                               | 0                                       | 0                                     |
| 919     | Access Option CARD & PIN Door control   | 0               | 0                               | 0                                       | 0                                     |

#### PRINTER OUPUT, REVIEW FORMAT

General Review is a history of events available to the Upload/Download software or direct to the Printer Comms Task in real time. Events such as alarms, restores, tampers, open, close and system inputs are time stamped and entered into Review. General Review contains a maximum of 128 entries, once Review is full, older events are lost as new ones are entered.

Unique to the IQ Plus is "Access Review" events such as REX button, Door Forced, Door Open Too Long (DOTL), valid and invalid card read and access entry are all viewable (requires an add-on to the Upload/Download software). Access Review contains a maximum of 42 entries, once Review is full, older events are lost as new ones are entered.

General Options can be set, to allow Access Review to be written to General Review, this option should be used with caution because of the limited size of the Review buffer. When this option is set, the Access Review entries will also be directed to the Printer Comms Task for printing in real time.

When a serial port has been set to the Printer Comms Task (Address 515 or 517 option 2), the Review history is sent to that serial port. A **SERIAL** printer is required using the baud rate set for the serial port (Address 516 or 518, option 3)(default is 9600), 8 bits, no parity. Handshaking is not used.

The Review history is output in the format; "Date Time--Event Text <CR>"

Listed below are the Event Text used:

"AC Fail", "Low Battery", "Cabinet Tamper", "Siren Monitor Alarm ", "LAN Fuse Fail", "Battery Fuse Fail", "Comms Fail", "System Reset ", "Keypad Lockout alarm",
"Zone Self Test Fail alarm", "Keypad Medical Alarm ", "Keypad Panic Alarm ", "Keypad Duress Alarm ", "Keypad Fire Alarm ", "Zone n in Area n alarm",
"Area n Closed by User n", "Area n Home Armed by User n",
"Area n Opened by User n", "User n Unlock Door n—OK",
"User n Unlock Door n—Denied", "Door n Forced alarm",
"Door n Open Too Long alarm", "Invalid Card Presented at Door n",
"Door n Unlocked by REX Button\n"

Where ... n = Zone/Area/User/Door Number.

#### Example of Review, printer output.

```
27/03/03 13:24:00--Door 4 Unlocked by REX Button
27/03/03 13:26:00--User 1 Unlock Door 4--OK
27/03/03 13:28:00--Door 4 Open Too Long Alarmed
27/03/03 13:30:00--Door 4 Open Too Long Restored
27/03/03 13:32:00--Door 4 Forced Alarmed
27/03/03 13:34:00--Door 4 Forced Restored
27/03/03 13:36:00--Area 3 Closed by User 1
27/03/03 13:38:00--User 4 Unlock Door 3--Denied
27/03/03 13:40:00--Area 3 Opened by User 1
```

### IQ SECURITEL REPORT MAPPING

A Securitel report consists of 2 digit pair for each event, upto 4 events may be reported in each report sent (poll). The IQ uses the "Serial" Securitel format only.

The first digit is an 8 bit hexidecimal number, identifying the type or group for the event. The second digit is an 8 bit hexidecimal number, identifying the specific event within the group.

#### **Opening and Closing events**

The first Digit represents the Area Information The second digit represents the user who caused the event.

| Event Description                | Hex        | Decimal |
|----------------------------------|------------|---------|
| First Digit                      |            |         |
| General Opening                  | \$31       | 49      |
| Opening Area 1 Area 8            | \$32 \$39  | 50 57   |
| System General Opening           | \$41       | 65      |
| System Area Opening Area 1 Area8 | \$42 \$ 49 | 66 73   |
| General Closing                  | \$51       | 81      |
| Closing Area 1 Area 8            | \$52 \$59  | 82 89   |
| System General Closing           | \$60       | 96      |
| System Closing Area 1 Area 8     | \$61 \$68  | 97 104  |
| Quick Arm Area1 Area 8           | \$69 \$70  | 105 112 |
| Second Digit                     |            |         |
| Users 001 095                    | \$01 \$5F  | 001 095 |
| System                           | \$60       | 96      |

#### Alarm events

The first digit in the Alarm Event represents the type of alarm (Alarm, restore, tamper, isolate etc), whilst the second digit represents the zone (point) number that generated the event.

| Event Description         | Hex       | Decimal |
|---------------------------|-----------|---------|
| First Digit               |           |         |
| Alarm (priority 2)        | \$06      | 006     |
| Restore (priority 2)      | \$08      | 008     |
| Isolate                   | \$16      | 022     |
| Isolate Restore           | \$18      | 024     |
| Tamper                    | \$0E      | 014     |
| Tamper Restore            | \$10      | 016     |
| Second Digit              |           |         |
| Zone / Expander ID        | \$01 \$30 | 001 048 |
| AC Fail                   | \$65      | 101     |
| Low Battery               | \$66      | 102     |
| Cabinet Tamper            | \$67      | 103     |
| Siren Monitor Alarm       | \$68      | 104     |
| LAN fuse fail             | \$69      | 105     |
| Battery Fuse fail         | \$6A      | 106     |
| Communications fail       | \$6B      | 107     |
| System Reset              | \$6C      | 108     |
| Keypad Lockout            | \$6D      | 109     |
| Zone Self Test fail       | \$6E      | 110     |
| Keypad Medical Alarm      | \$6F      | 111     |
| Keypad Panic Alarm        | \$70      | 112     |
| Keypad Duress Alarm       | \$71      | 113     |
| Keypad Fire Alarm         | \$72      | 114     |
| Door Forced               | \$73      | 115     |
| Door Open Too Long        | \$74      | 116     |
| Reserved                  | \$75 \$77 | 117 119 |
| Test Report               | \$78      | 120     |
| Reserved                  | \$79 \$FE | 121 254 |
| Event Unable to be mapped | \$FF      | 255     |

## 11. INDEX.

## ALPHABETICAL INDEX OF TOPICS

| Торіс                                           | Address             | Page     |
|-------------------------------------------------|---------------------|----------|
| 24 Hour Zone Types                              | 601 to 616          | . 61     |
| 24 Hr Fire Zone (Smoke Detector) Ignore Time    | 911                 | . 75     |
| 6 Digit PIN codes                               | 892                 | . 70     |
| AC Report Delay                                 | 906                 | . 74     |
| Access Control                                  | Pages 4, 9, 20, 32, | 35, 38   |
| Activate Walk Test.                             | 23                  | . 18     |
| Adding Or Changing A User                       | 401 to 447          | . 19     |
| Advanced Features Programming                   |                     | . 37     |
| Alarm History.                                  | 12                  | . 17     |
| Alarms are reported via Dialer.                 | 506                 | . 50     |
| All Area Siren Off control.                     | 891                 | . 69     |
| Answer Call.                                    | 27                  | . 17     |
| Answer Machine (Fax) Bypass                     | 514                 | . 53     |
| Area 1 (General Area) Client Code               | 521                 | . 54     |
| Area 2 Client Code                              | 522                 | . 54     |
| Area 3 Client Code                              | 523                 | . 54     |
| Area 4 Client Code                              | 524                 | . 54     |
| Area Entry Delay Programming.                   | 531 to 534          | . 55     |
| Area Exit Delay Programming.                    | 541 to 544          | . 55     |
| Area Openings/Closings are reported via Dialer. | 506                 | . 50     |
| Area Programming - Basic                        | 531 to 564          | . 27     |
| Arming Options                                  | 551 to 554          | . 56     |
| Auto Disarming Options                          | 559                 | . 56     |
| Auto Isolate on Arming                          | 890                 | . 68     |
| Auto-arm                                        |                     | . 39     |
| Auto-arm In Home Mode                           | 560                 | . 57     |
| Auto-arm Pre-warn Time                          | 907                 | . 74     |
| Auto-disarm                                     |                     | . 39     |
| Automatic Battery Testing.                      | 892                 | . 70     |
| Auxiliaries. User Auxiliaries                   |                     | . 44     |
| Auxiliary Actions                               | 860 to 870          | . 68, 82 |
| Auxiliary Control and Test.                     | 24                  | . 18     |
| Auxiliary Event Types                           | 800 to 810          | . 66, 79 |
| Auxiliary Programming Overview                  | 800 to 870          | . 66     |
| Auxiliary Timer Value                           | 830 to 840          | . 67     |
| Auxiliary To Follow A Timezone                  |                     | . 40     |
| Basic Programming Guide. 1-16 Zone Alarm System |                     | . 21     |
| Battery Test -Manual.                           | 26                  | . 18     |

| Battery Test on Arming.                               |                             | 70                    |
|-------------------------------------------------------|-----------------------------|-----------------------|
| Bottony Testing Automatic                             | 002                         | 40                    |
| Ballery resulty -Automatic.                           |                             | 70                    |
| Bell Squawk on Siron for Wireless Romoto Kov          | 901                         | /                     |
| Call Divort (Call Forwarding) Talaphana No.           |                             | 09<br>47              |
| Call Enwarding                                        | 801                         | +/                    |
| Call Up-divert (Cancel Call Forwarding) Telephone No. | 503                         | 41,03<br>/8           |
| Callback For Remote Connect                           |                             | <del>4</del> 0<br>//1 |
| Call-back Telephone Number                            | 504                         | <del>4</del> 1<br>    |
| Client Codes (Contact ID)                             | 521-524                     | 54                    |
| Clock synchronized to 50Hz AC Mains                   | 890                         | 68                    |
| Computer Connection (Local Port () Connection)        |                             |                       |
| Contact ID Event Codes                                | 505                         | 84                    |
| Contact ID Reporting Format                           | 505                         |                       |
| Counters                                              |                             |                       |
| Data. Types.                                          |                             | 11                    |
| Day Alarm                                             |                             | 41                    |
| Day Alarm On/Off                                      | 11                          | 17                    |
| Day Alarm Zone Option                                 | 651 to 666                  | 63                    |
| Day Alarms To Activate Terminal Beeper                |                             | 69                    |
| Daylight Saving                                       | 590 to 595                  | 59                    |
| Daylight Saving Programming - Basic                   | 590 to 595                  | 25                    |
| Daylight Saving Time (DST) Start And End Dates        | 590 to 595                  | 59                    |
| Default Users                                         |                             | 6                     |
| Defaulting The System                                 |                             | 16,78                 |
| Defer Arming                                          |                             | 41                    |
| Delay Siren until Comms complete                      |                             | 69                    |
| Delayed Force Arm Zone Type                           | 601 to 616                  | 61                    |
| Delayed Zone Type                                     | 601 to 616                  | 63                    |
| Deleting A User                                       | 401 to 447                  | 19                    |
| Dial Attempts.                                        |                             | 51                    |
| Dialer enabled in Home Mode.                          |                             | 69                    |
| Dialer Lockout Zone Option                            | 651 to 666                  | 63                    |
| Dialer Swinger Shutdown Count                         |                             | 76                    |
| Dialler Options                                       | 506                         | 50                    |
| Display Firmware Version.                             |                             | 17                    |
| Display Zone activity on Terminals.                   |                             | 68                    |
| Displaying "Value" Data.                              |                             | 12                    |
| Door Forced, DOTL                                     | Pages 33, 35, 38, 67, 71, 8 | 1, 83                 |

| Domestic Dialer Reporting Format                    | 505        | . 49    |    |
|-----------------------------------------------------|------------|---------|----|
| DTMF Control.                                       | 891        | . 69    |    |
| DTMF Remote Control                                 |            | . 42    |    |
| Dual Reporting                                      | 505        | . 49    |    |
| Duress alarms will activate the Dialer.             | 899        | .72     |    |
| Duress Codes operation Enabled.                     | 899        | .72     |    |
| Duress Codes.                                       |            | . 6     |    |
| Duress Zone Type                                    | 601 to 616 | . 62    |    |
| Edit The Data.                                      |            | . 12    |    |
| Editing Option Data.                                |            | . 13    |    |
| Emergency Alarm Programming - Basic                 | 899        | . 23    |    |
| Emergency Options                                   | 899        | . 72    |    |
| End-of-line Resistor Type                           | 600        | . 60    |    |
| Example Of Programming                              |            | . 14    |    |
| Exiting Programming Mode                            |            | . 11    |    |
| Export Data To The Programming Key.                 | 097        | . 10    |    |
| Factory Default and Installer Preset Configurations | 098        | . 16, 7 | 78 |
| Fault History.                                      | 13         | . 17, 8 | 33 |
| Fire alarms will activate the Dialer.               | 899        | .72     |    |
| Fire alarms will activate the Siren                 | 897        | . 71    |    |
| Fire Zone Type                                      | 601 to 616 | . 62    |    |
| Firmware Version. To Display                        | 15         | . 17    |    |
| Flash Interface                                     |            | . 10    |    |
| Force Arm Areas.                                    | 890        | . 68    |    |
| Functional Description                              |            | . 4     |    |
| General Area (Area 1) Client Code                   | 521        | . 54    |    |
| General Open/Close Area List                        | 507        | . 51    |    |
| General Open/Close Reporting.                       | 507        | . 51    |    |
| General Option Programming - Basic                  | 890        | . 24    |    |
| General Options. 1                                  | 890        | . 68    |    |
| General Options. 2.                                 | 891        | . 69    |    |
| General Options. 3                                  | 892        | . 70    |    |
| General Options. 4.                                 | 893        | . 71    |    |
| General User Operations.                            | 11 to 15   | . 17    |    |
| Handover Force Arm Zone Type                        | 601 to 616 | . 62    |    |
| Handover Zone Type                                  | 601 to 616 | . 61    |    |
| Holiday Day                                         | 570        | . 58    |    |
| Holiday Month                                       | 571        | . 58    |    |
| Holidays                                            | 570 to 589 | . 58    |    |
| Home Zone Types                                     | 601 to 616 | . 61    |    |
| Homeguard Time                                      | 900        | .73     |    |
| Import Data From The Programming Key.               | 096        | . 10    |    |

| Installer - User 1:                                    | 6   |    |
|--------------------------------------------------------|-----|----|
| Installer Preset Configurations                        | 16, | 78 |
| Instant Zone Type                                      | 61  |    |
| Isolate / De-Isolate System Alarms.                    | 17  |    |
| Isolate / De-Isolate Zone Inputs                       | 17  |    |
| Isolates are reported via Dialer                       | 50  |    |
| Keypad Functions                                       | 7   |    |
| Keypad (Terminal)                                      | 7   |    |
| Key Switch Zone Types                                  | 65  |    |
| Kevpad Lockout Time                                    | 77  |    |
| Kevswitch Arming And Disarming                         | 46  |    |
| Keyswitch Zones Latching                               | 73  |    |
| LCD Terminal                                           | 8   |    |
| LED Terminal                                           | 8   |    |
| Master User - User 2                                   | 6   |    |
| Master User Operations                                 | 18  |    |
| Master User Operations Summary                         | 18  |    |
| Maximum Dial Attempts                                  | 51  |    |
| Medical alarms will activate the Dialer                | 72  |    |
| Medical alarms will activate the Siren                 | 72  |    |
| Multi Area Options                                     | 58  |    |
| Multi-Area System                                      | 69  |    |
| Mutli-Area Option Programming - Basic                  | 27  |    |
| Normal Users - User 3 To User 47                       | 6   |    |
| Normally Open (Change Sense) Zone Option 651 to 666    | 63  |    |
| Opening reports only sent after alarm has occurred 506 | 50  |    |
| Option Data -How to Edit                               | 13  |    |
| Option Data.                                           | 11  |    |
| Panic alarms will activate the Dialer                  | 72  |    |
| Panic alarms will activate the Siren                   | 72  |    |
| Panic Zone Type 601 to 616                             | 62  |    |
| Port 0 Baud Rate 516                                   | 53  |    |
| Port 0 Comms Task 515                                  | 53  |    |
| Primary Telephone Number                               | 48  |    |
| Printer Connection (Local Port 1 Connection)           | 41  |    |
| Printer Output, Review Format                          | 89  |    |
| Programming Example                                    | 14  |    |
| Programming Flowchart.                                 | 14  |    |
| Programming Key.                                       | 10  |    |
| Programming Key. Export Data To                        | 10  |    |
| Programming Key. Import Data From                      | 10  |    |
| Programming Key and Flash Interface                    | 10  |    |

| Ver. | 3.604 | (31/03/ | /05) | p93 |
|------|-------|---------|------|-----|
|------|-------|---------|------|-----|

| Programming Methods                       |              | 3     |
|-------------------------------------------|--------------|-------|
| Programming Multi-digit Numbers.          |              | 13    |
| Programming Of Advanced Features.         |              | 37    |
| Programming Reference.                    |              | 46    |
| Pulse Count                               | 901          | 73    |
| Pulse Count Handover.                     | 892          | 70    |
| Pulse Count Zone Option                   | 651 to 666   | 63    |
| Pulse Counting                            |              | 43    |
| Pulse Time                                | 902          | 73    |
| Quick Arming                              | 890          | 67    |
| Re-auto-arm Time                          | 908          | 74    |
| Remote Connect Method                     | 512          | 52    |
| Remote Connect Options                    | 512-514      | 52    |
| Remote Connect Programming - Basic        | 512 to 514   | 28    |
| Remote Control. Wireless                  |              | 46    |
| Reporting Format                          | 505          | 49    |
| Reporting Programming - Basic             | 500 to 524   |       |
| Restores are reported via Dialer.         | 506          | 50    |
| RF Terminal Auxiliary Time                | 909          | 75    |
| Rings To Answer                           | 513          | 53    |
| Secondary Telephone Number                | NEXT 31, 501 | 48    |
| Selecting an Address to Display/Program   |              | 11    |
| Selecting And Programming The Data.       |              | 11    |
| Self-Test Zone Option                     | 651 to 666   | 64    |
| Serial Port Options                       | 515-518      | 53    |
| Silent Zone Option                        | 651 to 666   | 63    |
| Single Exit Beep in Home Mode.            | 890          | 68    |
| Siren Hold-off Time                       | 910          |       |
| Siren Lockout Zone Option                 | 651 to 666   |       |
| Siren Output To Operate As An Auxiliary   | 892          | 43.70 |
| Siren Swinger Shutdown Count              | 913          | 76    |
| Siren Time                                | 904          |       |
| Siren, Emergency Alarms to activate Siren | 897          |       |
| Siren. System Inputs to activate Siren.   | 897          |       |
| Six Digit Pin Codes                       |              | 44    |
| Smoke Detector Reset                      |              | 45    |
| Special Siren Tone for System Alarms      | 890          | 68    |
| Strobe Programming - Basic                | 801          |       |
| Sub-Area Operation                        |              | 45    |
| Swinger Shutdown Count - Dialer           | 914          |       |
| Swinger Shutdown Count - Siren            | 913          |       |
| System Hardware                           |              | 4     |
|                                           |              |       |

| System Input Programming - Basic       | to 898   | 23    |
|----------------------------------------|----------|-------|
| System Input Siren Enable 897          | to 898   | 71    |
| , ,                                    | to 898   | ~~    |
| System Inputs                          |          | .83   |
| System Inputs Overview                 | ⁻ to 898 | 71    |
| System Overview                        |          | 4     |
| Tables.                                |          | 78-90 |
| Telephone Number Programming 500       | to 504   | 47    |
| Terminal Associated Area 561           | to 564   | 57    |
| Terminal Beeper for Day Alarms         |          | 69    |
| Test Report 509                        | -511     | 52    |
| Test Report Hour 510                   |          | 52    |
| Test Report Minute 511                 |          | 52    |
| Test Report Period 509                 |          | 52    |
| Test Report -To Trigger 25             |          | 18    |
| Time and Date Programming - Basic      |          | 25    |
| Time and Date. View and/or Set 33      |          | 18    |
| Timer Programming - Basic 900          | to 911   | 24    |
| Timers                                 |          | 73    |
| Timezone Control 551                   | to 554   | 56    |
| Timezones                              | to 769   | 65    |
| Trigger Test Report 25                 |          | 18    |
| Types Of Data.                         |          | . 11  |
| Types Of Users                         |          | 6     |
| User Auxiliaries                       |          | 45    |
| User Operations Requiring PIN 21 t     | o 27     | .17   |
| User Operations Summary 11 t           | o 27     | .17   |
| User Programming 401                   | to 447   | .19   |
| User Programming - Basic 401           | to 447   | 33    |
| User Programming 401                   | to 447   | 47    |
| Users. Types 401                       | to 447   | 6     |
| Value Data                             |          | . 11  |
| Value DataTo Display.                  |          | 15    |
| Walk Test Time                         |          | 75    |
| Walk Test. To Activate 23              |          | .18   |
| Walk Testing                           |          | 46    |
| Wireless Remote Control                |          | 46    |
| Zone activity on Terminals. To Display |          | 68    |
| Zone Alarm indication after Disarm 890 |          | 68    |
| Zone Areas 701                         | to 716   | 64    |
| Zone Input Programming - Basic 600     | to 666   | 22-23 |
| Zone Input Programming Overview 601    | to 716   | 60    |
| Zone Input Programming Overview        | to 716   | 60    |

| Zone Options           | 651 to 666 | 63 |
|------------------------|------------|----|
| Zone Self Test History | 14         |    |
| Zone Self Testing      |            |    |
| Zone Self-test Period  | 903        | 73 |
| Zone Type              | 601 to 616 | 61 |

NUMERICAL INDEX OF ADDRESS LOCATIONS

551 to 554 

| Address    | Торіс                                                 | Page   |
|------------|-------------------------------------------------------|--------|
| 11         | Day Alarm On/Off.                                     | 17     |
| 11 to 15   | General User Operations.                              | 17     |
| 11 to 27   | User Operations Summary.                              | 18     |
| 12         | Alarm History.                                        | 17     |
| 13         | Fault History.                                        | 17     |
| 14         | Zone Self Test History.                               | 17     |
| 15         | Display Firmware Version.                             | 17     |
| 15         | Firmware Version. To Display.                         | 17     |
| 21         | Isolate / De-Isolate Zone Inputs.                     | 17     |
| 21 to 27   | User Operations Requiring PIN                         | 17-18  |
| 22         | Isolate / De-Isolate System Alarms                    | 17     |
| 23         | Activate Walk Test                                    | 18     |
| 23         | Walk Test. To Activate.                               | 18     |
| 24         | Auxiliary Control and Test.                           | 18     |
| 25         | Test Report -To Trigger                               | 18     |
| 25         | Trigger Test Report                                   | 18     |
| 26         | Battery Test -Manual.                                 | 18     |
| 27         | Answer Call.                                          | 18     |
| 31         | Primary and Secondary Telephone Numbers               | 18     |
| 32         | Call Divert Telephone Numbers                         | 18     |
| 33         | Master User Operations & Summary                      | 18     |
| 33         | Time and Date Programming - Basic                     | 25     |
| 33         | Time and Date. View and/or Set                        | 18     |
| 096        | Import Data from the Programming Key                  | 10     |
| 097        | Export Data to the Programming Key                    | 10     |
| 098        | Defaulting the System                                 | 16, 85 |
| 401 to 447 | Adding Or Changing A User                             | 19     |
| 401 to 447 | Deleting A User                                       | 20     |
| 401 to 447 | User Programming                                      | 19     |
| 401 to 447 | User Programming - Basic                              | 33     |
| 401 to 447 | User Programming.                                     | 47     |
| 401 to 447 | Users. Types.                                         | 6      |
| 500        | Primary Telephone Number.                             | 48     |
| 500 to 504 | Telephone Number Programming.                         | 47     |
| 500 to 524 | Reporting Programming - Basic                         | 29     |
| 501        | Secondary Telephone Number.                           | 48     |
| 502        | Call Divert (Call Forwarding) Telephone No.           | 48     |
| 503        | Call Un-divert (Cancel Call Forwarding) Telephone No. | 48     |
|            |                                                       |        |

| 504        | Call-back Telephone Number                          | 49 |
|------------|-----------------------------------------------------|----|
| 505        | Contact ID Event Codes                              | 84 |
| 505        | Contact ID Reporting Format                         | 49 |
| 505        | Domestic Dialer Reporting Format                    | 49 |
| 505        | Dual Reporting                                      | 49 |
| 505        | Reporting Format                                    | 49 |
| 506        | Alarms are reported via Dialer.                     | 50 |
| 506        | Area Openings/Closings are reported via Dialer.     | 50 |
| 506        | Dialler Options                                     | 50 |
| 506        | Isolates are reported via Dialer.                   | 50 |
| 506        | Opening reports only sent after alarm has occurred. | 50 |
| 506        | Restores are reported via Dialer.                   | 50 |
| 507        | General Open/Close Area List                        | 51 |
| 507        | General Open/Close Reporting.                       | 51 |
| 508        | Dial Attempts.                                      | 51 |
| 508        | Maximum Dial Attempts.                              | 51 |
| 509        | Test Report Period                                  | 52 |
| 509-511    | Test Report                                         | 52 |
| 510        | Test Report Hour                                    | 52 |
| 511        | Test Report Minute                                  | 52 |
| 512        | Remote Connect Method                               | 52 |
| 512 to 514 | Remote Connect Programming - Basic                  | 28 |
| 512-514    | Remote Connect Options                              | 52 |
| 513        | Rings To Answer                                     | 53 |
| 514        | Answer Machine (Fax) Bypass                         | 53 |
| 515, 517   | Port 0/1 Comms Task                                 | 53 |
| 515,517    | Securitel Comms Task                                | 43 |
| 515-516    | Serial Port Options                                 | 53 |
| 516, 518   | Port 0/1 Baud Rate                                  | 54 |
| 521        | Area 1 (General Area) Client Code                   | 54 |
| 521        | General Area (Area 1) Client Code                   | 54 |
| 521-524    | Client Codes (Contact ID)                           | 54 |
| 522        | Area 2 Client Code                                  | 54 |
| 523        | Area 3 Client Code                                  | 54 |
| 524        | Area 4 Client Code                                  | 54 |
| 531 to 534 | Area Entry Delay Programming.                       | 55 |
| 531 to 564 | Area Programming - Basic                            | 27 |
| 541 to 544 | Area Exit Delay Programming.                        | 55 |
| 551 to 554 | Arming Options                                      | 57 |
| 551 to 554 | Timezone Control                                    | 55 |

| 561 to 564 | Terminal Associated Area                       | 57    |
|------------|------------------------------------------------|-------|
| 569        | Multi Area Options                             | 58    |
| 570        | Holiday Day                                    | 58    |
| 570 to 589 | Holidays                                       | 58    |
| 571        | Holiday Month                                  | 59    |
| 590 to 595 | Daylight Saving                                | 59    |
| 590 to 595 | Daylight Saving Programming - Basic            | 25    |
| 590 to 595 | Daylight Saving Time (DST) Start And End Dates | 59    |
| 600        | End-of-line Resistor Type                      | 60    |
| 600 to 666 | Zone Input Programming - Basic                 | 22-23 |
| 600 to 666 | Zone Input Programming - Basic                 | 26    |
| 601 to 616 | 24 Hour Zone Types                             | 62    |
| 601 to 616 | Delayed Zone Type                              | 61    |
| 601 to 616 | Duress Zone Type                               | 62    |
| 601 to 616 | Fire Zone Type                                 | 62    |
| 601 to 616 | Handover Zone Type                             | 61    |
| 601 to 616 | Home Zone Types                                | 61    |
| 601 to 616 | Instant Zone Type                              | 61    |
| 601 to 616 | Key Switch Zone Types                          | 62    |
| 601 to 616 | Panic Zone Type                                | 62    |
| 601 to 616 | Zone Type                                      | 61    |
| 601 to 616 | Zone Input Programming Overview                | 60    |
| 651 to 666 | Day Alarm Zone Option                          | 64    |
| 651 to 666 | Dialer Lockout Zone Option                     | 63    |
| 651 to 666 | Normally Open (Change Sense) Zone Option       | 64    |
| 651 to 666 | Pulse Count Zone Option                        | 63    |
| 651 to 666 | Self-Test Zone Option                          | 64    |
| 651 to 666 | Silent Zone Option                             | 63    |
| 651 to 666 | Siren Lockout Zone Option                      | 63    |
| 651 to 666 | Zone Options                                   | 64    |
| 701 to 716 | Zone Areas                                     | 64    |
| 750 to 769 | Timezones                                      | 65    |
| 800 to 810 | Auxiliary Event Type                           | 66    |
| 800 to 810 | Auxiliary Event Types                          | 66    |
| 800 to 870 | Auxiliary Programming Overview                 | 66    |
| 801        | Strobe Programming - Basic                     | 25    |
| 830 to 840 | Auxiliary Timer Value                          | 67    |
| 860 to 870 | Auxiliary Action                               | 67    |
| 860 to 870 | Auxiliary Actions                              | 82    |
| 890        | Auto Isolate on Arming                         | 68    |
| 890        | Clock synchronized to 50Hz AC Mains.           | 68    |
| 890        | Display Zone activity on Terminals             | 68    |
|            |                                                |       |

| 890        | Force Arm Areas.                             | 68 |
|------------|----------------------------------------------|----|
| 890        | General Option Programming - Basic           | 24 |
| 890        | General Options. 1.                          | 68 |
| 890        | Quick Arming                                 | 68 |
| 890        | Single Exit Beep in Home Mode.               | 68 |
| 890        | Special Siren Tone for System Alarms         | 68 |
| 890        | Zone activity on Terminals. To Display.      | 68 |
| 890        | Zone Alarm indication after Disarm.          | 68 |
| 891        | All Area Siren Off control.                  | 69 |
| 891        | Bell Squawk on Siren for Wireless Remote Key | 69 |
| 891        | Call Forwarding.                             | 69 |
| 891        | Day Alarms To Activate Terminal Beeper       | 69 |
| 891        | Delay Siren until Comms complete             | 69 |
| 891        | Dialer enabled in Home Mode                  | 69 |
| 891        | DTMF Control.                                | 69 |
| 891        | General Options. 2.                          | 69 |
| 891        | Multi-Area System.                           | 69 |
| 891        | Mutli-Area Option Programming - Basic        | 26 |
| 891        | Terminal Beeper for Day Alarms.              | 69 |
| 892        | 6 Digit PIN codes                            | 70 |
| 892        | Automatic Battery Testing                    | 70 |
| 892        | Battery Test on Arming.                      | 70 |
| 892        | Battery Testing -Automatic.                  | 70 |
| 892        | General Options. 3.                          | 70 |
| 892        | Keyswitch Zones Latching                     | 70 |
| 892        | Pulse Count Handover.                        | 70 |
| 892        | Siren Output To Operate As An Auxiliary      | 70 |
| 893        | General Options. 4                           | 71 |
| 897        | Fire alarms will activate the Siren.         | 71 |
| 897        | Siren. Emergency Alarms to activate Siren.   | 71 |
| 897        | Siren. System Inputs to activate Siren.      | 71 |
| 897        | System Input Programming - Basic             | 23 |
| 897        | System Input Siren Enable                    | 71 |
| 897 to 898 | System Inputs                                | 83 |
| 897 to 898 | System Inputs Overview                       | 71 |
| 898        | System Input Dialer Enable                   | 72 |
| 899        | Duress alarms will activate the Dialer       | 72 |
| 899        | Duress Codes operation Enabled.              | 72 |
| 899        | Emergency Alarm Programming - Basic          | 23 |
| 899        | Emergency Options                            | 72 |
| 899        | Fire alarms will activate the Dialer         | 72 |
| 899        | Medical alarms will activate the Dialer.     | 72 |

| Ver. | 3.604 | (31/03/0 | 05) <b>p97</b> |
|------|-------|----------|----------------|
|------|-------|----------|----------------|

| 899        | Medical alarms will activate the Siren       | 72 |
|------------|----------------------------------------------|----|
| 899        | Panic alarms will activate the Dialer.       | 72 |
| 899        | Panic alarms will activate the Siren.        | 73 |
| 900        | Counters                                     | 73 |
| 900        | Homeguard Time                               | 73 |
| 900        | Timers                                       | 73 |
| 900 to 911 | Timer Programming - Basic                    | 24 |
| 901        | Pulse Count                                  | 73 |
| 902        | Pulse Time                                   | 73 |
| 903        | Zone Self-test Period                        | 73 |
| 904        | Siren Time                                   | 73 |
| 905        | Keypad Lockout Time                          | 74 |
| 906        | AC Report Delay                              | 74 |
| 907        | Auto-arm Pre-warn Time                       | 74 |
| 908        | Re-auto-arm Time                             | 74 |
| 909        | RF Terminal Auxiliary Time                   | 75 |
| 910        | Siren Hold-off Time                          | 75 |
| 911        | 24 Hr Fire Zone (Smoke Detector) Ignore Time | 75 |
| 912        | Walk Test Time                               | 75 |
| 913        | Siren Swinger Shutdown Count                 | 76 |
| 913        | Swinger Shutdown Count - Siren               | 76 |
| 914        | Dialer Swinger Shutdown Count                | 76 |
| 914        | Swinger Shutdown Count - Dialer              | 76 |
| 918        | Access Options - REX                         | 76 |
| 919        | Access Options - Card&Pin Door Control       | 77 |

## Warranty

Inner Range Pty Ltd is proud of the reputation it has gained in the provision of high quality electronic products. Exhaustive factory and field testing ensure that enhanced system programming features and additional hardware components operate as expected prior to their release to our customers. Extensive function testing is carried out on every Inner Range product prior to it leaving the factory.

It is our intention to completely satisfy the requirements of our customers. To that end, Inner Range Pty Ltd stands behind its products with confidence. A Two Year Warranty accompanies every Inner Range product. Should any Inner Range product fail to function as intended by the manufacturer within this period, it should be returned to the distributor and the fault or symptom detailed. Inner Range will, at its own discretion, repair or replace the product as soon as possible.

This Warranty does not cover product failures occurring wholly or in part as a result of misuse, malicious damage, accidental damage or acts of nature.

## Disclaimer

- 1) The manufacturer and/or it's agents take no responsibility for any damage, financial loss or injury caused to any equipment, property or persons resulting from the correct or incorrect use of the Inner Rnage IQ system and its peripherals. The purchaser assumes all responsibility in the use of the IQ system and its peripherals.
- 2) Whilst every effort has been made to ensure the accuracy of this manual, Inner Range Pty Ltd assumes no responsibility or liability for any errors or omissions. Due to ongoing development the contents of this manual is subject to change without notice. Check regularly with your supplier or the Website for updates.